# Basic PowerChart Reference Guide

Version 2 • January 31, 2017

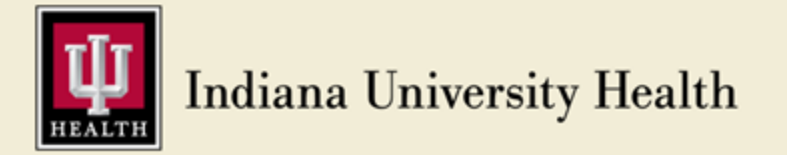

Basic PowerChart Reference Guide

Prepared by IS Clinical Education At Web site: <u>https://pulse.iuhealth.org/portal/intranet/ISClinicalEd</u>

See last page for change details

© 2017 Indiana University Health. All rights reserved.

The information in this document is subject to change without notice. This document may not be reproduced or transmitted, either mechanically or electronically, for any purpose without the express written permission of **Indiana University Health**.

For Internal Education Only.

# **Table of Contents**

| Table of Contents                                      | iii |
|--------------------------------------------------------|-----|
| Introduction                                           | 1   |
| Intended Audience                                      | 1   |
| Cerner PowerChart                                      | 1   |
| Icon Legend                                            | 1   |
| Obtain Cerner Remote Connectivity                      | 2   |
| Introduction                                           | 2   |
| Prepare to Connect                                     | 2   |
| Connect to the IU Health Network                       | 3   |
| Access PowerChart from a Device other than a PC        | 5   |
| Option 1: Access PowerChart via IU Health Applications | 6   |
| Option 2: Access PowerChart via Remote Connectivity    | 7   |
| Message Center                                         | 9   |
| Message Center Tabs                                    | 9   |
| Set the Message Type Preference                        | 11  |
| Send a New Message from the Inbox                      | 12  |
| Create a Phone Encounter                               | 13  |
| Reply to a Message                                     | 14  |
| View a Phone Call/Message in Clinical Notes            | 14  |
| Message Center Pools                                   | 15  |
| Send a Message to a Pool                               | 15  |
| View Pool Messages                                     | 16  |
| Assign a Message to Yourself                           | 17  |
| Unassign a Message                                     | 17  |
| Introduction to Inbox Proxy                            | 18  |
| Important Notices about Using Proxy                    | 18  |
| Set Up a Proxy                                         | 18  |
| View Proxies Received from Others                      | 21  |
| Update Proxy Authorization                             |     |
| Schedule Viewer                                        | 23  |
| Scheduling Viewer                                      | 23  |
| Change the View of the Schedule Viewer                 | 25  |
| Access Scheduling Reports from Schedule Viewer         | 25  |
| Search for a Resource                                  |     |
| Check-in Patient from Schedule Viewer                  |     |
| Open a Patient Chart from Schedule Viewer              |     |
| Patient Lists                                          |     |
| Create a Location Patient List                         |     |
| Create a Custom Patient List                           |     |
| Add a Patient to a Custom List                         |     |
| Remove a Patient to a Custom List                      |     |
| Proxy a Cerner Patient List                            |     |
| Use a Proxied Patient List                             | 35  |
| Inactivate a List                                      |     |
| Delete a List                                          |     |

| Tips and Tricks                                  | 36 |
|--------------------------------------------------|----|
| Open a Patient's Chart                           | 37 |
| Overview                                         | 37 |
| Open a Patient Chart Using Patient Search        | 37 |
| Open a Patient Chart Using Recent Drop-down List | 37 |
| Chart Search.                                    | 38 |
| Overview                                         | 38 |
| Information Searching                            | 38 |
| Items Not Included in Chart Search               | 38 |
| Perform a Word or Concept Search                 | 39 |
| Filter Results                                   | 40 |
| View Patient Chart Search Results                | 41 |
| Feedback Options                                 | 42 |
| Disclaimers                                      | 42 |
| Key Features                                     | 43 |
| View Orders                                      | 44 |
| Orders Section                                   | 44 |
| Order/Order Review Icons                         | 45 |
| Communication Types                              | 46 |
| Document Medications by History                  | 47 |
| Document Medications by History                  | 47 |
| List a Study Drug in Cerner                      | 49 |
| Modify Historical Medications                    | 51 |
| Cancel / Discontinue an Historical Medication    | 52 |
| Complete a Medication                            | 53 |
| Add/Modify Compliance                            | 54 |
| Ambulatory Viewpoint                             | 55 |
| Overview                                         | 55 |
| AMB Summary Tab                                  | 55 |
| Problems and Diagnoses Component                 | 56 |
| Medication List Component                        | 57 |
| Chart Search Functionality                       | 57 |
| AMB Custom Tab                                   | 58 |
| Future Orders Tab                                | 58 |
| Ambulatory Flowsheet                             | 59 |
| Overview                                         | 59 |
| Results Review                                   | 60 |
| Open the Results Review Section                  | 60 |
| How to Interpret Font Color of Results           | 60 |
| Available Results to View                        | 60 |
| Use Results Review Tabs (Filters)                | 61 |
| Flowsheet Type                                   | 62 |
| Level Filters                                    | 62 |
| Display Options                                  | 63 |
| Expand Search Criteria on the Information Bar    | 64 |
| Use the Navigator                                | 65 |
| The Results Pane                                 | 66 |
| View Result Details                              | 66 |

| Print Results                                         | 67  |
|-------------------------------------------------------|-----|
| Graph Results                                         | 68  |
| Health Maintenance                                    | 69  |
| Overview                                              | 69  |
| Health Maintenance Reference Text                     | 70  |
| Clinical Notes                                        | 71  |
| Overview                                              |     |
| Sort Options                                          | 72  |
| Change Search Criteria                                | 72  |
| View a Clinical Note                                  | 74  |
| Set Document Type Preference                          |     |
| Add a Clinical Note                                   |     |
| Request Review of Treating Provider.                  |     |
| Create Auto Text.                                     |     |
| Insert Auto Text                                      | 82  |
| Modify a Clinical Note                                | 83  |
| Mark a Clinical Note In Error                         | 05  |
| Scan Documents into Clinical Notes                    | 86  |
| Ontions for Viewing Scanned Documents                 | 00  |
| Histories                                             | 80  |
| Overview                                              | 89  |
| I/O / LFlowsheet                                      | 90  |
| Overview                                              | 90  |
| The MAR (electronic Medication Administration Record) | 90  |
| Introduction                                          | 91  |
| eMAR Page Details                                     | 91  |
| Pregnancy Summary                                     | 91  |
|                                                       | 93  |
| Navigate the Pregnancy Summary Section                | 93  |
| Significant Events                                    | 96  |
| Complete a Significant Events Form                    | 96  |
| Charge Forms                                          | 90  |
| Access a Charge Form                                  |     |
| Use the Tracking Shell                                | 98  |
| $\Delta ccess the Tracking Shell$                     | 98  |
| Use the Filter to View One or Two Units               | 98  |
| View All Patients                                     | 98  |
| Sort by Column                                        | 90  |
| Hovering Canabilities                                 | 90  |
| Check-in as a Provider                                | 100 |
| FD Patient Summary                                    | 100 |
|                                                       | 101 |
| Clinical Research Identification and Information      | 101 |
| Clinical Research Section                             | 102 |
| Document Change Control                               | 102 |
|                                                       | 103 |

## Introduction

Intended Audience This reference guide addresses multiple functions in Cerner PowerChart. It is important that you only perform actions that align with your current job description.

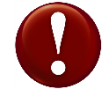

#### **Research Coordinators**

As mentioned above, this is a reference guide that is intended for numerous audiences and for this reason does not follow the workflow of any particular venue or workplace. You must decide, in consultation with supervisors and fellow research coordinators, which sections are applicable to your field of work.

Cerner PowerChart Cerner PowerChart is an Electronic Medical Record (EMR) system. Its purpose is to provide electronic access for multiple users to enter and review patient information at the same time.

Icon Legend

The following icons will be used throughout the guide to visually assist you:

| Item | Description                                                                                                    |
|------|----------------------------------------------------------------------------------------------------|
| 0    | The light bulb icon displays extra information that may be helpful to learners.                                                  |
|      | The exclamation mark icon indicates a " <b>warning</b> " message directed to the learner.                                        |
|      | The hammer icon is used on skill sheets for the " <b>apply your skills</b> " sections. Instructor Supported, not instructor led. |

## **Obtain Cerner Remote Connectivity**

#### Introduction

In order to access PowerChart, a user needs to set up a "gateway" to connect to IU Health's network. This section describes how to accomplish this task. There are many variables and this guide will not cover all possibilities, but will focus on the most common and most direct methods.

Prepare to Connect

| A new user will need to contact Data Security to begin this process. |                                                                                                    |
|----------------------------------------------------------------------|----------------------------------------------------------------------------------------------------|
| Step                                                                 | Action                                                                                                    |
| 1.                                                                   | Submit a Research Access Request via email to <u>scanmyolar@iuhealth.org</u> .                                                                                       |
|                                                                      | When approved for the new user, Data Security will                                                                                                    |
|                                                                      | • Create an IU Health NT ID and Password.                                                                                                    |
|                                                                      | • Create an Cerner Account Username and Password.                                                                                                    |
|                                                                      | • Email the new user the account information created.                                                                                                    |
| 2.                                                                   | Verify the version of Citrix receiver on the computer being used.                                                                                                    |
|                                                                      | On a PC                                                                                                    |
|                                                                      | a. Click the Start menu.                                                                                                    |
|                                                                      | <b>b.</b> Click the <b>Control Panel</b> command.                                                                                                    |
|                                                                      | <b>c.</b> Set the <b>View by</b> drop-down to Small icons (top, right corner of Control Panel).                                                                      |
|                                                                      | d. Select Programs and Features.                                                                                                    |
|                                                                      | e. Find the Citrix Receiver.                                                                                                    |
|                                                                      | f. Check for the version in the Version column.<br>The version must be 4.0.0 or at least 14.0.0                                                                      |
|                                                                      | g. Close Control Panel.                                                                                                    |
|                                                                      | <b>Note:</b> If the device being used has the incorrect version of Citrix Receiver, Contact your local Help Desk.                                                    |
|                                                                      | On a MAC                                                                                                    |
|                                                                      | a. Go to the Applications folder.                                                                                                    |
|                                                                      | <b>b.</b> Right-click the <b>Citrix Receiver</b> application icon.                                                                                                   |
|                                                                      | <ul> <li>c. Select the Get info command.</li> <li>The version will be displayed and must be version 11.9 or at least 12.1 or above – you do not want 12.0</li> </ul> |
|                                                                      | <b>Note:</b> If the device being used has the incorrect version of Citrix Receiver, Contact your local Help Desk.                                                    |

Connect to the<br/>IU HealthDepending on the network connection of a workstation, there are 4 primary options<br/>available for connecting to the IU Health network.Network

**Option 1 - IU Backbone** – requires no MFA

| Step | Action |
|------|--------|
| 1.   |        |
| 2.   |        |
| 3.   |        |

#### **Option 2 - IU SSL VPN HSN** – requires no MFA

| Step | Action |
|------|--------|
| 1.   |        |
| 2.   |        |
| 3.   |        |

### **Option 3 - IU Secure Wireless** – requires MFA

| Step | Action                                                                                                    |
|------|----------------------------------------------------------------------------------------------------|
| 1.   | Open a browser.                                                                                              |
| 2.   | Navigate to at <u>https://nsgate.iuhealth.org</u> .                                                          |
|      | The Indiana University Health login portal displays.                                                         |
| 3.   | Enter the assigned IU Health NT ID (Username) and Password.                                                  |
| 4.   | <ul><li>If logon fails,</li><li>a. Verify correct Username and Password.</li><li>b. Attempt again.</li></ul> |
| 5.   | If logon still fails, proceed to <b>Option 4</b> - <b>IU SSL VPN</b> .                                       |

| Connect to the |
|----------------|
| IU Health      |
| Network        |
| (continued)    |

### e **Option 4 - IU SSL VPN** – requires MFA

| Step | Action                                                    |
|------|-----------------------------------------------------------|
| 1.   | Connect via IU or IU Health VPN.                          |
| 2.   | Open a browser.                                           |
| 3.   | Navigate to at <u>https://nsgate.iuhealth.org</u> .       |
|      | The Indiana University Health login portal displays.      |
| 4.   | Enter the assigned IU Health NT ID and Password.          |
| 5.   | If logon fails,                                           |
|      | <b>c.</b> Verify correct Username and Password.           |
|      | d. Attempt again.                                         |
| 6.   | If still unable to connect, contact your local Help Desk. |

**Note:** If a user encounters issues not covered in this process, please contact the IU Health Help Desk at (317) 962-2828 or <u>helpdesk@iuhealth.org</u>.

| Access        | If accessing PowerChart from a device other than a PC, documentation is available       |
|---------------|-----------------------------------------------------------------------------------------|
| PowerChart    | on the following Web site: <u>http://docs.iuhisclinicaleducation.org/files</u> . Search |
| from a Device | for the "Remote Access Update-Citrix Upgrade" Clinical IS Update document.              |
|               | This document will aid in connecting to the correct Citrix Receiver for your device.    |
|               | Devices included are: MACs and MAC laptops.                                             |

Option 1: Access PowerChart via IU Health Applications From an IU Health computer system network connected workstation, it is possible to login to Cerner directly.

| Step | Action                                                                                                    |
|------|----------------------------------------------------------------------------------------------------|
| 1.   | IU Health<br>ApplicationsDouble-click the IU Health Applications icon on the<br>desktop.The IU Health Applications window displays. |
| 2.   | <b>Double-click</b> the IU Health Application Portal icon.                                                                          |
|      | The Citrix XenApp – Applications window displays.                                                                                   |
| 3.   | Click the Cerner Internal Redirect icon.                                                                                            |
|      | Cerner Internal<br>Redirect The Welcome to CernerWorks! window displays.                                                            |
| 4.   | Click the <b>PowerChart PROD</b> icon.                                                                                              |
|      | The Cerner Millenium login screen displays.                                                                                         |
| 5.   | Enter a Cerner Username and Password.                                                                                               |
| 6.   | Click <b>OK</b> .                                                                                                    |
|      | PowerChart opens and Message Center is displayed.                                                                                   |

Option 2: Access PowerChart via Remote Connectivity

If the workstation being used to access PowerChart is not on the IU Health System computer network, PowerChart must be accessed using NSGate, a portal into the network. There are several steps involved in using NSGate.

#### Submit a Research Access Request

Send a Research Access Request to <u>scanmyolar@iuhealth.org</u> (Data Security). In response, Data Security will complete the following three (3) tasks:

- Create both an IU Health NT ID and a Password.
- Create both a Cerner Account Username and a Password.
- Will send an email to the applicant containing the above mentioned accounts/accesses.

#### Verify the Citrix Receiver Version on the User's Computer

It is imperative that the correct Citrix Receiver version is on the computer being used to access NSGate. It will not function otherwise.

**Note:** If the device you are using has the incorrect version of Citrix Receiver, Contact your local Help Desk.

#### Verify the Citrix Receiver Version on a PC

| Step | Action                                                                                                    |
|------|----------------------------------------------------------------------------------------------------|
| 1.   | Click the <b>Start</b> button.                                                                                                    |
|      | The Start menu displays.                                                                                                    |
| 2.   | Click the <b>Control Panel</b> command on the right side of the menu.                                                                                                  |
|      | The Control Panel window displays.                                                                                                    |
| 3.   | Click the <b>Programs</b> link.                                                                                                    |
|      | Programs<br>Uninstall a program<br>Get programs                                                                                                    |
| 4.   | Click the Programs and Features link.                                                                                                    |
| 5.   | Look for the <b>Citrix Receiver</b> application in the <b>Name</b> column.                                                                                             |
|      | The Citrix Receiver version on a PC must be at least 4.0.0 or 14.0.0.<br>In the example shown, below, the version is <b>13.4.0.25</b> . This version<br>will not work. |
|      | Citrix Receiver (Enterprise) Citrix Systems, Inc. 4/13/2016 13.4.0.25                                                                                                  |
| 6.   | Close the <b>Control Panel</b> window.                                                                                                    |

| Option 2:      |
|----------------|
| Access         |
| PowerChart via |
| Remote         |
| Connectivity   |
| (continued)    |
|                |

#### Verify the Citrix Receiver Version on a MAC

| Step | Action                                                                                                    |
|------|----------------------------------------------------------------------------------------------------|
| 1.   | Go to the <b>Applications</b> folder.                                                                                      |
| 2.   | Right-click the <b>Citrix Receiver</b> application.                                                                        |
| 3.   | Click the <b>Get info</b> button.                                                                                          |
|      | The Citrix Receiver version on a MAC must 11.9 or 12.1 or above. If version 12.0 is displayed, this version will not work. |

#### **Use NSGate to Access PowerChart**

| Step | Action                                                                                                    |
|------|----------------------------------------------------------------------------------------------------|
| 1.   | Open a browser window.                                                                                                    |
|      | There is an NSGate icon present on the desktop                                                                                                    |
|      | a. Double-click the NSGate icon.                                                                                                    |
|      | Or, there is no NSGate icon on the desktop                                                                                                    |
|      | b. Open Internet Explorer.                                                                                                    |
|      | c. Navigate to the <u>https://nsgate.iuhealth.org</u> Web site.                                                                                                    |
| 2.   | Log in using an assigned IU Health User name and Password.                                                                                                    |
| 3.   | Click the <b>Cerner Home Remote</b> icon.                                                                                                    |
|      | Details<br>Cerner Home Remote                                                                                                    |
|      | The Welcome to CernerWorks! window displays. The initial loading<br>time via Cerner Home Remote will take somewhere between 40<br>seconds and 2 minutes. Once loaded, it will operate at regular<br>speeds. |
| 4.   | Click the PowerChart PROD icon.                                                                                                    |
|      | The Cerner Millenium login screen displays.                                                                                                    |
| 5.   | Enter a Cerner Username and Password.                                                                                                    |
| 6.   | Click <b>OK</b> .                                                                                                    |
|      | PowerChart opens and Message Center is displayed.                                                                                                    |

## Message Center

Message CenterMessage Center is where staff communicates with each other from within the<br/>patients' charts. Messages that are sent from one clinic staff to another, i.e. – from a<br/>provider to an MA or from a nurse to a provider, become a part of the clinical notes<br/>section of the patients' charts. The Messages button can be accessed from anywhere<br/>within PowerChart.

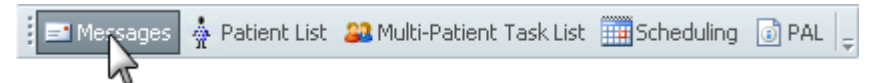

The Inbox Summary pane contains 3 tabs: Inbox, Proxies, and Pools.

| Inbox Summary |         | ф     |  |
|---------------|---------|-------|--|
| Inbox         | Proxies | Pools |  |
|               | 110,103 | 10015 |  |

#### **Inbox Tab**

| Inbox Summary |         | д     |  |  |
|---------------|---------|-------|--|--|
| Inbox         | Proxies | Pools |  |  |
| ·             | 4       |       |  |  |

The Inbox tab contains messages that are addressed to the user. It consists of 3 categories of messages: Inbox Items, Work Items, and Notifications.

| Category      | Contents                                                                                                    |
|---------------|----------------------------------------------------------------------------------------------------|
| Inbox Items   | General Messages, Orders, Results, and Documents folders containing messages specifically sent to the user. |
| Work Items    | Reminders and Saved Documents folders containing items for follow-up by the user.                           |
| Notifications | Notify Receipts, Trash, and Sent Items folders.                                                             |

Within each category are folders and sub-folders that display both pending and total messages (i.e. -2 unread messages out of 2 messages).

Click the plus sign (+) next to a category to expand and view additional folders within the category.

| TINDOX Items (0)                                                                                                    |  |
|----------------------------------------------------------------------------------------------------|--|
| Work Items (0)                                                                                                    |  |
| Reminders                                                                                                    |  |
| Saved Documents                                                                                                    |  |
| The second second secon |  |

Message CenterThe expansion button (plus sign), sub-folders, and item counts do not display when<br/>there are no items present.

(continued)

there are no items present.
Inbox Items (3)

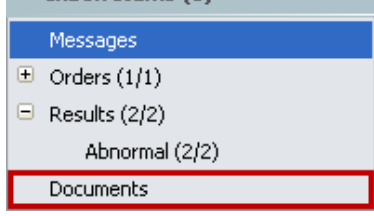

### **Proxies Tab**

| Inbox Summary 🛛 🕈 |                  |  |
|-------------------|------------------|--|
| Inbox P           | roxies Pools     |  |
| Proxy:   Manage   |                  |  |
| Display:          | Last 30 Days 🔻 📃 |  |

The **Proxies** tab allows a user to access the Inbox of another user and perform any activities for which authorization has been granted.

#### **Pools Tab**

| Inbox Summary 🛛 🕈 |                    |  |
|-------------------|--------------------|--|
| Inbox             | Proxies Pools      |  |
| Pool:             | MH Neur 👻 Manage   |  |
| Display           | " Last 30 Days 👻 🔜 |  |
| Filters:          | All 👻              |  |

The **Pools** tab allows multiple users who are members of the pool to have access to a shared mailbox. All pool members can view all items in the mailbox. An item in the mailbox is considered complete when any one of the pool members processes and deletes the item.

Note: Refer to your standard of practice before making changes in Message Center.

Set the MessageCheck with your supervisor before changing the Message Type Preference. The<br/>need to change or not change this preference will depend on your role and location.

Preference

The Message Type Preference determines in which folder a newly created message is stored in the Clinical Notes section of the patient's chart.

| Step | Action                                                                                                    |  |
|------|----------------------------------------------------------------------------------------------------|--|
| 1.   | Be sure the Message Center is open.<br>a. Messages If not, click on the Messages toolbar button.                                                       |  |
| 2.   | Click on the <b>Inbox</b> menu at the top of the window.                                                                                               |  |
| 3.   | Click on the <b>Manage Preferences</b> command.<br><i>The Setup dialog box</i><br><i>opens with the user's</i>                                         |  |
|      | name in the title bar<br>and the Behavior<br>Prefs tab displayed.                                                                                      |  |
| 4.   | Click on the <b>Message</b><br>band in the navigation<br>pane, to the left.                                                                            |  |
|      | Message Behavior         Preferences display to         the right.                                                                                     |  |
| 5.   | Click on the<br>Document Type drop-<br>down list in the<br>Defaults When<br>Creating a New<br>Message section.                                         |  |
| 6.   | Scroll to locate the correct <default message<="" th=""></default>                                                                                     |  |
| 7.   | Select the <b><default folder="" for="" location="" message="" your=""></default></b> option.                                                          |  |
| 8.   | Click on the <b>OK</b> button.                                                                                                    |  |
|      | The Commit Progress notice box displays a message, "Settings saved successfully."                                                                      |  |
| 9.   | Click on the <b>OK</b> button in the bottom, right corner.                                                                                             |  |
|      | Now, when the user creates a new message, the As field, to the right<br>of the Save to Chart text box, defaults to Research/Clinical Trial<br>Records. |  |

Send a New Message from the Inbox

| Step | Action                                                                                                    |  |  |
|------|----------------------------------------------------------------------------------------------------|--|--|
| 1.   | Click the <b>Communicate</b> button located within Message Center.                                                                                                    |  |  |
|      | Inbox Summary       Proxies       Pools         Display:       Last 30 Days        Status       Pat         A new message displays.                                                                      |  |  |
| 2.   | Type the first few letters of the patient's last name in the <b>Patient</b> field.                                                                                                    |  |  |
| 3.   | Click the <b>Search</b> button (binoculars).                                                                                                    |  |  |
| 4.   | Conduct a thorough search.                                                                                                    |  |  |
| 5.   | Select the correct patient in the top results pane.                                                                                                    |  |  |
| 6.   | Select the most recent encounter for the patient and your location.                                                                                                    |  |  |
|      | <b>Note:</b> A new encounter will need to be created if there are no existing encounters for the current location. Instructions for this task are found in the next section, "Create a Phone Encounter." |  |  |
| 7.   | Click OK.                                                                                                    |  |  |
| 8.   | Click in the <b>To</b> field.                                                                                                    |  |  |
| 9.   | Type <b><staff member="" name=""></staff></b> .                                                                                                    |  |  |
| 10.  | Enter a concise, specific message title in the <b>Subject</b> field.                                                                                                    |  |  |
|      | <b>Note:</b> It is recommended to change the subject so that it reflects the specific nature of the message. This becomes the title of the message in the recipient's <b>Inbox</b> .                     |  |  |
| 11.  | Type the needed communication in the <b>Message</b> field.                                                                                                    |  |  |
| 12.  | Click the <b>Send</b> button.                                                                                                    |  |  |
| 13.  | Click the <b>Refresh</b> button.                                                                                                    |  |  |
|      | The sent message displays in three locations:                                                                                                    |  |  |
|      | b. The recipient's Inbox                                                                                                    |  |  |
|      | c. The sender's Sent folder.                                                                                                    |  |  |
|      | a. Clinical Notes in the patient's chart.                                                                                                    |  |  |

**Create a Phone** It is best to associate a new message with the most recent encounter for the clinic location. When no previous encounter for the clinic exists, a phone message encounter needs to be created.

**Note:** Appropriate routing of electronic prescriptions, outside order requisitions, and order tasks are all dependent on the clinic location associated with the encounter. If misrouted, orders and tasks may be missed and result in patient care delays.

| Step | Action                                                                                                 |  |
|------|----------------------------------------------------------------------------------------------------|--|
| 1.   | Click the <b>Communicate</b> button.                                                                   |  |
|      | The New Message window displays.                                                                       |  |
| 2.   | Enter the last name of the patient in the <b>Patient</b> field.                                        |  |
| 3.   | Click the <b>Search</b> button (binoculars).                                                           |  |
| 4.   | Conduct a thorough search.                                                                             |  |
| 5.   | Select the correct patient in the top results pane.                                                    |  |
| 6.   | Do NOT select an encounter (bottom, right pane).                                                       |  |
| 7.   | Add EncounterClick the Add Encounter button, in the bottom,<br>right corner of the Patient Search box: |  |
| 8.   | Enter location search criteria in the Facility Name field.                                             |  |
| 9.   | Click the <b>Search</b> (ellipsis) button.                                                             |  |
| 10.  | Select the correct <b>Organization</b> from the search list.                                           |  |
| 11.  | Click the <b>OK</b> button.                                                                            |  |
|      | The Phone Message Encounter conversation opens.                                                        |  |
| 12.  | <b>Right-click</b> on a blank grey area of the conversation.                                           |  |
| 13.  | Select the Highlight Required Fields command.                                                          |  |
|      | Required fields are now highlighted in yellow.                                                         |  |
| 14.  | Complete all required and any other relevant fields.                                                   |  |
| 15.  | Click the OK button.                                                                                   |  |
|      | The New Message window is re-displayed.                                                                |  |
| 16.  | Complete and send message.                                                                             |  |
|      | See the "Send a New Message from the Inbox" section on the previous page.                              |  |

Reply to a Message

| Step | Action                                                 |
|------|--------------------------------------------------------|
| 1.   | <b>Double-click</b> to open an inbox message.          |
| 2.   | Click on the <b>Reply</b> button.                      |
| 3.   | Enter response at the top of the <b>Message</b> field. |
| 4.   | Click the <b>Send</b> button.                          |
| 5.   | Click the <b>Refresh</b> button.                       |

| View a Phone<br>Call/Message in | Step | Action                                                                                                    |
|---------------------------------|------|----------------------------------------------------------------------------------------------------|
| Clinical Notes                  | 1.   | Click the<br>Patient Chart<br>Access drop-<br>down arrow.<br>When a message<br>is selected in the<br>Inbox, the Patient Chart<br>Access button displays the<br>patient's name, to the left of<br>the Recent button.<br>The patient's chart displays.<br>Wallace, Liz C<br>Ambulatory Viewpoint<br>Dulatory Flowsheet<br>hart Search<br>Pregnancy Summary<br>Newborn Summary<br>Newborn Summary<br>Health Maintenance<br>Immunizations<br>Growth Chart<br>Results Review |
|                                 | 2.   | Click the Clinical Notes band. Pending Labs                                                                                                    |
|                                 | 3.   | Double-click the Phone<br>Call/Message folder.Medication ListWhen opening other folders, it<br>may be necessary to open<br>several layers of next folders to<br>reach a specific note.Medication ListOrders<br>Order History (Non-Meds)<br>Nurse Review<br>Problems and Diagnoses<br>HistoriesMedication List                                                                                                    |
|                                 | 4.   | Double-click the newly added message.       The message displays in the pane to the right.                                                                                                    |

# Message CenterA pool allows groups dedicated to particular tasks to share an inbox and provides<br/>one message center address to direct messages for a specific purpose or set of<br/>purposes, regardless of which workers eventually handle those messages.

Send a Message The following is an example of how to send a message to a Refill Pool.

to a Pool

| Step | Action                                                                                                    |  |  |
|------|----------------------------------------------------------------------------------------------------|--|--|
| 1.   | Click the <b>Communicate</b> button.                                                                                                    |  |  |
|      | A new blank message opens.                                                                                                    |  |  |
| 2.   | Click the binoculars to the right of the <b>Patient</b> field.                                                                             |  |  |
| 3.   | Conduct a Patient Search.                                                                                                    |  |  |
| 4.   | Select the correct patient (top pane, right).                                                                                              |  |  |
| 5.   | Select the most recent encounter for your location (bottom pane, right).                                                                   |  |  |
| 6.   | Click <b>OK</b> .                                                                                                    |  |  |
|      | The patient's name displays in the Patient field.                                                                                          |  |  |
| 7.   | Click the binoculars to the right of the <b>To</b> field.                                                                                  |  |  |
|      | The Address Book displays.                                                                                                    |  |  |
| 8.   | Click the <b>Pool</b> option button.                                                                                                    |  |  |
| 9.   | Enter the <b>Pool</b> name in the search field                                                                                             |  |  |
|      | Example: Scheduling Pool – the actual name of the pool must match whatever is entered in the search field to display in the results field. |  |  |
| 10.  | Highlight the correct pool name.                                                                                                    |  |  |
| 11.  | Click the <b>Add</b> button.                                                                                                    |  |  |
| 12.  | Click <b>OK</b> .                                                                                                    |  |  |
|      | The pool name displays in the To field.                                                                                                    |  |  |
| 13.  | Enter a concise, specific message title in the <b>Subject</b> field.                                                                       |  |  |
| 14.  | Enter a message in the body of the <b>Message</b> field.                                                                                   |  |  |
| 15.  | Click the <b>Send</b> button.                                                                                                    |  |  |

View PoolPool functionality allows users to share responsibility for managing results,<br/>documents, and messages for one clinic, department or unit.

| Step | Action                                                                                                    |
|------|----------------------------------------------------------------------------------------------------|
| 1.   | Click the <b>Pools</b> tab.                                                                                                    |
| 2.   | Click the drop-down arrow in the <b>Pool</b> field.<br><i>A list of assigned pools displays</i> .<br><b>Inbox Summary</b><br><b>Pool:</b> Training Refile<br>Display: Training Refile<br>Filters: All |
| 3.   | Select the specific <b>Clinical</b> pool.<br><b>Note:</b> Assigning a message alerts other pool members that somebody<br>has taken responsibility to follow-up on this message.                       |

| sign a   | То                            | Then                                                                                                    |  |
|----------|-------------------------------|----------------------------------------------------------------------------------------------------|--|
| Yourself | Open and respond to a message | Double-click on the message.<br>The message displays.                                                                                                    |  |
|          | Assign the message            | <ol> <li>Right-click on the message.</li> <li>Select Assign Item from the menu<br/>displayed.</li> </ol>                                                                                                    |  |
|          |                               | Assign Item<br>Unassign Item                                                                                                    |  |
|          |                               |                                                                                                    |  |
|          |                               | Open Patient Chart 🔸                                                                                                    |  |
|          |                               | Open Patient Chart<br>The user's name displays in the Assigned column in<br>the Summary Pane.<br>Messages ×                                                                                                    |  |
|          |                               | Open Patient Chart ▶         The user's name displays in the Assigned column in the Summary Pane.         Messages ×         Communicate ▼         Open            Reply          Reply All                            |  |
|          |                               | Open Patient Chart ▶         The user's name displays in the Assigned column is the Summary Pane.         Messages ×         Communicate ▼         Open         Priority         Assigned         From         Subject |  |

| Step | Action                                          |
|------|-------------------------------------------------|
| 1.   | Locate the message regarding <b>Patient 3</b> . |
| 2.   | Right-click on the message.                     |
| 3.   | Click on the Assign Item command.               |

Unassign a

A message may be unassigned by you or by someone else.

Message

| Step | Action                             |
|------|------------------------------------|
| 1.   | Right-click on the message.        |
| 2.   | Click on the Unassign Item option. |

Introduction to<br/>Inbox ProxyGranting proxy to another user's Inbox allows that user to have access to the folders<br/>and functions (i.e. – signing, refusing, and forwarding messages/results) that have<br/>been granted within the limitations of their scope of practice. (i.e. A nurse cannot<br/>cosign orders on behalf of a physician).

The proxy Inbox has the same look and feel as one's own Inbox; however, all actions taken are on behalf of the individual for whom one is acting as proxy.

#### Important Notices about Using Proxy

• When signing an inbox item as a proxy, the signature states the user is signing on behalf of the individual's inbox. If an item is reviewed but needs to be left for the original user to review as well, close the notification or move to the next message without deleting.

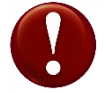

• Any activities performed as a proxy are electronically recorded.

#### Set Up a Proxy

| Step | Action                                                                                    |  |  |
|------|-------------------------------------------------------------------------------------------|--|--|
| 1.   | Click on the <b>Proxies</b> tab<br>in the Inbox Summary<br>pane within Message<br>Center. |  |  |
| 2.   | Click the Manage button. The Setup window displays and the Manage Proxy tab is selected.  |  |  |
| 3.   | Click the Add<br>button in the<br>Proxies Given<br>by Me pane.                            |  |  |

Set Up a Proxy (continued)

| continued              | from previous page                                                                        |                                                                                  |  |  |
|------------------------|-------------------------------------------------------------------------------------------|----------------------------------------------------------------------------------|--|--|
| 4.                     | Enter the name of the person in the <b>User</b> field to whom is being given proxy.       |                                                                                  |  |  |
|                        | The User field displays the selected name(s).                                             |                                                                                  |  |  |
|                        | Optional Search Tool                                                                      |                                                                                  |  |  |
|                        | • Click the Search button (binocular icon) to search for and select the recipient's name. |                                                                                  |  |  |
|                        | • Multiple users with proxy at the same                                                   | h the same level of access may be granted time.                                  |  |  |
| 5.                     | Click the down arro<br>Additional Users lis                                               | bw to move the current user to the st box.                                       |  |  |
|                        | <b>Important:</b> The last user by field and NOT moved to t                               | being added must remain in the User text<br>he <b>Additional Users</b> list box. |  |  |
| 6.<br>Optional<br>Step | Continue to add<br>additional users, if<br>needed.                                        | Additional Users<br>Taylor10, Jon Taylor15, Oscar                                |  |  |
| 7.                     | Enter the appropriate<br>date and time in the<br><b>Begin Date</b> field.                 | Begin Date<br>11/09/2012 🗘 🗸 1215<br>End Date                                    |  |  |
| 8.                     | Enter the appropriate date and time in the <b>End Date</b> field.                         | 12/09/2017                                                                       |  |  |
| 9.                     | Click the Grant All button                                                                | Granted Items<br>Messages Abnormal                                               |  |  |
|                        |                                                                                           | CC Messages Critical                                                             |  |  |

#### Available Items Inbox Items Messages CC Messages Grant All ->> General Messages Other Consumer Messages Renewal Requests Documents General Messages eRx Routing Errors Review Renewal Requests Sign Letters to Print eRx Non-Matches <- Revoke eRx Routing Errors eRx Renewals eRx Suspect Matches eRx Non-Matches Reminders <<- Revoke All Secure Messages Saved Documents eRx Renewals Secure Non-Matches Notify Receipts eRx Suspect Matches Secure Routing E Accept & Next Cancel All Available Items are moved to the Granted Items pane. See option to grant partial privileges on next page.

| Set Up a Proxy<br>(continued) | continued                      | from previous page                                                                                                    |
|-------------------------------|--------------------------------|----------------------------------------------------------------------------------------------------|
|                               | 10.<br>Optional<br>Step<br>11. | Grant Partial Privileges         • Select items from the Available Items pane.         • Click the Grant button to move them to Granted Items pane.         Acceptenet         Click the Accept and Next button (button location illustrated on previous page).         The selected name(s) display in the Proxies Given by Me pane:         Configuration Behavior Prefs Manage Pools Manage Proxy F         If Given         Proxies Given by Me         User       Begin Date         Howser15, Aiden 11/09/2012 12:15:00         Taylor10, Jon       11/09/2012 12:15:00         Taylor15, Oscar 11/09/2012 12:15:00 |
|                               | 12.<br>13.                     | Click the <b>OK</b> button to close the <b>Setup</b> window.<br><i>The Commit Progress window displays, stating the settings were</i><br><i>successfully saved.</i><br>Click the <b>OK</b> button.                                                                                                    |

| View Proxies | Once proxy authorization is granted, a user can view the proxy privileges. |                                                                                              |  |
|--------------|----------------------------------------------------------------------------|----------------------------------------------------------------------------------------------|--|
| Others       | Step                                                                       | Action                                                                                       |  |
|              | 1.                                                                         | Click on the <b>Proxies</b> tab in the <b>Inbox Summary</b> pane.                            |  |
|              | 2.                                                                         | Click the Manage button.                                                                     |  |
|              |                                                                            | The Setup window displays the Given pane.                                                    |  |
|              | 3.                                                                         | Click the Received tab in the bottom, left corner.                                           |  |
|              | 4.                                                                         | Select a user's name.                                                                        |  |
|              | 5.                                                                         | Click the <b>Details</b> button.                                                             |  |
|              |                                                                            | The Details for Received Proxy pane displays, below, where granted privileges can be viewed. |  |

Update Proxy Authorization

The end user can change proxy authorization details.

| Step |                                                                                                    | Action                                                                                                    |  |
|------|----------------------------------------------------------------------------------------------------|----------------------------------------------------------------------------------------------------|--|
| 1.   | Click on the <b>Proxies</b> tab in the <b>Inbox Summary</b> pane.                                      |                                                                                                    |  |
| 2.   | Click the Manage button.                                                                               |                                                                                                    |  |
|      | The Setup window displays.                                                                             |                                                                                                    |  |
| 3.   | Remove an authorization or p                                                                           | proxy:                                                                                                    |  |
|      | То:                                                                                                    | Then                                                                                                    |  |
|      | Remove an authorization<br>from a proxy<br>Remove all authorizations<br>from a proxy                   | <ul> <li>a. Highlight a user's name.</li> <li>b. Details Click the Details button.</li> <li>c. Highlight the authorization in the Granted Items pane.</li> <li>d. &lt;- Revoke Click the Revoke button.</li> <li>a. Highlight the user's name.</li> <li>b. Click the Details button.</li> <li>c. &lt;- Revoke All Revoke All button.</li> </ul> |  |
|      | Remove the proxy completely                                                                            | <ul><li>a. Highlight the user's name.</li><li>b. Click the <b>Remove</b> button.</li></ul>                                                                                                    |  |
|      | Fronties Given<br>Provies Given b<br>User<br>Howser15, Al<br>Taylor10, Jon<br>Taylor15, Osc<br>Details | ry Me<br>Begin Date End Date<br>den 11/09/2012 12:15:00 12/09/2017 12:15:00<br>11/09/2012 12:15:00 12/09/2017 12:15:00<br>ar 11/09/2012 12:15:00 12/09/2017 12:15:00<br>Add Rengve                                                                                                    |  |
| 1    |                                                                                                    |                                                                                                    |  |
| 4.   | Click the <b>OK</b> button after all c                                                                 | changes have been made.                                                                                                    |  |

## **Schedule Viewer**

## Scheduling Viewer The Scheduling viewer is accessed through the Scheduling button on the Organizer Button Bar. The Schedule Viewer is an efficient and easy-to-use scheduling tool. It allows you to see your schedule and those of others in a daily, weekly, or monthly view. Schedule Viewer is used to perform numerous scheduling tasks, such as: • Check in appointments.

- Cancel appointments.
- No Show appointments.
- Reviewing your appointments by day, week or month.
- Reviewing appointment comments.
- Check out appointments (not utilized by all clinics).

**Schedule Viewer** allows users to easily customize the display, such as time intervals and displayed columns.

It can also serve as a list of patients to be seen the current day. In addition, patients' charts can be opened directly from the **Schedule Viewer**.

| Scheduling   |             |                   |                  |                         |                       |
|--------------|-------------|-------------------|------------------|-------------------------|-----------------------|
| Date:        | 09/21/2012  |                   |                  | Recent Resource: Cordes | ;, Timothy M          |
| Time 9       | Status      | Name              | Location         | Duration                | Description           |
| 1300 (<br>15 | Checked Out | Barber, Alice     | HeartFailure MH  | 00:30                   | Follow-up             |
| 30<br>45     | Checked In  | Larson, Alex      | HeartFailure MH  | 00:30                   | Follow-up             |
| 1400  <br>15 | No Show     | Fields, Andrea    | HeartFailure MH  | 01:00                   | New Patient - Sycnope |
| 30<br>45     | Confirmed   | Hammond Jassiaa   | Heart Eailura MH | 01-00                   | New Patient, Suprana  |
| 15           | Continued   | Hanimond, Jessica | nealtrailule Min | 01.00                   | New Patient - Sychope |
| 45<br>1600   |             |                   |                  |                         |                       |
| 15<br>30     |             |                   |                  |                         |                       |

Viewer

Scheduling Basic demographic patient data can be also be viewed by hovering over the patient's name in the Schedule Viewer. (continued)

Time Name Appointment Type 45 0900 Test, Ashley AMB New 15 AMB New Ø 30 Jones. Sam Z 45 
 1000
 Jone
 Name: Jones, Sam Z; Home phone:

 15
 3171234567; Work phone: N/A;

 30
 Jones, Sam X
 AMIB
 AMB New 45 1100 Wallace, Liz A AMB Return 15 Wallace, Liz B AMB Return 30 Wallace, Liz C AMB Return 45 Wallace, Liz D AMB Return

Once the rooming process has been completed, select the room number from the Pt: Location drop-down, which notifies the physician that the patient has been roomed and is ready to be seen.

| Sch   | Scheduling      |                  |                      |               |                    |
|-------|-----------------|------------------|----------------------|---------------|--------------------|
| Date: | 08/18/2015      | A V              | ▼ Recent ▼ Resource: | Miller, DT MD |                    |
| Time  | Name            | Appointment Type | Duration             | Description   | PT: Location Comme |
| 30    |                 |                  |                      |               |                    |
| 45    |                 |                  |                      |               |                    |
| 0900  | Test, Ashley    | AMB New          | 00:30                | new           |                    |
| 15    |                 |                  |                      |               |                    |
| 30    | Wallace, Liz A  | AMB New          | 00:30                | asthma        |                    |
| 45    |                 |                  |                      |               | 1                  |
| 1000  | Wallace, Liz B  | AMB New          | 00:30                | asthma        | 10                 |
| 15    |                 |                  |                      |               | 11                 |
| 30    | Wallace, Liz C  | AMB New          | 00:30                | asthma        | 13                 |
| 45    |                 |                  |                      |               | 14 -               |
| 1100  | AND IN THE INC. | AMD D .          | 00.45                | a             |                    |

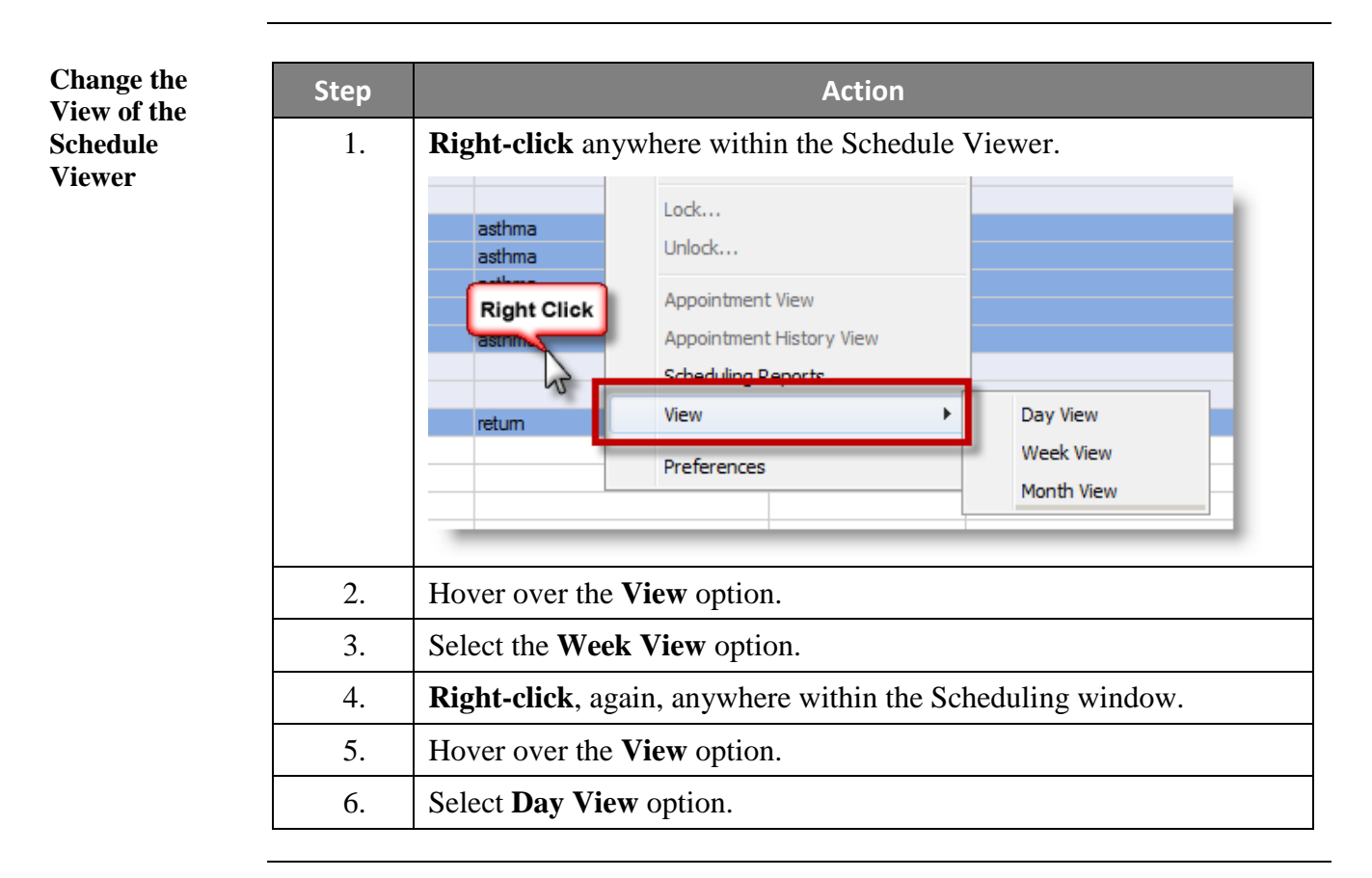

Access Scheduling reports can be viewed and printed from the Schedule Viewer. Scheduling Step Action **Reports from** Schedule Right-click anywhere in the Schedule Viewer. 1. Viewer Appointment History View 45 Barber, Alice **Right Click** Scheduling Reports... 1600 View 15 30 Preferences 45 2. Select the Scheduling Reports command.

| Step | Action                                                                                  |  |
|------|-----------------------------------------------------------------------------------------|--|
| 1.   | Type "Garcia" in the Resource field.                                                    |  |
|      | Dr. Garcia's name displays in the Resource field.                                       |  |
| 2.   | Click the <b>Binoculars</b> icon <b>M</b> .                                             |  |
| 3.   | Select the name of the appropriate person.                                              |  |
|      | Find Resource                                                                           |  |
|      | Mnemonic<br>Garcia, BMH MD<br>Garcia, DT MD<br>Garcia, Ely J, MD<br>Garcia, iConnect MD |  |
|      | Garcia, Implement MD<br>Garcia, IUHP MD<br>Garcia, SIP MD                               |  |
|      | OK Cancel                                                                               |  |
| 4.   | Click OK.                                                                               |  |
|      | The selected resource's schedule displays                                               |  |

ashadula of a reasource follow these stars Search for a 41. . Resource

A patient may be checked-in in Schedule Viewer, if they are not checked-in by the Check-in **Patient from** front desk. Schedule

| Step | Action                                                         |  |
|------|----------------------------------------------------------------|--|
| 1.   | Right-click on the patient's appointment.                      |  |
| 2.   | Click on the Check In command.                                 |  |
|      | The Check In dialog box displays.                              |  |
| 3.   | Click the <b>OK</b> button.                                    |  |
|      | The appointment turns to a green color in the Schedule Viewer. |  |

Continued on next page

Viewer

Open a Patient<br/>Chart from<br/>Schedule<br/>ViewerPatient charts can be opened from the Schedule Viewer.Note: By selecting your patient from the Schedule Viewer, you can ensure you are selecting<br/>the correct encounter. Once the patient turns green, it means they are checked in and ready<br/>for documentation.StepAction

| 1. | Double-click on Patient's appointment. |                      |                   |                         |
|----|----------------------------------------|----------------------|-------------------|-------------------------|
|    | Scheduling                             |                      |                   | _                       |
|    | Date: 06/25/2015                       | ×                    | ▼ Recent ▼        | Resource: Miller, DT MD |
|    | Time Name                              | Appointment Type     | Duration          | Description             |
|    | 0900 Test, Ashley                      | AMB New              | 00:30             | new                     |
|    | 30 Jones, Sam Z                        |                      | 00:30             | HTN                     |
|    | _                                      |                      |                   |                         |
|    | The natient's cl                       | hart opens to the A  | Amhulatory Vie    | wnoint nage             |
|    | The patient 5 er                       |                      | intotitatory , te | mpoint puge.            |
| 2. | Click the X on                         | the patient chart ta | ab.               |                         |
|    | The patient's cl                       | hart closes and Sc   | hedule Viewer     | is displayed, again.    |

# **Patient Lists**

Create a Location Patient List Patient lists can be created in order to make tracking patients a much easier task.

| Step | Action                                                                                                    |
|------|----------------------------------------------------------------------------------------------------|
| 1.   | Patient List Click the Patient List button.                                                                                                    |
|      | A list of active patient lists tabs displays.                                                                                                    |
| 2.   | Click the List Maintenance icon <i>p</i> on the Patient List toolbar.                                                                                                    |
|      | The Modify Patient Lists window displays.                                                                                                    |
| 3.   | Click the <b>New</b> button in the lower right-hand corner.                                                                                                    |
| 4.   | Select a <b>Patient List Type</b> (i.e. – Location).                                                                                                    |
|      | Patient List Type         Select a patient list type:         CareTeam         Custom         Location         Med val Service         ProWiler Group         Query         Relationship         Scheduled                                                                                                    |
| 5.   | Click Next.                                                                                                    |
| 6.   | Click the $\boxdot$ (plus sign) to the left of the <b>Location</b> folder on the right.                                                                                                    |
|      | A list of all Indiana University Health facilities display.                                                                                                    |
| 7.   | Click the $ \mathbb{E} $ (plus sign) to the left of the <b>facility group</b> .                                                                                                    |
|      | A list of all locations within the chosen facility display.                                                                                                    |
| 8.   | Click the plus sign $\boxdot$ next to the <b>facility name</b> to expand the folder.                                                                                                    |
| 9.   | Select the location name or clinic by clicking in the checkbox.                                                                                                    |
|      | Image: Services       Image: Services         Image: Services       Image: Services         Image: Services       Image: Services |

Continued on next page

Page 28

# Patient Lists, Continued

Create a Location Patient List (continued)

| continued from previous page |                                                       |  |
|------------------------------|-------------------------------------------------------|--|
| 10.                          | Click Finish.                                         |  |
|                              | The patient list displays in the Available List pane. |  |
| 11.                          | Highlight the clinic name in Available Lists.         |  |
| 12.                          | Click the <b>Send</b> button .                        |  |
|                              | The list is transferred to the Active Lists pane.     |  |
| 13.                          | Click OK.                                             |  |
|                              | The list displays as a tab under Patient Lists.       |  |

## Patient Lists, Continued

Create a

List

Custom patient lists can be created in order to track specific patients, independent **Custom Patient** of location, encounter, etc. Each patient must be added to and removed from a custom list individually.

| Step | Action                                                                                                    |  |
|------|----------------------------------------------------------------------------------------------------|--|
| 1.   | Click on the <b>Patient List</b> button on the View toolbar.                                                                                                    |  |
| 2.   | Click on the List Maintenance button.          Patient List         Image: Click on the List Maintenance         Image: Click on the List Maintenance         Image: Click on the List Maintenance         Image: Click on the List Maintenance         The Modify Patient List dialog box displays. |  |
| 3.   | Click the New button.          Image: Modify Patient Lists       Active lists:         Available lists:       Active lists:         Image: CWB2E       Image: MEMER         Image: Comparison of the patient List Type dialog box displays (see screen shot on next page).                           |  |
| Create a<br>Custom Patient            | continued       | from previous page                                                                                                    |
|---------------------------------------|-----------------|----------------------------------------------------------------------------------------------------|
| Custom Patient<br>List<br>(continued) | Continued<br>3. | Patient List Type         Select a patient list type:         Assignment         Custom         Medic         Vice         Provit         Query         Relationship         Scheduled         Back       Next         Finish       Cancel                                |
|                                       | 4.              | Click the <b>Custom</b> option.                                                                                                    |
|                                       | 5.              | Click the Next button.                                                                                                    |
|                                       |                 | The Custom Patient List dialog box displays.         Custom Patient List         Care Teams         Locations         Locations         Discharged Criteria         Discharged Criteria         Use Best Encounter         Image: Transfer List         Back         Next |
|                                       | 6.              | Select the Encounter Types checkbox.                                                                                                    |
|                                       | 7.              | Select the Emergency checkbox.                                                                                                    |
|                                       | 8.              | Enter a name for your list, such as "Transfer List."                                                                                                    |
|                                       | 9.              | Click the <b>Finish</b> button.                                                                                                    |

| Step     | Action                                                                                                    |                   |  |
|----------|----------------------------------------------------------------------------------------------------|-------------------|--|
| 1.       | Right-click on a patient's record.                                                                                                    |                   |  |
|          | seizure 47 years Male 00000000                                                                                                    | 0.1 Days Eme      |  |
|          | e Display Priority + s Female 00000000                                                                                                    | 0.1 Days Emi      |  |
|          | Female 00000000                                                                                                    | 0.0 Days Eme      |  |
|          | Patient Snapshot Female 00000000                                                                                                    | 0.0 Days Eme      |  |
|          | Right Click mation Male 00000000                                                                                                    | 0.2 Days Emd      |  |
|          | Female 00000000                                                                                                    | 0.2 Days Pat      |  |
|          | Visit List Female 00000000                                                                                                    | 0.1 Days Em       |  |
|          | d Inactivate Relationship Female 00000000                                                                                                    | 1.0 Days Emc      |  |
|          | er Add Allew Sticky Notes Female 00000000                                                                                                    | 0.1 Days Eme      |  |
|          | ar Male 00000000                                                                                                    | 0.1 Days Emg      |  |
|          | re Sort Male 00000000                                                                                                    | 0.0 Days Em       |  |
|          | n Hide 00000000                                                                                                    | 0.0 Days Em-      |  |
|          | EY Customize Columns                                                                                                    | 0.2 Days Em       |  |
|          | no Male 00000000                                                                                                    | 0.2 Days Eme      |  |
|          | Add to a Patient List Transfer List                                                                                                    | Emi               |  |
|          | E Copy Ctrl+C Transfer List 2                                                                                                    | Eme               |  |
|          | Paste Ctrl+V                                                                                                    | Em                |  |
|          | ty Femal 20000                                                                                                    | 0.1 Days Em       |  |
|          | Copen Patient Chart Female 0000000                                                                                                    | 0.1 Days Eme      |  |
|          | The second second | 0.2 Days Em       |  |
| 1        | Hover over the Add to Patient List option                                                                                                    |                   |  |
| 1.       |                                                                                                    |                   |  |
| 2.       | Click on the name of the list to which to copy                                                                                                    | the patient.      |  |
|          | The nations according added to and displaying of                                                                                                    | a the oustom list |  |
| 1.<br>2. | Hover over the Add to Patient List option.Click on the name of the list to which to copyThe patient record is added to and displays on                                                                                                    | the pa            |  |

Each patient will remain, indefinitely on a custom list until thare are manually removed from the list.

Patient to a Custom List

Remove a

Page 32

| Step | Action                                        |
|------|-----------------------------------------------|
| 1.   | <b>Right-click</b> on a patient's record.     |
| 2.   | Select the <b>Remove</b> command.             |
|      | The patient record falls off the custom list. |

Proxy a Cerner Patient List

| Step | Action                                                                                                    |
|------|----------------------------------------------------------------------------------------------------|
| 1.   | Login to PowerChart.                                                                                                    |
| 2.   | Patient List Click the Patient List button on the PowerChart View toolbar.                                                                                                    |
| 3.   | Select the patient<br>list tab to be<br>proxied.<br>TH3N, TH3S, THPOC Pediatrics MMP East IUH Ball Mem Hosp<br>Pediatrics MMP East - Outpatient - Onl<br>lay patients that have been admitte<br>Admitted Name Visit Reason MRN DOB Age Sex Attending Physician Primary Care |
| 4.   | Click the <b>Properties</b> button.<br><i>The Customize Patient List Properties dialog box displays.</i>                                                                                                    |
| 6    | Click the <b>Proxy</b><br>tab.                                                                                                    |
| 6    | Click the New button.                                                                                                    |
| 7    | Click the<br><b>Provider</b> option<br>button.<br>To:<br>To:<br>To:<br>To:<br>To:<br>To:<br>To:<br>To:                                                                                                    |
| 8    | Click the Search button (binoculars).                                                                                                    |
| 9.   | Search for and select the correct user.                                                                                                    |
| 10.  | Click the <b>OK</b> button.                                                                                                    |

Continued on next page

| <b>Proxy a Cerner</b><br><b>Patient List</b><br>(continued) | continued from previous page |                                                                                     |                                |  |
|-------------------------------------------------------------|------------------------------|-------------------------------------------------------------------------------------|--------------------------------|--|
|                                                             | 9.                           | Click the <b>Access</b> drop-down list.                                             | Access:<br>Full Access         |  |
|                                                             | 10.                          | Select the <b>Read</b> option.                                                      | Maintain<br>Read               |  |
|                                                             | 11.                          | Set the date and time to begin<br>proxy in the <b>From</b> date and time<br>fields. | From:<br>02/17/2015 V 0800 EST |  |
|                                                             | 12.                          | Set the date and time to end<br>proxy in the <b>To</b> date and time<br>fields.     | 02/19/2015 T T T T EST         |  |
|                                                             | 13.                          | Click the <b>Apply</b> button.                                                      |                                |  |
|                                                             | 14.                          | Click the <b>OK</b> button.                                                         |                                |  |

Use a Proxied Patient List

| Step | Action                                                                                                    |
|------|----------------------------------------------------------------------------------------------------|
| 1.   | Login to PowerChart.                                                                                           |
| 2.   | Click the List Maintenance button.                                                                             |
|      | The Modify Patient List dialog box displays.                                                                   |
| 3    | Select the <b>proxied list</b> from the <b>Available Lists</b> pane on the left.                               |
|      | P Modify Patient Lists                                                                                         |
|      | Available lists:<br>Pediatrics MMP Fast (L. VPHVXH)                                                            |
| 4    | Click on the <b>Move</b> button (small right-pointing arrow) between the panes.                                |
|      | P Modify Patient Lists                                                                                         |
|      | Available lists:<br>Pediatrics MMP East (L. VPHVXH)<br>New OK Cancel                                           |
| 6    | Click the <b>OK</b> button.<br>The proxied list, and its patients, displays as a tab on the Patient List page. |

Inactivate a List

| Step | Action                                                                                      |
|------|---------------------------------------------------------------------------------------------|
| 1.   | Click the List Maintenance icon 2.                                                          |
| 2.   | Highlight the list name in the Active lists pane.                                           |
| 3.   | Click the <b>Remove</b> button .<br>The selected list displays in the Available lists pane. |
| 4.   | Click <b>OK</b> .<br>The list is removed from Patient Lists.                                |

#### Delete a List

| Step | Action                                                                  |
|------|-------------------------------------------------------------------------|
| 1.   | Click the List Maintenance icon 🤌.                                      |
| 1.   | <b>Right-click</b> on the list name in the <b>Available lists</b> pane. |
| 2.   | Select Delete Patient List.                                             |
|      | Availabe Right Click<br>UH Hospital Out Mark DC<br>Delete Patient List  |
| 3.   | Click Yes.                                                              |
| 4.   | Click <b>OK</b> to close the <b>Modify Patient List</b> window.         |

#### **Tips and Tricks**

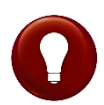

Patients are automatically discharged at midnight on the day patients are seen in an outpatient clinic.

Series (recurring) patients display in your **Patient Location** list for up to 90 days.

# **Open a Patient's Chart**

#### Overview

There are numerous methods to use to open a patient's chart (see previous section, "Open a Patient Chart from Schedule Viewer").

In many windows, it is possible to rightclick on a patient's name and use the Open Patient's Chart command. Two

| uling Database To | ools 📳 Report Builde | r               | 11<br>11 |
|-------------------|----------------------|-----------------|----------|
| List              | Recent 👻             | Name            | - Q      |
| Recent d          | rop-down list        | nt Patient Sear | ch field |

common methods are listed, below, both of which can be accomplished from the Message Center or from another patient's chart.

| Step | Action                                                                                          |
|------|-------------------------------------------------------------------------------------------------|
| 1.   | Click in the <b>Patient Search</b> field.                                                       |
| 2.   | Enter Patient's LastName, FirstName.                                                            |
| 3.   | Press Enter on the keyboard.                                                                    |
|      | The Patient Search dialog box displays.                                                         |
| 4.   | Select your <b>Patient</b> .                                                                    |
| 5.   | Select the appropriate encounter.                                                               |
| 6.   | Click OK.                                                                                       |
|      | The patient's chart opens to the Ambulatory Viewpoint page.                                     |
| 7.   | Click the X on the patient chart tab.                                                           |
|      | Step           1.           2.           3.           4.           5.           6.           7. |

Open a Patient Chart Using Recent Dropdown List

| Step | Action                                                       |
|------|--------------------------------------------------------------|
| 1.   | Click on the <b>Recent</b> drop-down list.                   |
|      | The last 9 charts opened are listed, most recent at the top. |
| 2.   | Click the <b>Patient's</b> name.                             |
|      | The chart opens to the default section of the chart.         |

### **Chart Search**

| Overview | Chart Search is a search engine within Cerner that allows users to search for           |
|----------|-----------------------------------------------------------------------------------------|
|          | patient data within a patient's medical record. It will provide near instantaneous      |
|          | search for words, phrases, and clinical concepts found in the patient medical record.   |
|          | It can intelligently match and rank documents so that the most important and useful     |
|          | documents will move to the top of the result list, reducing the time it takes to locate |
|          | key pieces of clinical data.                                                            |

# InformationChart Search offers users the ability to search for the following types of<br/>information:

- Text Documents (not including scanned documents)
  - Clinical Notes
  - Diagnostic Reports
  - Pathology Reports
  - Radiology Reports
- Discrete Data Measurements, such as:
  - o Vital Signs
  - Body Measurements
  - o Labs

| 2.8 months ago<br>5.5 months ago<br>8.7 months ago<br>8.8 months ago   | Gabapentin Lvl<br>Gabapentin Lvl<br>Gabapentin Lvl                       | 10.7 mcg/mL<br>10.5 mcg/mL<br>9.3 mcg/mL               |
|------------------------------------------------------------------------|--------------------------------------------------------------------------|--------------------------------------------------------|
| 5.5 months ago<br>8.7 months ago<br>8.8 months ago                     | Gabapentin Lvl<br>Gabapentin Lvl                                         | 10.5 mcg/mL<br>9.3 mcg/mL                              |
| 8.7 months ago<br>8.8 months ago                                       | Gabapentin Lvl                                                           | 9.3 mca/mL                                             |
| 8.8 months ago                                                         |                                                                          |                                                        |
|                                                                        | Gabapentin Lvl                                                           | 2.3 mcg/mL                                             |
| 11.9 months ago 🕧                                                      | Gabapentin Lvl                                                           | 6.8 mcg/mL                                             |
| 1.2 years ago                                                          | Gabapentin Lvl                                                           | 6.4 mcg/mL                                             |
| 1.5 years ago                                                          | Gabapentin Lvl                                                           | 3.9 mcg/mL                                             |
| 1.6 years ago                                                          | Gabapentin Lvl                                                           | 4.7 mcg/mL                                             |
| 1.7 years ago                                                          | Gabapentin Lvl                                                           | 3.8 mcg/mL                                             |
| 1.8 years ago                                                          | Phenytoin Level Total                                                    | 4.4 mcg/mL                                             |
| Progress Note-Phys<br>He is currently on Neu<br>normal and he is due f | ician: "Diabetes mar<br>irontin 900 mg t.i.d. H<br>or a followup visit N | nagement" Kolr<br>is ophthalmology<br>MEDICATIONS: GIV |
| 7.8 years and May 12, 2                                                | 002 4:58:00 PM CDT Hi                                                    | obland Clinic                                          |

anticonvulsants x

Items Not Included in Chart Search Chart Search does NOT include the following:

- $\circ$  Orders
- $\circ$  Problems
- o Procedures
- o Allergies
- Lab panels (currently must search for individual components)

**Note**: Depending on your search criteria, data may not return for all searches. If you are expecting a return when a certain term/phrase is entered, but nothing returns, use the **Give Feedback** button to communicate with Cerner engineering.

| Perform a<br>Word or | Step |                                                                                                    | Action                                                                                                    |
|----------------------|------|----------------------------------------------------------------------------------------------------|----------------------------------------------------------------------------------------------------|
| Concept Search       | 1.   | Click the <b>Chart Se</b><br>chart.                                                                                                    | arch band in the Table of Contents in the patient's                                                                                                    |
|                      |      | The Chart Search                                                                                                    | screen displays.                                                                                                    |
|                      |      | Xyztest, Norma       X         Yztest, Norma       Code Stal         Preferred Name:       DOB:01/0         Allergies: Grass, Levaquin Le Wt. For O         Pop Health Services Available:No         Menu - All       V         Bed Control SnapShot         Blood Bank         Cardiac VAD Template         Chart Search         Chart Summary         Clinical Notes         2 Year Physician Notes         SEN, NN, Critical Labs         Dictation View         Discharge Instructions         Drug Levels         ED Patient Summary | List       Image: Control of the second of the second of the |
|                      | 2.   | Enter a word or<br>phrase in the<br><b>Search</b> field.                                                                                                    | diabetes<br>diabetes : * diabetes mellitus and related concepts (prototype)<br>diabetes insipidus<br>diabetes insipidus - pituitary: neurohypophyseal diabetes<br>insipidus<br>diabetes insipidus secondary to vasopressin deficiency:<br>neurohypophyseal diabetes insipidus<br>diabetes management plan given                                                                                                    |
|                      |      | Note: Chart<br>Search                                                                                                    | diabetes mellitus<br>diabetes mellitus - adult onset: diabetes mellitus type 2<br>diabetes mellitus arising in pregnancy: gestational diabetes                                                                                                    |
|                      |      | automatically<br>offers helpful<br>words and                                                                                                    | diabetes mellitus insulin-glucose infusion in acute<br>myocardial infarction<br>diabetes mellitus screening<br>diabetes mellitus type I: diabetes mellitus type 1                                                                                                    |
|                      |      | phrases when the<br>user begins<br>typing; this is<br>referred to as                                                                                                    | diabetes mellitus type II: diabetes mellitus type 2<br>diabetes mellitus with ketoacidosis: diabetic ketoacidosis<br>diabetes mellitus with neuropathy: diabetic neuropathy<br>diabetes mellitus, adult onset, with hyperosmolar coma<br>diabetes mellitus, brittle                                                                                                    |
|                      |      | Search Assist.                                                                                                    | diabetes mellitus, disorder associated with: diabetic<br>complication                                                                                                    |
|                      |      | Results<br>displayed above                                                                                                    | diabetes mellitus, disorder associated with type 2                                                                                                    |
|                      |      | the line search                                                                                                    | Search for items containing "diabetes"<br>Search for items NOT containing "diabetes"                                                                                                    |
|                      |      | for concepts.<br>The quotation mar                                                                                                    | ks around a word designate a word search.                                                                                                    |

| Perform a<br>Word or          | continue | d from previous page                                                                                                    |
|-------------------------------|----------|----------------------------------------------------------------------------------------------------|
| Concept Search<br>(continued) | 3.       | <ul><li>Select a concept from the list displayed or click the Search button or press Enter on the keyboard.</li><li>A list of matching results displays.</li></ul>                                                                                                    |
|                               |          | diabetes ×       ×         Cerner's Chart Search provides a delayed index to a subset of the patient's medical record, Learn more.       Search         Matches L = 18 of 181                                                                                                    |
|                               |          | Matches 1 = 10 01 101         Search again using: "diabetes."         Looking for Results for diabetes."         Search again using: "diabetes."         Solution for Results for diabetes."         Solution for Results for diabetes."         Solution for Results for diabetes."         Solution for Results for diabetes."         Solution for Results for diabetes."         Solution for Results for diabetes."         Solution for Results for diabetes."         Solution for Results for diabetes."         Solution for Results for diabetes."         Solution for Results for diabetes."         Solution for Results for diabetes."         Solution for Results for diabetes."         Solution for Results for diabetes."         Solution for Results for diabetes."         Solution for Result for Result for Result for Result for Result for Results for Results for Result for Result |
|                               |          | insulin pen 12/20/2010 10:16 insulin lispro 2 Units Units HgbA1C 17.3% BG fairly controlled<br>and suspect insulin requirements decreasing with improved insulin sensitivity/resolving glucotoxicity.<br>6.8 months ago Dec 20, 2010 12:50 PM EST UL Health Methodis Hespital<br>Endo/Diabetes Staff Progress Note: "diabetes"<br>06/25/2011 5:45 insulin regular 73 Units Units 06/25/2011 4:00 insulin regular 5 Units/hr Units<br>06/24/2011 5:19 insulin regular 4 Units/hr Units 06/24/2011 6:00 insulin regular 2 Units/hr Units<br>06/24/2011 5:00 insulin regular 4 VDits/hr Units 06/24/2011 5:45 insulin regular 33 Units Units 20.1 days ago Jun 25, 2011 12:27 PM EDT IU Health Methodis Hespital                                                                                                    |

# **Filter Results** Patient Chart Search returns a prioritized list of results that contain the word or concept searched for. At this point, the user can choose how view the results by using the filtering option located on the left of the screen. Search results can be filtered by:

- Documents displays both text documents and discrete measurements beginning with the most recent.
- Results displays only discrete measurements such as labs and vital signs beginning the most recent.

Displayed results can also be sorted by a timeframe (i.e. – Past 24 hours) or by relevance.

Click the black arrow  $\overline{\bullet}$  next to the header to collapse or expand the section.

Click the **Filter this search** arrow to display additional filtering options for the current search. These options include:

- All document types
- All authors
- All locations
- All drug classes
- All drugs

Filter this search: ▼

All document types
Critical Care Resident
Progress Note (5)
Primary Care MD
Progress Notes (5)
Internal Med Staff
Progress Note (4)
Endo/Diabetes MD
Progress Notes (2)
...many more

#### View Patient Chart Search Results

The prioritized list of results includes an excerpt from the document and additional details, such as the number of years since the original document was created, the date/time of the original document, and the location where the original document was created.

| Step | Action                                                                                                    |
|------|----------------------------------------------------------------------------------------------------|
| 1.   | Click on the title of the document.                                                                                                    |
|      | diabetes ×       ×         Cerner's Chart Search provides a delayed index to a subset of the patient's medical record. Learn more. Matches 1 - 10 of 52         Looking for <u>Results for diabetes</u> ?         6.0 months ago       Non-Insulin Dependent Diabetes         Yes         9.2 months ago       Critic + + + + + + + + + + + + + + + + + + +                                                                                                    |
|      | Click Here         Click Here         Endo/Diabetes MD Progress Notes: "Diabetes, Type 1"         Quality measures Diabetes Mellings Assessment: most recent blood pressure less than 140/80 mmHg.         1.3 years ago Mar 8, 2010 11:26 AM EST Ferry 2600 Pediatrics APC - IU Health Arnett Physicians         Primary Care MD Progress Notes: "Progress Note, Diabetes, Type 2 *"         Impression and Plan Diagnosis Type 2 diabetes (ICD9 250.00).         22.2 days ago Jun 21, 2011 9:18 AM EDT IU Health Methodist Hospital         Endo/Diabetes MD Progress Notes: "Diabetes, Type 2 *"         Patient: Powernote M, Template Builk       Age: 110 years Sex: Female D         01/01/1900 Associated Diagnoses: None Author:       Histories Family History: . No family his         have been selected or recorded.       1.3 years ago Mar 8, 2010 11:54 AM EST Ferry 2600 Pediatrics APC - IU Health Arnett Physicians                                                                                                    |
|      | The document window displays.                                                                                                    |
|      | Patient Demographics<br>Attending:<br>Med Service: Hospitalist<br>Code Status: Full Code Status12/15/10 11:47:00,<br>Disease Alerts: MRSA<br>LOS: 5.0 Days                                                                                                    |
|      | History of Present Illness<br>This is a 39 y/o wf who was admitted 5-days ago by<br>We have been kindly asked by her service to manage this patient's diabetes for the duration of<br>this hospitalization. Upon interview of the patient at her bedside, she states that she has been<br>an insulin dependent diabetic for the past 12-years. She states she never misses a dose of<br>her insulin which she takes Lantus 30 units daily but offers her sugars are very labile. She used<br>to take her sugars three times per day but now only twice per day and they ave been running in<br>the 200's-300's. She does not follow a specific diet "I eat pretty much what I want to." She<br>denies experiencing any complications that would be associated with diabetes (i.e., diabetic<br>retinemently, poweroathy, She used Lantus for wish hut is interested in using an<br>This cached view was extracted from an original document which was posted to the<br>medical roord at Dec 20, 2101 214 SPM EST. The cached view may not annear |
|      | exactly like the original. Learn more.                                                                                                    |
|      | <b>Note:</b> This view shows unformatted text that was extracted from the original document in the patient's medical record so it may not display exactly as the original.                                                                                                    |
| 2.   | CLOSE X Click the CLOSE button in the lower right-hand corner of the screen to return to the Chart Search main page.                                                                                                    |

To view a specific result, follow these steps:

FeedbackThe Give Feedback link allows users to give feedback in context to a search just<br/>performed.

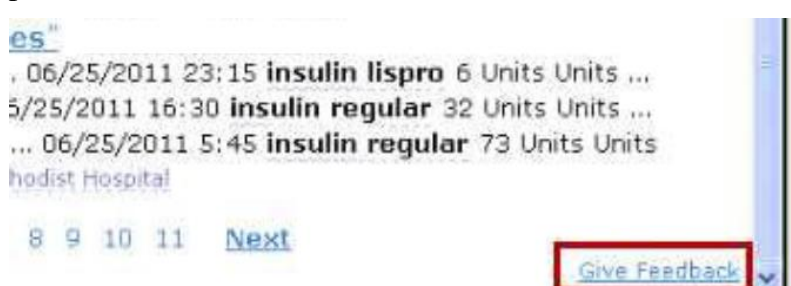

The feedback is routed to the engineering team. If you do not see a result displayed that you expected, click the **Give Feedback** link. The **Semantic Search Feedback** window displays. Enter your feedback and click the **Submit Feedback** button.

| Semantic Search Feedback                  |       |
|-------------------------------------------|-------|
| Search was for: diabetes                  |       |
| Feedback:                                 |       |
| term did not return polyuria              | ~     |
|                                           |       |
|                                           | ~     |
| Contact information (optional):           |       |
| Dr. XYZ (111)111-1111 or XYZ@iuhealth.org | ~     |
|                                           | ~     |
| Cancel Submit Fee                         | dback |

Once submitted, the engineering team will consider this for future build.

**Disclaimers** Cerner has continued efforts to improve and enhance **Chart Search** features. At this time, **Chart Search** does not include:

- Orders
- Problems
- Procedure
- Allergies

However, documents often contain everything so much of this data is still available in a search. However, it displays as it is documented, not as it recorded in the patient's chart.

Lab panels (i.e. - CBC, BMP) are not searchable. Only individual results are searchable. For a comprehensive look at lab panels, refer to the **Results Review** band in the patient's chart.

Again, when you come across things that you expect to see but don't, use the **Give Feedback** link to let engineering know.

**Key Features** 

s Chart Search uses the following key features to quickly perform searches:

• Word Search – allows users to find information based on the presence of a specific word. Words can be clinical or non-clinical.

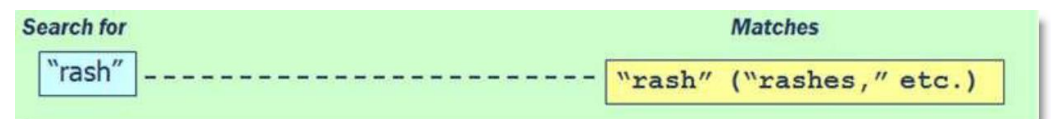

- **Concept search** allows users to find information based on the clinical concepts that occur in the record. Mapping is based on SNOMED nomenclature. It searches for concepts in the document body and title, including symptoms, diseases, medications and common procedures.
  - For example, a concept search for rash will return any results associated with the term and find documents containing the medical term "skin eruption".

| Search for | Concept          | Matches                              |  |
|------------|------------------|--------------------------------------|--|
| "rash"     | eruption of skin | "skin eruption" "rash"<br>"exanthem" |  |

• Smart ranking - brings the most relevant search matches to the top of the list of search results.

| diabetes × Search                                                                                                    |  |  |
|----------------------------------------------------------------------------------------------------|--|--|
| Cerner's Chart Search provides a delayed index to a subset of the patient's medical record. Learn more. Matches 1 - 10 of 52<br>Looking for Results for diabetes ?<br>6.0 months ago Non-Insulin Dependent Diabetes Yes<br>9.2 months ago Critical Glucose Communicated High                                                                                                    |  |  |
| <u>GI-Gen MD Progress Notes: "Quality Measures"</u><br>Diabetes Mellitus with Hyperosmolarity, Type I [juvenile Type], Not Stated as Uncontrolled / ICD-9-CM 250.21 / Confirmed<br>Review / Management Quality Measures Diabetes Mellitus Assessment: most recent blood pressure less than 140/80 mmHg.<br>22.2 hours ago Jul 12, 2011 3:42 PM EDT Ferry 2600 Pediatrics APC - IU Health Arnett Physicians |  |  |
| <u>Cardiol-Gen Fellow Progress Note: "Progress Note"</u><br>Respiratory: Shortness of breath, Cough, Sputum production, Hemoptysis, Wheezing, <b>Cyanosis</b> , Apnea Endocrine: No<br><b>polyuria</b> , No heat intolerance. Musculoskeletal: No back pain, No joint pain, No muscle pain, No claudication.<br>12.0 days ago Jul 1, 2011 2:44 PM EDT IV Health Methodist Hospital                         |  |  |
| Primary Care MD Progress Notes: "Progress Note, Diabetes, Type 2 *"<br>Impression and Plan Diagnosis Type 2 diabetes (ICD9 250.00).<br>22.2 days ago Jun 21, 2011 9:18 AM EDT IU Health Methodist Hospital                                                                                                    |  |  |
| Big       Radiol-Intvn Staff Initial Consult: "IR Pre-Procedure Note"         Diabetes Mellitus with Hyperosmolarity, Type I [juvenile Type], Not Stated as Uncontrolled / ICD-9-CM 250.21 / Confirmed         23.1 days ago Jun 20, 2011 10:49 AM EDT       IU Health Methodist Hospital                                                                                                    |  |  |

### **View Orders**

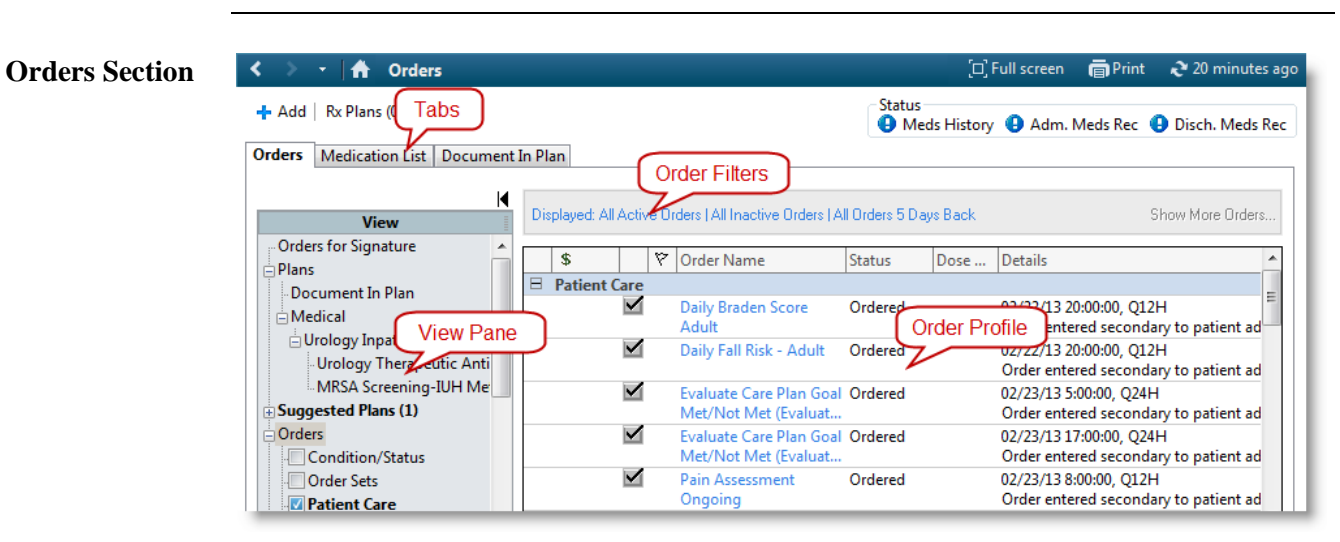

| Section          | Explanation                                                                                                    |
|------------------|----------------------------------------------------------------------------------------------------|
| Tabs             | <ul> <li>Orders – Screen from which you enter orders in PowerChart.</li> <li>Medication List – List of medications and continuous infusions ordered for this patient.</li> <li>Document In Plan – Where nurses evaluate the patient goals.</li> </ul>                                                                                                    |
| Order<br>Filters | <b>Displayed</b> – The recommended order filter is <b>Inpatient Preferred</b> .<br>Click the drop-down arrow to select from the list.                                                                                                    |
| View<br>Pane     | The View Pane on the left displays a list of PowerPlans and Order<br>Categories. The categories with orders have a checkbox next to them<br>and correspond to the headings in the Orders Profile on the right.<br>When there are orders present in a category, its checkbox is checked.<br>Click an order category to go directly to that section. If a patient has<br>a large number of orders, you may want to hide order categories from<br>view that don't pertain to you or your department. Deselect the<br>checkmark to the left of the order category. This does not remove<br>the orders from the category, but only temporarily hides them. |
| Order<br>Profile | The Order Profile on the right side of the screen displays the patient's existing orders, the status of the order and some detail information.                                                                                                    |

# View Orders, Continued

#### Order/Order Review Icons

| lcon            | Name                                   | Description                                                                                                    |
|-----------------|----------------------------------------|----------------------------------------------------------------------------------------------------|
| + Add +         | Add Order                              | Initiates the order entry process.                                                                                                    |
| Jocument Medica | Document<br>Medication<br>by Hx        | Enter prescriptions or medications patient is currently taking at home.                                                                   |
| 2               | Pharmacy verification                  | Medication has not been verified by a pharmacist.                                                                                         |
| ***             | Caduceus                               | Physician needs to co-sign the order.                                                                                                    |
| 60              | Nurse<br>Review                        | Indicates an order that has not been reviewed by a nurse.                                                                                 |
| <del>6</del> 6) | Stat Order                             | Indicates a Stat order that requires a nurse review.                                                                                      |
|                 | Inpatient/<br>Outpatient               | Identifies inpatient/outpatient orders on the Add Orders dialog box.                                                                      |
|                 | Prescription                           | Identifies a prescription order on the <b>Add Orders</b> dialog box.                                                                      |
| Q               | Reference<br>Text                      | Displays to the left of an order and indicates that<br>additional data, such as age-specific information and<br>test preps, is available. |
| K               | Checkmark                              | Located to the left of an order, the checkmark indicates that the order has been signed and is active.                                    |
|                 | PowerPlan                              | Indicates orders that are grouped together - two or<br>more orders grouped together for ease in ordering.                                 |
| 8               | Additional<br>Details                  | One or more details must be completed.                                                                                                    |
| 8               | Additional<br>Details<br>(Highlighted) | Same icon as above but displays differently when the order is highlighted.                                                                |
| \$              | Next detail                            | Takes you to the next detail whether it's required or not.                                                                                |
| Ŷ               | Previous<br>detail                     | Takes you to the previous detail whether it's required or not.                                                                            |
| ₽               | Next req'd<br>field                    | Takes you to the next required field that is missing data.                                                                                |
| *               | Next order                             | Takes you to the next order. This button is enabled if<br>you have more than one order with required fields.                              |

#### View Orders, Continued

CommunicationThese following Communication Types are available to those placing orders and<br/>are an indication of the origination of an order:

- 1. Written: Orders written on paper order sheets (i.e. Downtime orders). *This is also the communication type that is associated with orders entered directly by the provider via CPOE.*
- 2. **RVVO**: Repeat Verify Verbal Order. These orders will automatically route to the provider for co-signature. The dictation number should always be used for verbal orders to ensure they are routed to the correct provider. Verbal orders should only be used in urgent/emergent situations, as was the process prior to CPOE.
- 3. **RVTO**: Repeat Verify Telephone Order. These orders will automatically route to the provider for co-signature. The dictation number should always be used for telephone orders to ensure they are routed to the correct provider. The provider should stay on the phone as you enter the verbal telephone order into Cerner in order to address any alerts which may display during the order entry process.

**Note:** Order Communication Types "4" and "5," below, refer to IU Health clinical policies.

- 4. **Protocol Sign Req'd:** Used when approved protocol orders require the provider's co-signature (**medications, IV Fluids, labs, and/or tests, including radiology orders**), e.g., Skin and Wound Care Protocol, *if medication(s) are added*.
- Protocol: Orders that have been approved and do NOT contain medications, IV Fluids, labs, and/or tests, e.g., Skin and Wound Care Protocol, *if no medications are included*. These do NOT route to the provider for cosignature.
- 6. **CPOE Initiate:** Used when the nurse **initiates a PowerPlan from a planned state**. Because the provider signed these orders when placing them in a planned state, they **do NOT route to the provider for co-signature**. If there is a question, or if the nurse encounters warnings when initiating the orders, the nurse should validate with the provider which orders are appropriate.
- 7. **Unit Routine:** Used to cancel/reorder existing orders to reschedule them to meet unit routines. Also used to discontinue phases of Multiphase PowerPlans. These do NOT route to the provider for co-signature.

# **Document Medications by History**

Document Medications by History

| Step | Action                                                                                                    |
|------|----------------------------------------------------------------------------------------------------|
| 1.   | Click the Medication List band.                                                                                                    |
| 2.   | Click the <b>Document Medication by Hx</b> button.                                                                                                    |
| 3.   | Click the Add button.                                                                                                    |
|      | Add Medication History     No Known Home M     Document Medication by Hx                                                                                                    |
|      | The Add Order window displays.                                                                                                    |
|      | <b>Note:</b> If the patient has no known medications, you will click the checkbox for <b>No Known Home Medications</b>                                                                                                    |
|      | Medication History<br>Io Known Home Medications Unable To Obtain Information Use Last Compliance                                                                                                    |
| 4.   | Type "multivitamin" in the Search field.                                                                                                    |
| 5.   | Select the <b>multivitamin</b> .                                                                                                    |
|      | The Order Sentences window displays.                                                                                                    |
| б.   | Select 1 Tablet, Orally, Daily.                                                                                                    |
| 7.   | Click OK.                                                                                                    |
| 8.   | Click Done.                                                                                                    |
| 9.   | Complete the <b>Details</b> , <b>Order Comments</b> , and <b>Compliance</b> tabs with any required information.                                                                                                    |
|      | E Details for multivitamin         Image: Details Image: Despinois Image: Despinois Image: Despinois Image: Despinois Image: Despinois Image: Despinois Refil         Dose       Route of Adminit Frequency         Dose       Route of Adminit Frequency         Date:       Image: Despinois Image: Despinois Image: Des |
| 10.  | Uncheck the Leave Med History Incomplete – Finish Later box.                                                                                                    |
|      | Leave Med History Incomplete - Finish Later     Document History     Cancel                                                                                                    |
|      | Unchecking this box will trigger the Status icon for Meds History (as<br>viewed from the Medication List and Orders page) to update from a<br>blue circle with an exclamation point to a green checkmark. This is<br>the only visual indicator to the provider that the med list is updated<br>and ready for reconciliation.                                                                                                    |
|      | Status<br>Meds History Adm. Meds Rec  Outpt. Meds Rec                                                                                                    |

Document Medications by History (continued)

continued from previous page...

11. Click the **Document History** button.

The historical medication is saved to the patient's Active Documented Medications by Hx list.

#### List a Study Drug in Cerner

An example of a medication by history could be a study drug. A drug that a patient is taking, but has not be prescribed within the electronic medical record. Having it documented provides transparency for other clinicians involved in the patient's care.

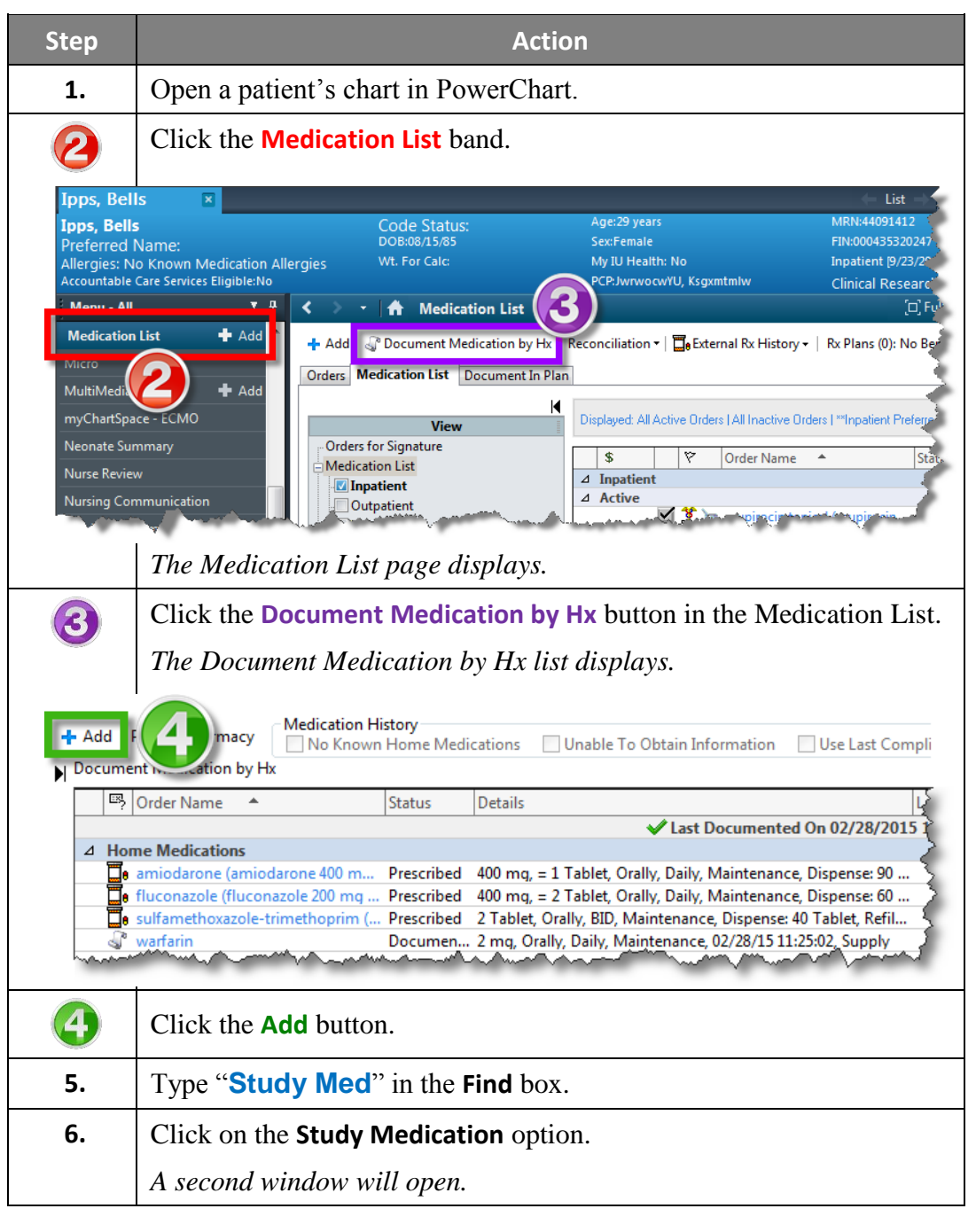

| List a Study<br>Drug in Cornor | continued                      | l from previous page                                                                                                    |
|--------------------------------|--------------------------------|----------------------------------------------------------------------------------------------------|
| (continued)                    | 7.                             | Click the <b>Done</b> button.                                                                                                    |
|                                |                                | The selected study medication is selected and displays in the<br>Medication List pane and the Details pane, below presents fields<br>which are required. |
|                                | Study Med                      | r Mea                                                                                                    |
|                                | ■ Details for St     ■ Details | udy Medication (Study Drug XXX/Placebo)                                                                                                    |
|                                | Dose                           | Route of Administration Frequency Duration                                                                                                    |
|                                | 1                              | Orally BID 3 Weeks 🕂 🖀 🕼 🐺                                                                                                    |
|                                | C                              | Pescription: Study Drug XXXVPIacebo IRB#: 1234567890                                                                                                    |
|                                |                                | PRN: Type Of Therapy: C Acute                                                                                                    |
|                                | Dispens                        | e Quantity:                                                                                                    |
|                                | Dispense Qu                    | antity Unit: Special Instructions:                                                                                                    |
|                                | Requested Start                | Date/Time: 4/12/2015 V 1227 V<br>Date/Time: 4/14/1444 V V                                                                                                |
|                                | 0 Missing Required [           | Decument History Cancel                                                                                                    |
|                                | 8.                             | Complete the <b>Details</b> section by adding:                                                                                                    |
|                                |                                | • Dose                                                                                                    |
|                                |                                | Route of Administration                                                                                                    |
|                                |                                | • Frequency                                                                                                    |
|                                |                                | <ul> <li>Description (if blinded randomized study drug, enter "Name of study drug/Placebo")</li> </ul>                                                   |
|                                |                                | • IRB #                                                                                                    |
|                                |                                | • Special instructions or order comments may be added here, if necessary.                                                                                |
|                                | 9                              | Click the <b>Document History</b> button.                                                                                                    |

#### Modify Historical Medications

Modifying medications allows clinicians to modify historical medications that have been entered into the system instead of having to **Cancel/DC** the medication and begin the process again. **Modify** allows you to correct a historical medication entry or add details to the medication.

| Step | Action                                                                                                    |
|------|----------------------------------------------------------------------------------------------------|
| 1.   | Click the <b>Document Medication by Hx</b> button.                                                                                                    |
|      | The Document Medication by Hx window is displayed.                                                                                                    |
| 2.   | Right-click on the medication you need to update.                                                                                                    |
| 3.   | Select Modify from the menu.                                                                                                    |
| 4.   | Update the <b>Details</b> , <b>Order Comments</b> and <b>Compliance</b> tabs as needed.                                                                                                    |
|      | PRN:       Indication:         Indication:       Indication:         See Instructions       es         Y       Y         Y       Y         Y |
| 5.   | Click the <b>Document History</b> button.<br><i>The historical med is saved to the patient's Active Documented</i>                                                                                                    |
|      | Medications list.                                                                                                    |

Cancel / Discontinue an Historical Medication

- **Complete**: Acute medications (antibiotics, prednisone tapers, etc.) that were prescribed for a short duration, and have exceeded the end date. Complete should also be used to remove duplicate historical medications
- **Cancel/DC**: Prescriptions that the patient states they are no longer taking because a provider told them to stop taking.
- **DOCUMENT COMPLIANCE: Not Taking**: Prescriptions that the patient is not taking, for any reason other than specific instruction from a provider.

| Step | Action                                                                                                   |  |  |  |  |
|------|----------------------------------------------------------------------------------------------------|--|--|--|--|
| 1.   | Click the <b>Document Medication by Hx</b> button.                                                       |  |  |  |  |
|      | Document Medication by Hx                                                                                |  |  |  |  |
|      | The Document Medication by Hx window displays.                                                           |  |  |  |  |
| 2.   | Right-click on the multivitamin.                                                                         |  |  |  |  |
| 3.   | Select Cancel/DC.                                                                                        |  |  |  |  |
|      | When cancelling or discontinuing historical meds, the Ordering <i>Physician window does not display.</i> |  |  |  |  |
| 4.   | Click OK.                                                                                                |  |  |  |  |
|      | A strikethrough line displays through the medication.                                                    |  |  |  |  |
|      | Home Medications                                                                                         |  |  |  |  |
|      | acetaminophen Discontinue 05/16/2014-13:18                                                               |  |  |  |  |
| 5.   | Click the <b>Document History</b> button.                                                                |  |  |  |  |
|      | The historical med is saved to the Inactive Medication list.                                             |  |  |  |  |

Complete aUse Complete for medications that are supposed to be taken for a finite amount of<br/>time (i.e. antibiotics).

| Step | Action                                                                                                    |  |  |  |
|------|----------------------------------------------------------------------------------------------------|--|--|--|
| 1.   | Right-click the <b>antibiotic</b> on the medication list.                                                                                                    |  |  |  |
| 2.   | Select <b>Complete</b> from the menu.                                                                                                    |  |  |  |
|      | \$     \$     Status       B     Medications     Status                                                                                                    |  |  |  |
|      | amoxicilli     CLAVIII AMATE (Au     Ordered       predniSOL     Renew     Image: Complete complete complete |  |  |  |
| 3.   | Click the <b>Sign</b> button.                                                                                                    |  |  |  |

Add/Modify Compliance can also be added or modified per the Add/Modify Compliance option.

| Step | Action                                                                                                    |  |  |  |  |
|------|----------------------------------------------------------------------------------------------------|--|--|--|--|
| 1.   | Click the <b>Document Medication by Hx</b> button.                                                                                                    |  |  |  |  |
| 2.   | Right-click on the medication to be modified.                                                                                                    |  |  |  |  |
| 3.   | Select Add/Modify Compliance.<br>The Compliance tab displays below.                                                                                                    |  |  |  |  |
| 4.   | Make the necessary additions or changes.                                                                                                    |  |  |  |  |
| 5.   | Type a comment regarding the modification in the Comment box.         Image: Details         Image: Compliance         Status         Image: Status         Image: Status         I |  |  |  |  |
| 6.   | Click the <b>Document History</b> button when finished.  The Compliance Status is updated on the Medication List.  Active  Documented Medications by Hx  Still taking, not as prescribed Patient does not take BID 10 Still taking, as prescribed 10                                                                                                    |  |  |  |  |

### **Ambulatory Viewpoint**

Overview The Ambulatory Viewpoint page can be used as a basic navigational tool and accessed through the PowerChart menu. There are three tabs across the top of the page; AMB Summary, AMB Custom, and Future Orders.

| < 🔹 🛨 🔒 Ambulatory Viewpoint |            |               |  |  |
|------------------------------|------------|---------------|--|--|
|                              | 🔍 🔍   100% | -   • • 🗳     |  |  |
| AMB Summary                  | AMB Custom | Future Orders |  |  |

AMB SummaryThe Ambulatory Summary tab provides a snapshot summary of the patient's record.TabIt allows clinicians to take action, such as add orders, problems, diagnoses and<br/>medical histories directly from this view.

The Ambulatory Summary tab is divided into 3 columns. Each column contains components to access and document patient data. User-based customization is available allowing the user to rearrange components on the page and to define the default expand/collapse behavior for each component.

Each component header (i.e. – **Vitals and Measurements**) is a hyperlink that launches the user to the appropriate section in the patient chart. The user can hover over any of the headers to see, in a tooltip, where clicking on that header will take them in the patient's chart.

Vitals and Measurements takes the user to **RESULTS REVIEW**.

| <u>Vitals and Measurements</u> 🕂 🔻 |                                |          |          |  |  |  |
|------------------------------------|--------------------------------|----------|----------|--|--|--|
| Last 1 ye Go to Vital              | Last 1 X Go to Vital Signs tab |          |          |  |  |  |
|                                    | Today                          | Prev     | rious    |  |  |  |
| BP                                 | 134/71                         | 120/60   | 121/61   |  |  |  |
|                                    | 11/29/12                       | 10/31/12 | 10/31/12 |  |  |  |
| HR                                 | 70                             | 60       | 60       |  |  |  |
|                                    | 11/29/12                       | 10/31/12 | 10/24/12 |  |  |  |
| Temp                               | 37.5                           | 37       | 37       |  |  |  |
|                                    | 11/29/12                       | 10/31/12 | 10/24/12 |  |  |  |

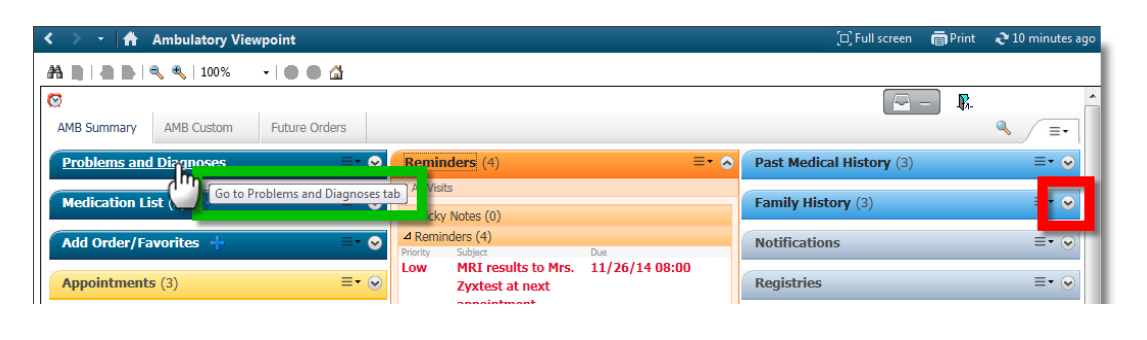

### Ambulatory Viewpoint, Continued

Problems and<br/>DiagnosesThe Problems and Diagnoses component is an enhanced version of the Problems<br/>and Diagnoses band and displays the following three categories:ComponentDiagnosis This Visit – the problem being addressed at the current visit (i.e.

- **Diagnosis This Visit** the problem being addressed at the current visit (i.e. pain)
- Active Problems the patient's active problem list (i.e. chronic conditions such as diabetes)
- **Resolved Problems** the patient's Past Medical History (i.e. a kidney stone)

Note: Diagnosis is to be entered by the Provider.

To display the Problems and Diagnoses section In Ambulatory Viewpoint:

| Step | Action                                                                  |  |  |  |  |
|------|-------------------------------------------------------------------------|--|--|--|--|
| 1.   | Click the Expand arrow on the right side of the band.                   |  |  |  |  |
|      |                                                                         |  |  |  |  |
|      | Problems and Diagnoses                                                  |  |  |  |  |
|      | All Visits                                                              |  |  |  |  |
|      | Classification: All                                                     |  |  |  |  |
|      | Add new as: Diagnosis This Visit                                        |  |  |  |  |
|      | Q                                                                       |  |  |  |  |
|      |                                                                         |  |  |  |  |
|      | Problem                                                                 |  |  |  |  |
|      | Diagnosis This Visit (0)                                                |  |  |  |  |
|      |                                                                         |  |  |  |  |
|      | △ Active Problems (3)                                                   |  |  |  |  |
|      | DM I (iuvenile) uncontrolled                                            |  |  |  |  |
|      | hyperten                                                                |  |  |  |  |
|      | Desumenta NOC                                                           |  |  |  |  |
|      |                                                                         |  |  |  |  |
|      | <ul> <li>Resolved Problems(85)</li> <li>Show Previous Visits</li> </ul> |  |  |  |  |
|      |                                                                         |  |  |  |  |

### Ambulatory Viewpoint, Continued

Medication ListThe Medication List component displays the patient's current medications. ItComponentallows users to Renew, Cancel/DC, and Complete prescriptions from theAmbulatory Summary view.Ambulatory Summary view.

**Note:** The **Medication List** component is only for renewing, canceling, or completing medications. Reminder: This training addresses multiple functions in Cerner PowerChart. It is important that you only perform actions that align with your current job description.

#### **Review Medications**

| Medication List (5) 📥                                                                                 | ≡• ∾ |
|----------------------------------------------------------------------------------------------------|------|
| All Visits                                                                                            |      |
| Rx: amoxicillin 500 mg oral tablet 500 mg, 1 Tablet, Orally, BID, 1 Tablet                            |      |
| Rx: cePHALexin monohydrate 500 mg oral capsule 500 mg, 1 Capsule, Orally, BID, 1 Capsule              |      |
| Hx: multivitamin Vitamin A and D oral capsule 1 Capsule, Orally, Daily                                |      |
| Rx: oxybutynin 10 mg/24 hr oral tablet, extended release 10 mg, 1 Tablet, Orally, Daily, 30<br>Tablet |      |
| Rx: Tylenol with Codeine #3 oral tablet 1 Tablet, Orally, Q4H, 1 Tablet, PRN: for pain                |      |
| Renew Cancel/DC Complete                                                                              |      |
| Routing: None Defined                                                                                 | Sign |

#### Chart Search Functionality

**Chart Search** functionality displays at the top of the **Ambulatory Summary** view. It functions the same way as using the **Chart Search** band in the Table of Contents.

| Chart Search |   |
|--------------|---|
|              | × |
| Search       |   |
| 08/13        |   |

Type your search term in the Search field. Matching items display as you type.

# Ambulatory Viewpoint, Continued

AMB Custom Tab
 The Ambulatory Custom tab allows users to customize the following components:
 Allergies
 Patient Information

- Pregnancy History
- Procedure History.

Future OrdersFuture lab order functionality enables providers and support staff to enter<br/>departmental lab orders with a future date or timeframe for activation at a future<br/>office visit or IU Health Outreach Lab.

After future orders have been placed, the future orders tab is where these orders are shown, activated, or cancelled/DC'd.

| 1                 |                          |                   |                       |                      |                                  |                                                |                                  | R          |          |
|-------------------|--------------------------|-------------------|-----------------------|----------------------|----------------------------------|------------------------------------------------|----------------------------------|------------|----------|
| AMB Summary       | AMB Custom               | Future Orders     |                       |                      |                                  |                                                |                                  |            | ۹ 👘      |
| Future Orders     |                          |                   |                       |                      |                                  |                                                |                                  |            | ≡• ⊘     |
| Look back (Overdu | Je): 1 Weeks 💙           | Look forward (Upc | oming): 1 Weeks 🔽 Pro | vider: All Providers | ~                                | Ordering Location:                             | All Locations 🔽                  |            |          |
| Laboratory (3)    | Radiology (0)            | All (3)           |                       |                      |                                  |                                                |                                  |            |          |
| Order             | Grace Period             | Order Date        | Provider              | Ordering Location    | Details                          |                                                |                                  |            |          |
| Overdue (0)       |                          |                   |                       |                      |                                  |                                                |                                  |            |          |
| ⊿ Due (2)         |                          |                   |                       |                      |                                  |                                                |                                  |            |          |
| Hemoglobin        | 03/11/2015<br>03/15/2015 | - 03/13/2015      | HOWSER01, CANDACE     |                      | Blood, Routine<br>+/- 2 Days, Or | e, Results Needed: Ro<br>der for future visit  | outine, ONCE, *Est.              | . 03/13/15 |          |
| AST               | 03/13/2015<br>04/17/2015 | - 03/13/2015      | HOWSER01, CANDACE     |                      | Blood, Routine<br>due within 5 V | e, Results Needed: Ro<br>Veeks, Order for futu | outine, ONCE, *Est.<br>Ire visit | . 03/13/15 | 5        |
| △ Upcoming (1)    |                          |                   |                       |                      |                                  |                                                |                                  |            |          |
| Hemoglobin        | 03/18/2015<br>03/22/2015 | - 03/13/2015      | HOWSER01, CANDACE     |                      | Blood, Routine<br>+/- 2 Days, Or | e, Results Needed: Ro<br>der for future visit  | outine, ONCE, *Est.              | . 03/20/15 | <i>;</i> |
|                   |                          |                   |                       |                      |                                  | ᄙ Refresh                                      | Activate                         | Cancel/    | DC       |
|                   |                          |                   |                       |                      |                                  |                                                |                                  |            |          |

**Note:** This reference guide addresses multiple functions in Cerner PowerChart. It is important that you only perform actions that align with your current job description

# **Ambulatory Flowsheet**

#### Overview

Ambulatory Flowsheet is a view-only comprehensive overview of the patient's care. You will see items such as Vital Signs, Body Measurements, labs, and data from AdHoc forms.

| Menu - All 🛛 🔻         | 👎 < 🔹 🕇 Ambulat            | tory Flowsheet              |                        |                       |
|------------------------|----------------------------|-----------------------------|------------------------|-----------------------|
| Ambulatory Flowsheet   | 1 in 10                    |                             |                        |                       |
| Ambulatory Viewpoint   |                            |                             |                        |                       |
| Bed Control SnapShot   | Flowsheet: Ambulatory Flow | wsheet 🔻 Level: A           | Ambulatory Flowsheet   | ✓ More                |
| Blood Bank             |                            |                             | 4714 20444247 22       |                       |
| Cardiac VAD Template   |                            |                             | 17 May 2014 13:47 - 22 | 2014 13:47 (Clinical  |
| Chart Search           | Navigator                  | Ambulatory Flowsheet        | 05/21/14 13:48         | 05/21/14 13:47        |
| ci                     | Body Measurements          | Body Measurements           |                        |                       |
| Chart Summary          |                            | Height                      |                        | 165 cm                |
| Clinical Notes         | Vital Signs                | Calculated Height           |                        | 65 Inches             |
|                        | Blood Pressure #1          | Weight                      |                        | 65.3 kg               |
| SEN, NN, Critical Labs | E Den en dent Hebite       | Calculated Weight           |                        | 143.7 lb              |
| Dictation View         | Dependent Habits           | Weight Method               |                        | Actual - Standing     |
| Diaskana Instructions  | Clinic Visit Screening     | BSAM2                       |                        | 1.73 m2               |
| Discharge Instructions |                            |                             | 24.0                   | 24 Kg/m2              |
| )rug Levels            |                            | Ideal Body Weight           | 24.0                   | 61 /1 ka              |
| D Datient Summany      |                            | Vital Signs                 |                        | 01.41 Kg              |
|                        |                            | Temperature Cel             | 36.7 DegC              |                       |
| Partners               |                            | Temperature Far Calculated  | 98.1 DegF              |                       |
| orms                   |                            | Temperature Method          | Axillary               |                       |
| onns                   |                            | Patient Condition           | Appropriate, Calm      |                       |
| irowth Chart           |                            | Heart Rate                  | 80 bpm                 |                       |
| ealth Maintenance      |                            | Heart Rate Method           | Auscultation           |                       |
|                        |                            | Respiratory Rate            | 16 br/min              |                       |
| listories              |                            | Respiratory Rate Method     | Observation            |                       |
| /0 / I-Elowsheet       |                            | SpO2                        | 99 %                   |                       |
|                        |                            | O2 Delivery Device          | Room air               |                       |
| CU Dash mock           |                            | Blood Pressure #1           |                        |                       |
| CU Dashboard           |                            | Systolic Blood Pressure #1  | 100 mmHg               |                       |
|                        |                            | Diastolic Blood Pressure #1 | L 53 mmHg              |                       |
| DPOC                   |                            | BP #1 Location              | Arm Upper Left         |                       |
| mmunizations           |                            | Dependent Habits            | Arm, Opper Left        |                       |
|                        |                            | Alcobol Use                 |                        | Denies                |
| inpatient Summary      |                            | Tobacco Use                 |                        | Never Smoker          |
| Insurance Summary      |                            | Clinic Visit Screening      |                        | and the second second |
|                        |                            | Pain Score                  | 0                      |                       |

# **Results Review**

 Open the<br/>Results Review<br/>Section
 The Results Review section contains data that is populated from multiple sections<br/>of the patient's chart.

 Section
 Step

| Step | Action                                                             |  |  |
|------|--------------------------------------------------------------------|--|--|
| 1.   | Open the patient's chart.                                          |  |  |
| 2.   | Click the <b>Results Review</b> band.                              |  |  |
|      | The Results Review section displays with the Lab Results tab open. |  |  |

| Menu - All 🔻 🕂          | < 🔹 🔸 🛉 Results Review                                                                                                    | [□] Full screen 💼 Print  ح 0 minutes ago es ago |
|-------------------------|----------------------------------------------------------------------------------------------------|-------------------------------------------------|
| Results Review          |                                                                                                    |                                                 |
| Pregnancy Summary       | Clinical Assessments Psychosocial Patient Education Wound Care OB Flowsheet Advance                                                    | Directive Neonatal                              |
| Neonate Summary         | Lab Results         Vital Signs         Significant Events         Results         Neurophysiology         Radiology         Pathology | Diagnostics Glucose Data Respiratory Care       |
| Prenatal Summary Report | Flowsheet: Lab/POC Results Flowsheet                                                                                                   | ▼                                               |
| Alerts                  |                                                                                                    |                                                 |
| Allergies 🕂 Add         |                                                                                                    | Clinical Range) 🔹 🔹                             |
| Ambulatory Flowsheet    | Navigator Showing results from (04/30/16 - 06/06/16) Show more results                                                                 |                                                 |
| Ambulatory Viewpoint    | Blood Gases                                                                                                    |                                                 |
|                         | Molecular Diagnostic Tests Blood Gases                                                                                                 | 2:59 ED1                                        |
|                         | pH Bld Arterial ON *C <7.00                                                                                                    |                                                 |
| Blood Bank              | PCO2 Bld Arterial QN     * C 19 mm                                                                                                    | ig                                              |
| Cardiac VAD Template    | PO2 Bld Arterial QN H 170 mmH                                                                                                    | g                                               |
|                         | Base Excess Bld Arterial incalculable                                                                                                  | mmol/L                                          |
| Chart Search            | Bicarb Bld Arterial Calc incalculable                                                                                                  | mmol/L                                          |
| Chart Summary           | O2 Sat Bld Arterial Calc H 100 %                                                                                                    |                                                 |
|                         | Patient Temperature 37.0 DegC                                                                                                    |                                                 |
| Clinical Notes          | Molecular Diagnostic Tests                                                                                                    |                                                 |
| 72 Hr Clinical Notes    | MRSA PCR * A Positive                                                                                                    |                                                 |
|                         | MIDDA PUK A POSITIVE                                                                                                    |                                                 |
| 2 Year Physician Notes  |                                                                                                    |                                                 |

| How to<br>Interpret Font<br>Color of<br>Results | <ul> <li>Each result displays in one of two formats:</li> <li>Black text = Non-critical results</li> <li>Red text = Critical, High/Low and Abnormal results.</li> </ul>    |  |  |  |  |  |
|-------------------------------------------------|----------------------------------------------------------------------------------------------------|--|--|--|--|--|
| Available<br>Results to View                    | Results can come from charted data, completed forms, even feeds from other systems. The following are examples of information that can be found in <b>Results Review</b> : |  |  |  |  |  |
|                                                 | • Vital Signs                                                                                                    |  |  |  |  |  |
|                                                 | Admission History Flowsheet                                                                                                    |  |  |  |  |  |
|                                                 | Perioperative Flowsheet                                                                                                    |  |  |  |  |  |
|                                                 | Anesthesia Flowsheet                                                                                                    |  |  |  |  |  |
|                                                 | <b>Ote:</b> To view the most up-to-the-minute information, click the <b>Refresh</b> button frequently.                                                                     |  |  |  |  |  |

Use Results Review Tabs (Filters) Each tab acts as a filter and displays only that specific type of clinical result – i.e., the Lab Results tab only displays lab results.

| Image: Note: State in the image: State in the image: St | < 🔸 🕘 🛉 🔒 Results Re                                           | view                                                               |                                               | [0]                                       | Full screen           | Print  | € 0 minutes ago  |
|----------------------------------------------------------------------------------------------------|----------------------------------------------------------------|--------------------------------------------------------------------|-----------------------------------------------|-------------------------------------------|-----------------------|--------|------------------|
| Clinical Assessments       Psychosocial       Patient Education       Wound Care       OB Flowsheet       Advance Directive       Neonatal         Lab Results       Vital Signs       Significant Events       Results       Neurophysiology       Radiology       Pathology       Diagnostics       Glucose Data       Respiratory Care         Flowsheet:       Lab/POC Results Flowsheet <ul> <li>(a)</li> <li>March 26, 2016 14:42 EDT - October 26, 2016 14:42 EDT (Clinical Range)</li> <li>(a)</li> </ul> Image: Clinical Range     Image: Clinical Range         Navigator       Showing results from (04/30/16 - 06/06/16)       Show more results       Image: Clinical Range       Image: Clinical Range <t< th=""><th></th><th></th><th></th><th></th><th></th><th></th><th></th></t<>                                                                                                    |                                                                |                                                                    |                                               |                                           |                       |        |                  |
| Flowsheet:       Lab/POC Results Flowsheet <ul> <li>Table</li> <li>Group</li> <li>List</li> </ul> March 26, 2016 14:42 EDT - October 26, 2016 14:42 EDT (Clinical Range) <ul> <li>March 26, 2016 14:42 EDT - October 26, 2016 14:42 EDT (Clinical Range)</li> <li>Showing results from (04/30/16 - 06/06/16)</li> <li>Show more results</li> <li>Lab/POC Results Flowsheet</li> <li>06/06/16 17:42 EDT</li> <li>04/30/16 02:59 EDT</li> <li>Blood Gases</li> <li>PH Bid Arterial QN</li> <li>C &lt; 7.00</li> <li>PCO2 Bid Arterial QN</li> <li>C &lt; 19 mmHg</li> <li>Base Excess Bid Arterial</li> <li>Incalculable mmol/L</li> <li>Bicarb Bid Arterial Calc</li> <li>Patient Temperature</li> <li>37.0 DegC</li> <li>Molecular Diagnostic Tests</li> <li>MissA PCR</li> <li>A Positive</li> </ul>                                                                                                    | Clinical Assessments Psychoso<br>Lab Results Vital Signs Signi | ocial Patient Education Wound C<br>ficant Events Results Neurophys | Care OB Flowsheet                             | Advance Directive<br>Pathology Diagnostic | Neonatal<br>cs Glucos | e Data | Respiratory Care |
| Navigator       Showing results from (04/30/16 - 06/06/16)       Show more results         Image: Showing results from (04/30/16 - 06/06/16)       Show more results         Image: Showing results from (04/30/16 - 06/06/16)       Show more results         Image: Showing results from (04/30/16 - 06/06/16)       Show more results         Image: Showing results from (04/30/16 - 06/06/16)       Show more results         Image: Showing results from (04/30/16 - 06/06/16)       Show more results         Image: Showing results from (04/30/16 - 06/06/16)       Show more results         Image: Showing results from (04/30/16 - 06/06/16)       Show more results         Image: Showing results from (04/30/16 - 06/06/16)       Show more results         Image: Showing results from (04/30/16 - 06/06/16)       Show more results         Image: Showing results from (04/30/16 - 06/06/16)       Show more results         Image: Showing results from (04/30/16 - 06/06/16)       Showing results from (04/30/16 - 02/30 = 04/30/16 - 02/30 = 04/30/16 - 02/3                                                                                                    | Flowsheet: Lab/POC Results Flow                                | sheet 🔹 🛄 Level: Lab<br>March 26, 2016 14:42 EDT                   | /POC Results Flowshee<br>- October 26, 2016 3 | t 🔹 👻 🖲 Table<br>14:42 EDT (Clinical Ran  | 🔿 Group<br>ge)        | ) List | 4 1              |
| Lab/POC Results Flowsheet       06/06/16 17:42 EDT       04/30/16 02:59 EDT         Blood Gases       C       C         P HBId Arterial QN       * C < 7.00                                                                                                    | Navigator  Blood Gases                                         | Showing results from (04/30/16 - 06/0                              | 6/16) Show more res                           | ults                                      |                       |        |                  |
| Blood Gases         PH Bid Arterial QN       *C < 7.00                                                                                                    | Mala a das Dis assertis Tasta                                  | Lab/POC Results Flowsheet                                          |                                               |                                           |                       |        |                  |
| PH Bid Arterial QN       * C < 27.00                                                                                                    | Molecular Diagnostic Tests                                     | Blood Gases                                                        |                                               |                                           |                       |        |                  |
| PCO2 Bld Arterial QN       * C 19 mmHg         PO2 Bld Arterial QN       H 170 mmHg         Base Excess Bld Arterial       incalculable mmol/L         Bicarb Bld Arterial Calc       incalculable mmol/L         O2 Sat Bld Arterial Calc       H 100 %         Patient Temperature       37.0 DegC         Molecular Diagnostic Tests       MRSA PCR         MSSA PCR       A Positive                                                                                                    |                                                                | pH Bld Arterial QN                                                 |                                               | * C <7.00                                 |                       |        |                  |
| PO2 Bid Arterial QN     H 170 mmHg       Base Excess Bid Arterial     incalculable mmol/L       Bicarb Bid Arterial Calc     incalculable mmol/L       Q2 Sat Bid Arterial Calc     H 100 %       Patient Temperature     37.0 DegC       Molecular Diagnostic Tests     MRSA PCR       MRSA PCR     * A Positive                                                                                                    |                                                                | PCO2 Bld Arterial QN                                               |                                               | * C 19 mmHg                               |                       |        |                  |
| Base Excess Bid Arterial incalculable mmol/L<br>Bicarb Bid Arterial Calc incalculable mmol/L<br>○ 2 Sat Bid Arterial Calc H 100 %<br>○ Patient Temperature 37.0 DegC<br>Molecular Diagnostic Tests<br>MRSA PCR * A Positive<br>MSSA PCR A Positive                                                                                                    |                                                                | PO2 Bld Arterial QN                                                |                                               | H 170 mmHg                                |                       |        |                  |
| Bicarb Bild Arterial Calc     incalculable mmol/L       O 2 Sat Bild Arterial Calc     H 100 %       Patient Temperature     37.0 DegC       Molecular Diagnostic Tests     MRSA PCR       MRSA PCR     * A Positive       MSSA PCR     A Positive                                                                                                    |                                                                | Base Excess Bld Arterial                                           |                                               | incalculable mmol/L                       |                       |        |                  |
| O2 Sat Bid Arterial Calc     H 100 %       Patient Temperature     37.0 DegC       Molecular Diagnostic Tests     MRSA PCR       MRSA PCR     * A Positive       MSSA PCR     A Positive                                                                                                    |                                                                | Bicarb Bld Arterial Calc                                           |                                               | incalculable mmol/L                       |                       |        |                  |
| Patient Temperature     37.0 DegC       Molecular Diagnostic Tests        MRSA PCR     * A Positive       MSSA PCR     A Positive                                                                                                    |                                                                | O2 Sat Bld Arterial Calc                                           |                                               | H 100 %                                   |                       |        |                  |
| Molecular Diagnostic Tests       MRSA PCR     * A Positive       MSSA PCR     A Positive                                                                                                    |                                                                | Patient Temperature                                                |                                               | 37.0 DegC                                 |                       |        |                  |
| MRSA PCR ** A Positive<br>MSSA PCR A Positive                                                                                                    |                                                                | Molecular Diagnostic Tests                                         |                                               |                                           |                       |        |                  |
| MSSA PCR A Positive                                                                                                    |                                                                | MRSA PCR                                                           | * A Positive                                  |                                           |                       |        |                  |
|                                                                                                    |                                                                | MSSA PCR                                                           | A Positive                                    |                                           |                       |        |                  |
|                                                                                                    |                                                                | L                                                                  |                                               |                                           |                       |        |                  |

**Flowsheet Type** Specialty filters allow the user to quickly reduce the results being viewed to only those for a particular discipline – i.e., Anesthesia or Diabetic Clinic Flowsheet.

| Step | Action                                                                                                  |
|------|----------------------------------------------------------------------------------------------------|
| 1.   | Click the <b>Flowsheet</b><br>field drop-down<br>arrow.                                                 |
| 2.   | Select a specialty<br>filter.<br>The results are<br>reduced to those<br>returned for that<br>specialty. |

| Flowsheet: | Lab/POC Results Flowsheet           | 🔄 … Level   |
|------------|-------------------------------------|-------------|
| _          | Lab/POC Results Flowsheet           | A           |
| •          | MOB Working View                    |             |
|            | MRP Documents                       |             |
| Navigato   | Multiple Myeloma Oncology Flowsheet | 1 1         |
| mangato    | Neonatology Flowsheet               | m (12/15/1: |
| 🔽 Hemog    | Neurophysiology                     |             |
| - Plead (  | Newborn Brief Discharge Summary     | Results F   |
|            | Newborn Screening Assessment        | elets-WBC   |
| 📼 Urinaly  | Newborn Screening Results           |             |
|            | Nutrition Prescription Suggestions  |             |
| 👿 Blood B  | Nutrition Services Flowsheet        | IN          |
|            | Nutrition Services Detailed         | LONI        |
| Molecu     | OB Flowsheet                        | al QIN      |
|            | OB PowerNote Flowsheet              | QN          |
|            | OB/GYN Counts                       | erial       |
|            | OP HD Run Record                    | alc         |
|            | OP Home Dialysis Clinic             | ial Calc    |
|            | Oncology Flowsheet                  | Eutire      |
|            | Patient Education Flowsheet         | TUTC        |
|            | IQ Health Patient Viewable Results  |             |
|            | Pediatric Growth Chart              |             |
|            | Peds Flowsheet                      |             |
|            | Preoperative Anesthesia             | 1           |
|            | Perioperative Flowsheet             |             |
|            | Pharmacy Flowsheet                  |             |
|            | Physician Notes                     |             |
|            | PICU Flowsheet                      |             |
|            | Postoperative Note                  |             |
|            | PowerNote Specialty Flowsheet       |             |
|            | Procedural Documentation            | -           |
|            | Nitrite                             | _           |
|            | Urobilinogen                        |             |
|            |                                     |             |

**Level Filters** 

Level filters allow the to reduce the results to those for a particular discipline.

| Lab Results | Vital Signs    | Significant Events    | Results      | Neuro     | physiology                                                  | Radiology                                     | Pathology          | Diagnost   |
|-------------|----------------|-----------------------|--------------|-----------|-------------------------------------------------------------|-----------------------------------------------|--------------------|------------|
| Flowsheet:  | Lab/POC Resu   | lts Flowsheet         | •            | Level:    | Lab/POC Re                                                  | sults Flowshee                                | et e               | 🔹 💿 Table  |
| Navigator   |                | Showing rest          | lts from (12 | 0/15/15 - | Hematology<br>Chemistry St<br>Urinalysis Stu<br>Transfusion | suits nowsnee<br>Studies<br>udies<br>Services | ct.                | E          |
| Hemogra     | am-Platelets-W | BC Diffe Lat Hemogram | /POC Res     | ults Flov | Molecular Dia<br>vsheet<br>fferential                       | agnostics Stud                                | ies<br>6 17:42 EDT | 04/30/16 0 |
|             | allers, and de | and the second second | t.Sover-t    |           | A.A.                                                        | and the second                                | المصيد ريات        | Acres 1    |

| Step | Action                                                        |
|------|---------------------------------------------------------------|
| 1.   | Click the Level field drop-down arrow.                        |
| 2.   | Select a specialty filter.                                    |
|      | The results are reduced to those returned for that specialty. |

**Display Options** Results can be displayed in a Table, Group, or List format, based upon a user's preference. The default view is Table, which displays a separate column for the set of results from each lab draw.

| Clinica                                                                | al Assess                                                                                  | ments      | Psychos   | sychosocial F |            | Education   | Wound Ca    | re (  | OB Flowsheet   | Advance [    | Directive  | Neonatal  |               |      |
|------------------------------------------------------------------------|--------------------------------------------------------------------------------------------|------------|-----------|---------------|------------|-------------|-------------|-------|----------------|--------------|------------|-----------|---------------|------|
| Lab Re                                                                 | esults                                                                                     | Vital Sign | s Sign    | ificant B     | Events     | Results     | Neurophysic | logy  | Radiology      | Pathology    | Diagnos    | tics Gluo | ose Data      | Resp |
| Flows                                                                  | Flowsheet: Lab/POC Results Flowsheet Level: Lab/POC Results Flowsheet - Table - Group List |            |           |               |            |             |             |       |                |              |            |           |               |      |
| ••                                                                     |                                                                                            |            |           |               | Marc       | h 26, 2016  | 14:42 EDT - | Octol | oer 26, 2016 1 | L4:42 EDT (O | linical Ra | nge)      |               |      |
| Navigator Showing results from (04/30/16 - 06/06/16) Show more results |                                                                                            |            |           |               |            |             |             |       |                |              |            |           |               |      |
|                                                                        | Melandan Diagnactic Tasta                                                                  |            |           | L             | ab/POC     | Results Fl  | owsheet     | 06/06 | /16 17:42 EDT  | 04/30/16 02  | :59 EDT    |           |               |      |
|                                                                        | Molecular Diagnostic rests                                                                 |            |           | Bloo          | d Gases    |             |             |       |                |              |            |           |               | - 1  |
|                                                                        |                                                                                            |            |           | <b>P</b>      | H Bld Arte | erial QN    |             |       |                | *C <7.00     |            |           |               | - 4  |
|                                                                        |                                                                                            |            | and a set | , L.P         | CO2 Bld A  | Arterial QN | -           |       |                | * C 19 mmHc  |            | Arres     | المري الملاقة | л.)  |

| Step | Action                                                                                                    |
|------|----------------------------------------------------------------------------------------------------|
| 1.   | Click the <b>Group</b> option button.                                                                                   |
|      | The lab results display in a Group format with the set of results from each lab draw grouped together.                  |
| 2.   | Click the <b>List</b> option button.                                                                                    |
|      | The lab results display in a List format, displaying all labe results in a vertical column, the most recent at the top. |
| 3.   | Click the <b>Table</b> option button.                                                                                   |
|      | The lab results display in the default Table format.                                                                    |

| Expand Search   | On the <b>Results Review</b> band, the Clinical Range Information Bar defaults to the |
|-----------------|---------------------------------------------------------------------------------------|
| Criteria on the | last 100 results (every piece of data, such as pulse, counts as a result). Therefore, |
| Information     | all results may not be displayed, depending on how numerous a patient's results are.  |
| Bar             | The Search Criteria, as displayed on the Clinical Range Information Bar, can be       |
|                 | modified to look as far back as needed.                                               |

When setting search criteria, four (4) types are available:

- 1. Clinical Range
- 2. Posting Range
- 3. Result Count
- 4. Admission Date to Current Date

| Step                | Action                                                              |
|---------------------|---------------------------------------------------------------------|
| 1.                  | Right-click on the Clinical Range Information Bar.                  |
| 29 March            | 2014 14:22 - 03 April 2014 14:22 Right-Click Change Search Criteria |
| owsheet<br>erential | 04/01/2014 10:48 04/01/2014 8:20 Set to Today                       |
|                     |                                                                     |
| 2.                  | Select the Change Search Criteria command.                          |
|                     | The Search Criteria dialog box displays.                            |
| 3.                  | Select a <b>Result Lookup</b> type.                                 |
| 4.                  | Modify the remaining criteria in order to return the results.       |
| 5.                  | Click the <b>OK</b> button.                                         |

#### **Quickly Modify the Displayed Search Criteria**

The search criteria range can also be quickly modified, using the expansion arrows on the left and right sides of the Clinical Range Bar:

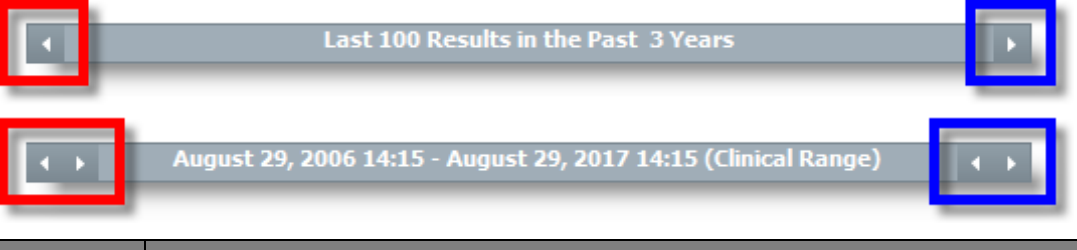

| Step | Action                                                                                          |
|------|-------------------------------------------------------------------------------------------------|
| 1.   | Click on the left and right arrows to shorten and expand the displayed type of search criteria. |

Use the Navigator The Navigator provides quick access to the categories of available results. Check or uncheck the boxes to the left of each category to hide or view the category.

| Step | Action                                                                                                    |  |  |  |  |  |  |
|------|----------------------------------------------------------------------------------------------------|--|--|--|--|--|--|
| 1.   | Click a category near the bottom of the Navigator.<br>The results pane to the right, scrolls to the section clicked.<br>Lab Results Vital Signs Significant Events Results Neurophysiology Radiology F<br>Flowsheet: Lab/POC Results Flowsheet |  |  |  |  |  |  |
| 2.   | Click the category check box to the left of the same category.<br><i>The results category is hidden.</i>                                                                                                    |  |  |  |  |  |  |
| 3.   | Click the same category check box a second time.<br><i>The results category is re-displayed.</i>                                                                                                    |  |  |  |  |  |  |
| 4.   | Click the the category at the top of the Navigator pane.<br>The results pane to the right, scrolls to the top category.                                                                                                    |  |  |  |  |  |  |

Pane

**The Results** Displays the results based on the tab, flowsheet and category selected.

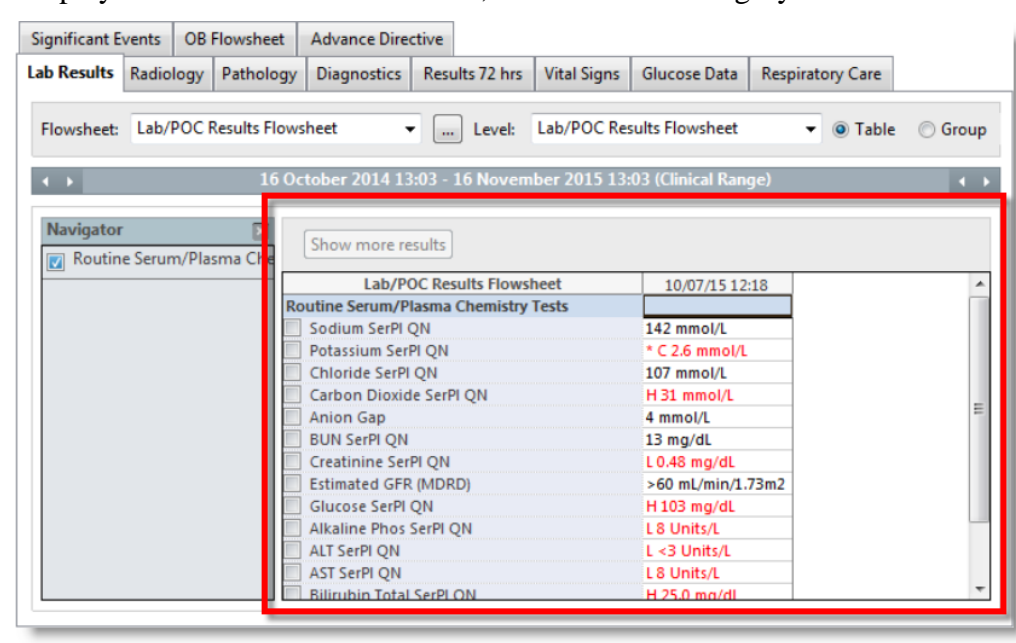

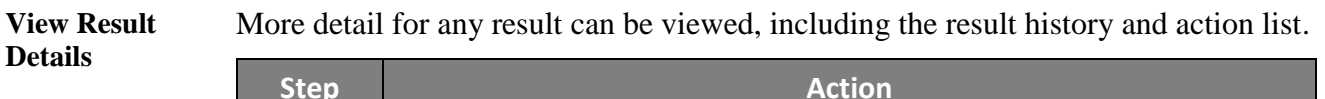

| Step | Action                                                                                                    |
|------|----------------------------------------------------------------------------------------------------|
| 1.   | Right-click on a result.                                                                                                    |
| 2.   | Select the View Details command.                                                                                                    |
|      | Result Status - Auth (Verified)                                                                                                    |
|      | Micro Reports         Susceptibilities         Specimen         Action List           Final - August 14, 2016 10:19 EDT -<br>1+ (few)         10:19 EDT -<br>Staphylococcus aureus (MRSA)         10 |
|      | Pre - August 13, 2016 08:00 EDT -<br>1+ (few) Staphylococcus aureus (MRSA)                                                                                                    |
|      | GS - August 10, 2016 21:47 EDT -<br>No organisms seen.                                                                                                    |
|      | 17118712728 Print Close                                                                                                    |
|      | The Result Details window displays.                                                                                                    |
| 3.   | Click the <b>Close</b> button.                                                                                                    |
### Results Review, Continued

# **Print Results** Results may be printed from any of the Results Review flowsheets, utilizing either of the following two (2) options:

- Print an entire flowsheet
- Print a selected section of a flowsheet

#### Print an Entire Flowsheet

| Step | Action                                                                        |  |
|------|-------------------------------------------------------------------------------|--|
| 1.   | Select the <b>tab</b> with the results to print.                              |  |
| 2.   | Click the <b>Print</b> button at the top, right of the Results Review window. |  |
| 3.   | Verify the appropriate printer.                                               |  |
| 4.   | Click the <b>OK</b> button.                                                   |  |

#### **Print Specific Results**

| Step | Action                                                                                                    |
|------|----------------------------------------------------------------------------------------------------|
| 1.   | Select the <b>tab</b> with the results to print.                                                                                                    |
| 2.   | <ul> <li>Select the specific results, using one of these methods:</li> <li>a. Click and Drag</li> <li>b. Ctrl + Click</li> <li>c. Click + Shift + Click</li> </ul> |
| 3.   | Click the <b>Print</b> button at the top, right of the Results Review window.                                                                                      |
| 4.   | Verify the appropriate printer.                                                                                                    |
| 5.   | Click the <b>OK</b> button.                                                                                                    |

### Results Review, Continued

**Graph Results** Numeric results may be displayed as a graph to quickly identify trends. These graphed results may also be printed.

| Step | Action                                                                     |  |
|------|----------------------------------------------------------------------------|--|
| 1.   | Select the <b>tab</b> with the results to be graphed.                      |  |
| 2.   | Select the <b>checkboxes</b> to the left of any results to be graphed.     |  |
|      | Multiple checkboxes may be selected for one graph.                         |  |
| 3.   | Click the <b>Graph</b> icon in the top, left of the Results Review window. |  |
|      | The Flowsheet Graph displays the selected result(s) in graph format.       |  |
| 4.   | Optional Step 4 for Multiple Results Charted                               |  |
|      | Click the <b>Combine</b> button.                                           |  |
|      | Multiple results are displayed on one grid, rather than two or more.       |  |
| 5.   | Optional Step 5 for Multiple Results Charted                               |  |
|      | Click the Split button.                                                    |  |
|      | Multiple results are split into individual graphs.                         |  |
| 6.   | Click the <b>Close</b> button.                                             |  |

#### **Health Maintenance**

Overview The Health Maintenance band provides a snapshot of generally recommended screening procedures and immunizations to maintain health and detect common problems for a healthy adult. The recommendations are specific to male or female and are based on age and sex. In addition, whenever a problem or diagnosis is documented in PowerChart, applicable expectations display on the Health Maintenance band. Expectations can also be manually added.

**Note:** IU Health's recommended Healthy Adult screenings and immunization schedules are based on recommendations from the U.S. Preventative Services Task Force (USPSTF).

The **Health Maintenance** band is divided into two sections:

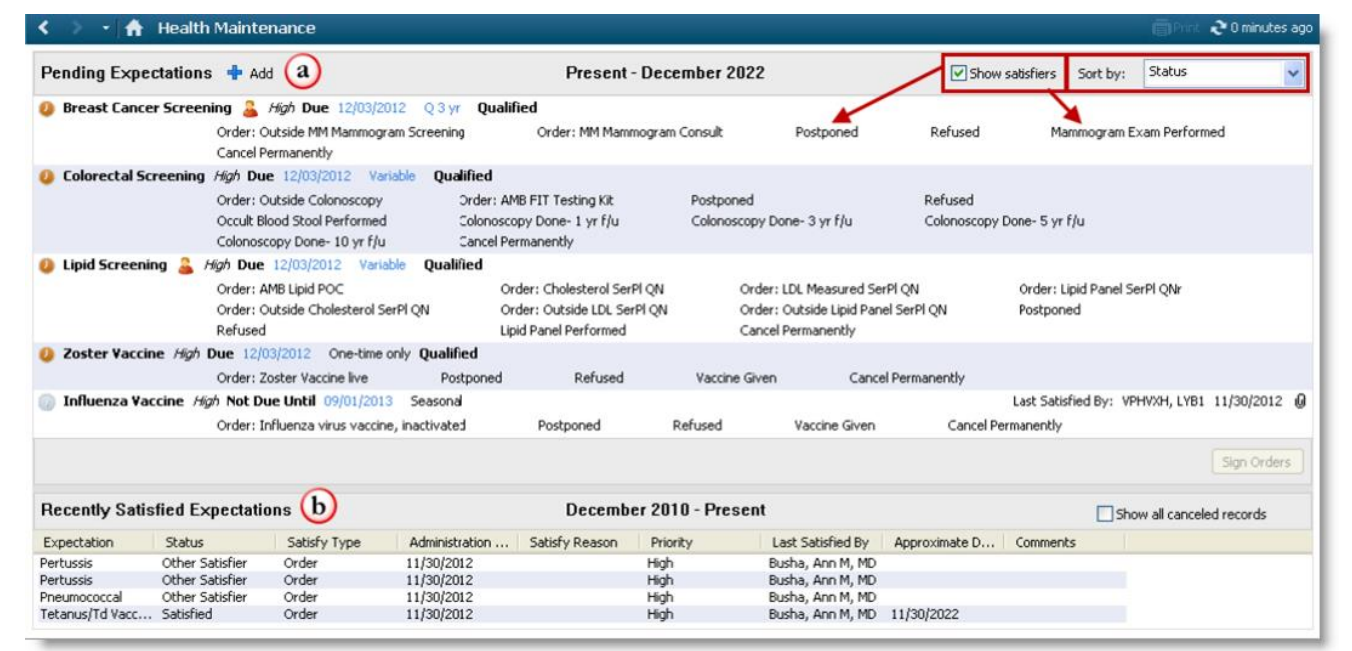

| Part                      | Function                                                                                                    |
|---------------------------|----------------------------------------------------------------------------------------------------|
| a<br>Pending              | Displays tests, procedures, and immunizations recommended for<br>the patient starting from the current date to 10 years into the<br>future. From this section, the user can satisfy a <b>Pending</b><br><b>Expectation</b> by clicking on the appropriate <b>Satisfier</b> . |
| Expectations              | <b>Note:</b> The display default is set to <b>Show satisfiers</b> and to sort by <b>Status</b> .                                                                                                    |
| <b>b</b><br>Recently      | Displays <b>Expectations</b> that have been completed and documented in the last 2 years.                                                                                                    |
| Satisfied<br>Expectations | <b>Note:</b> The last 2 years of <b>Satisfied Expectations</b> also pulls into <b>PowerNote</b> .                                                                                                    |

### Health Maintenance, Continued

| Health<br>Maintenance<br>Reference Text | Reference t accessed by | ext is available for Health Maintenance schedules. Reference text is<br>highlighting and right-clicking on a schedule.                                                                                                    |
|-----------------------------------------|-------------------------|----------------------------------------------------------------------------------------------------|
| Kererence Text                          | Step                    | Action                                                                                                    |
|                                         | 1.                      | Click on the appropriate schedule (i.e. – Tetanus) to highlight it.                                                                                                    |
|                                         | 2.                      | <b>Right-click</b> the highlighted schedule.                                                                                                    |
|                                         | 3.                      | Select View Expectation Reference Text from the menu displayed.                                                                                                    |
|                                         |                         | Health Maintenance      Pending Expectations Add      Pert Right Click Add      Cancel Permanently      Tetanus/Td      Add      Joint Click Add Due 06/26/2012 Variable      Cancel Permanently      Tetanus/Td      Add      Joint Click Add Due 06/26/2012 Q 10 yr      Satisfy All Steps      Joint Steps      Joint Steps |
|                                         |                         | Pheumococccai     You need 1–2 doses if you smoke cigarettes or if you have certain chronic<br>medical conditions.*     You need 1 dose at age 65 (or older)<br>if you've never been vaccinated.       Tetranue     Tetranue     Image: State and State and State                                                           |
|                                         |                         | Be sure to get a 1-time dose of "Tdap" vaccine (the adult whooping cough vaccine) if you are younger than age 65<br>years, are 65+ and have contact with an infant, are a healthcare worker, are pregnant, or simply want to be protected<br>(whooping cough)<br>(Td, Tdap)<br>Be sure to get a 1-time dose of "Tdap" vaccine (the adult whooping cough vaccine) if you are younger than age 65<br>years, are 65+ and have contact with an infant, are a healthcare worker, are pregnant, or simply want to be protected<br>from whooping cough. After that, you need a Td booster dose every 10 years. Consult your healthcare provider if you<br>haven't had at least 3 teanus- and diphtheria-containing shots sometime in your life or have a deep or dirty wound.                                                                                                    |
|                                         |                         | Zoster (shingles)         If you are age 60 years or older, you should get this vaccine now.                                                                                                    |
|                                         |                         | http://www.immunize.org/catq.d/p4030.pdf                                                                                                    |
|                                         | 4.                      | Click the <b>OK</b> button to close the Decision Support window.                                                                                                    |

#### **Clinical Notes**

Overview Clinical Notes are used for reviewing scanned documents and Progress Notes. Documents currently stored in Clinical Notes for viewing include:

- Registration Documents
- Consent Forms
- Progress Notes

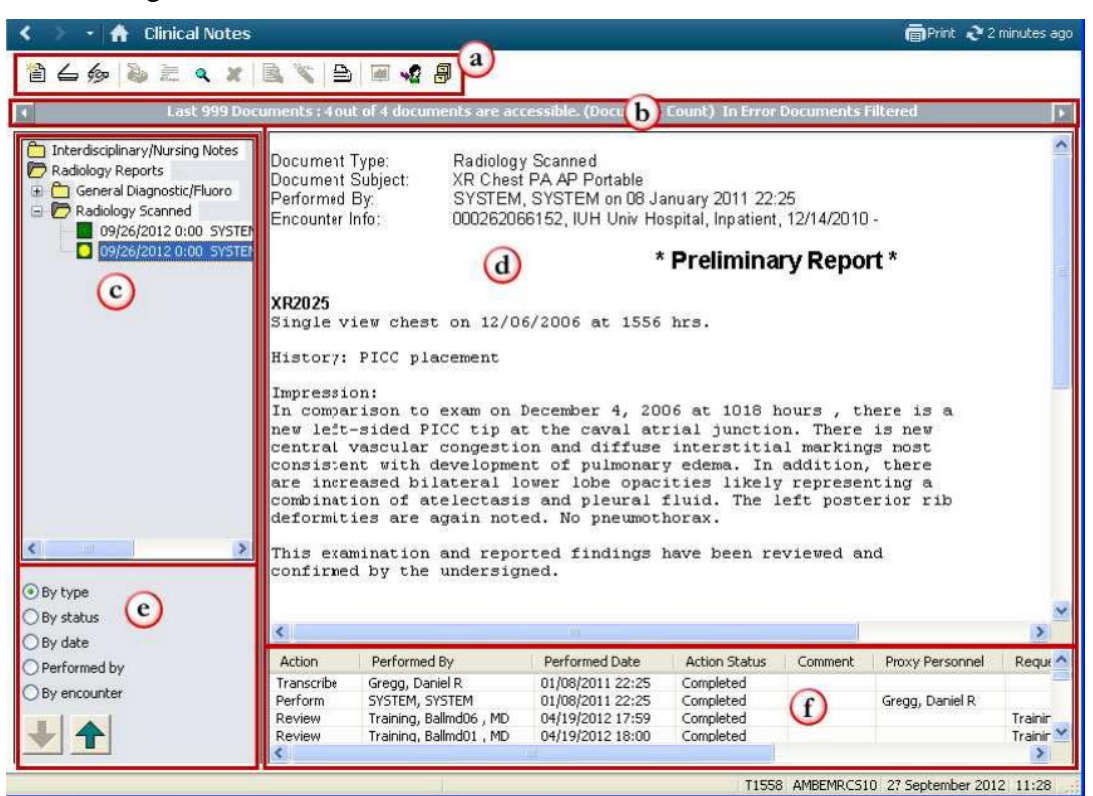

|   | Part                      | Function                                                                                 |
|---|---------------------------|------------------------------------------------------------------------------------------|
| a | Clinical Notes<br>Toolbar | Allows users to <b>Add</b> , <b>Modify</b> , or <b>In Error</b> a <b>Clinical Note</b> . |
| b | Search Criteria<br>Bar    | Allows the user to select a different time frame for which to view documents/notes.      |
| C | Navigation<br>Pane        | Provides a view of documents/notes contained within folders for a patient encounter.     |
| d | <b>Results Pane</b>       | Displays a selected document/note.                                                       |
| e | Sort Options              | Allows users to sort all documents/notes by the selected criteria                        |
| f | Details                   | Displays the activities that have occurred during a document/note's lifecycle.           |

**Sort Options** 

e

Clinical Notes are stored in folders displayed in the Navigator Pane. Users can sort available documents by using the sort options in the bottom left-hand corner of the screen (see figure above, letter "e").

The options include:

- By type
- By status
- By date
- Performed by

Change SearchSearch criteria filters can be changed if a document/note needing to be viewed is not<br/>displaying in the Navigator Pane.

b

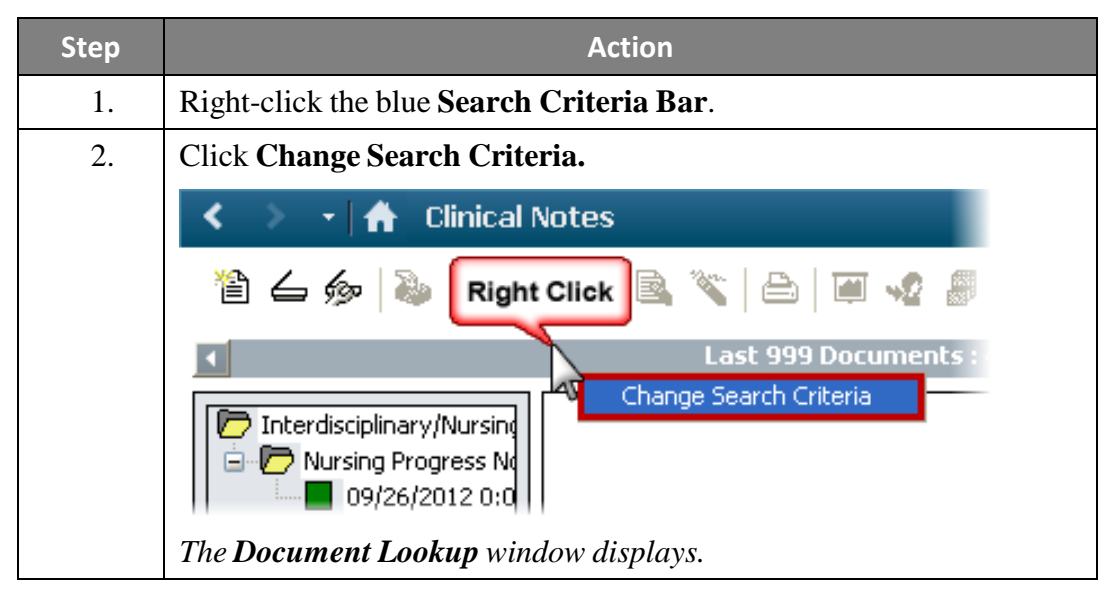

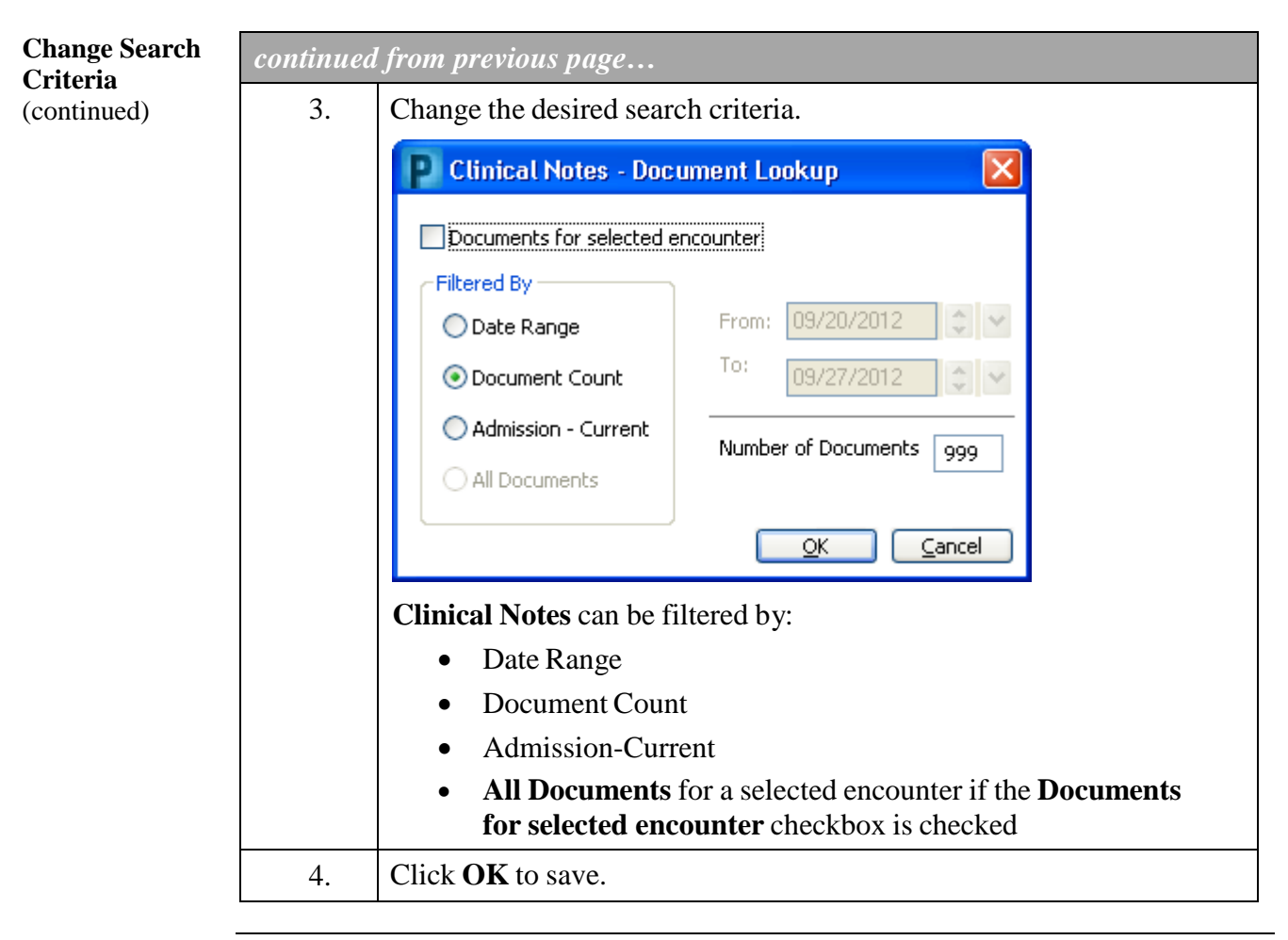

| View a Clinical | Step | Action                                                                                                    |
|-----------------|------|----------------------------------------------------------------------------------------------------|
| itote           | 1.   | Click the <b>Clinical Notes</b> band in the <b>Table of Contents</b> .                                                                      |
|                 |      | A list of all available folders display based on the search criteria filter.                                                                |
|                 | 2.   | <b>Double-click</b> the applicable folder 🗅 icon.                                                                                           |
|                 |      | <i>The folder opens to displays it's contents – clinical note documents or more folders.</i>                                                |
|                 |      | In the example, below, in order to open the highlighted note, it was necessary to open                                                      |
|                 |      | a. First, the Clinic/Office Records (Peds & Adult) folder.                                                                                  |
|                 |      | b. Then Family Medicine folder.                                                                                                    |
|                 |      | c. And finally, Family Med MD Progress Notes folder to access the clinical note in the last folder.                                         |
|                 |      | < 🖂 🕂 Clinical Notes                                                                                                    |
|                 |      | 🎽 🍐 🍻 🗮 🔍 🗶 🗟 📉 🖴 🖉 🗣 🔹 🌒                                                                                                    |
|                 |      | <ul> <li>Advance Directives/Code Status/POST</li> <li>Clinic/Office Records (Peds &amp; Adult)</li> <li></li></ul>                          |
|                 |      | <b>Note:</b> If <b>No Results Found</b> displays in the document tree, change the search criteria via the blue <b>Search Criteria Bar</b> . |
|                 | 3.   | <b>Double-click</b> each successive sub-folder icon until the clinical notes being searched for are listed beneath the opened folder.       |
|                 | 4.   | <b>Double-click</b> the clinical note.                                                                                                    |
|                 |      | The note displays in the Results Pane to the right (letter "d" - d, diagram in Clinical Notes, Overview, above).                            |

# Set DocumentIt is most often beneficial to set a specific type of document as the default clinical<br/>note. The type of note selected, when creating a new clinical note, determines in<br/>which folder the new note is stored in the Clinical Notes page on the patient's chart.

In the following example, the guide illustrates how to set Research/Clinical Trial Records as the default document type.

| Step | Action                                                                                                    |  |  |
|------|----------------------------------------------------------------------------------------------------|--|--|
| 1.   | Open a patient's chart.                                                                                                    |  |  |
| 2.   | Click on the <b>Clinical Notes</b> band.                                                                                                    |  |  |
|      | The Clinical Notes page displays, to the right.                                                                                                    |  |  |
| 3.   | Click on the <b>Documents</b> menu at the top of the window.                                                                                                    |  |  |
| 4.   | Click on the <b>Options</b> command.                                                                                                    |  |  |
|      | The Clinical Note Options dialog box displays.                                                                                                    |  |  |
| 5.   | Scroll to locate the <b>Research/Clinical Trial Records</b> option in the <b>All Available Document Types</b> list ( <i>screen shot, next step, next page</i> ). |  |  |

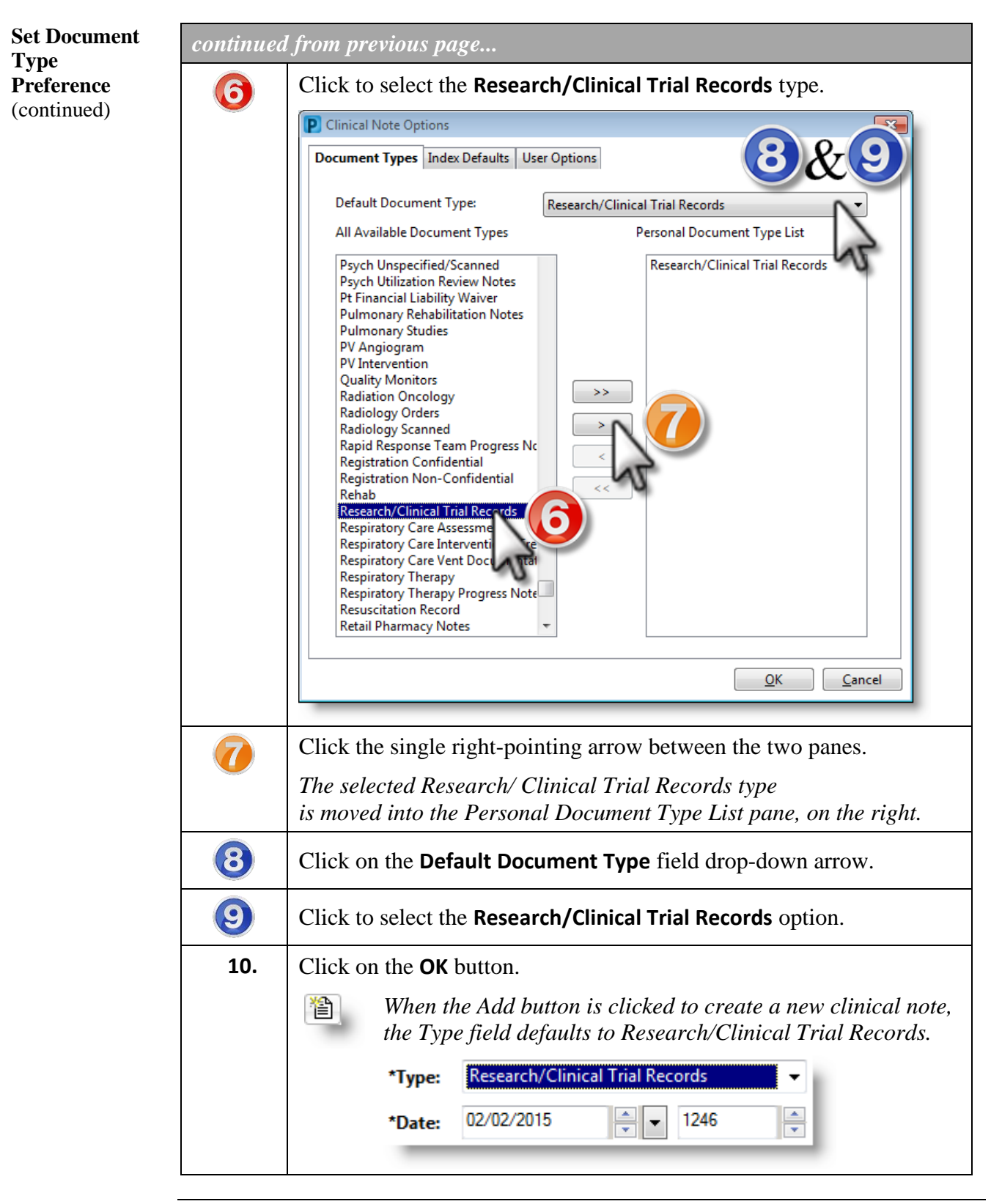

Add a ClinicalClinical Notes can be used for documenting letters to patients or for notes that are<br/>not facilitated by a form, procedure, or other notes.

**Note**: Be sure to select the correct document type. The document type selected determines where the note is saved and stored.

| Step                  | Action                                                                                                    |  |  |
|-----------------------|----------------------------------------------------------------------------------------------------|--|--|
| 1.                    | Click the <b>Add</b> icon 🗎 located in the <b>Clinical Notes</b> toolbar. <i>The Add Document window displays.</i>                                                                                                    |  |  |
| 2.                    | <ul> <li>Designate the note Type to be used:</li> <li>a. Accept Default Document Type (<i>see above section</i>).</li> <li>i. Skip to step 3.</li> <li>b. Select a different<br/>Type: <ul> <li>i. Click the drop-down arrow in the Type field.</li> <li>ii. Select the appropriate note type from the list displayed.</li> </ul> </li> <li>*Type: OP-Primary Care Forms OP-Primary Care MD H&amp;P/Initial Consult OP-Primary Care MD Progress Notes OP-Primary Care Office Procedures OP-Primary Care Ottside Notes OP-Primary Care Phone Notes</li> </ul> |  |  |
| 3.                    | Verify the author's name is the person who is signed into<br><b>PowerChart</b> .                                                                                                    |  |  |
| 4.                    | Change the author's name, if needed.                                                                                                    |  |  |
| <b>Optional</b><br>5. | Search for and select the appropriate physician's name if the scanned document needs to route to the provider's Inbox to be reviewed and signed.                                                                                                    |  |  |
| 6.                    | Enter definitive, succint subject for the note in the <b>Subject</b> field.                                                                                                    |  |  |
| 7.                    | Type the note detail in the white free text area.                                                                                                    |  |  |
| 8.                    | Click <b>Sign</b> .<br><i>The View New Document window displays.</i>                                                                                                    |  |  |
| <b>Optional</b><br>9. | Select the checkbox next to " <b>Remember my selection and do not</b><br><b>display this message again</b> "<br>to automate that all new notes display upon signing                                                                                                    |  |  |
| 10.                   | Click Yes.                                                                                                    |  |  |
|                       | The new note displays in the Result Pane, to the right.                                                                                                    |  |  |

Request Review<br/>of Treating<br/>ProviderAny clinical note can be forwarded to other clinicians for review and signature. For<br/>example, upon completion of a clinical research enrollment a note can be forwarded<br/>to the treating physician to inform them of the patient's enrollment and to the<br/>principal investigator for study oversight.

| Step | Action                                                                                                    |  |  |
|------|----------------------------------------------------------------------------------------------------|--|--|
| 1.   | Start a new clinical note.                                                                                                    |  |  |
| 2.   | Enter a definitive, concise <b>Subject</b> .                                                                                                    |  |  |
|      | Add Document: Xyztest, Norma - 73620409                                                                                                    |  |  |
|      | <ul> <li>*Type: Research/Clinical Trial Records</li> <li>*Date: 08/24/2016</li> <li>1226</li> <li>EDT Status: In Pros</li> <li>Subject: Enrollment in Clinical Study</li> <li>Associated Providers: Modify</li> <li>Arial</li> <li>10</li> <li>(2)</li> <li>(2)</li> <li>(2)</li> <li>(3)</li> <li>(4)</li> <li>(4)</li> <li>(5)</li> <li>(5)</li> <li>(6)</li> <li>(7)</li> <li>(7)</li> <li>(8)</li> <li>(8)</li> <li>(9)</li> <li>(9)</li> <li< th=""></li<></ul> |  |  |
| 3.   | Click the <b>Modify</b> button.                                                                                                    |  |  |
|      | The Associated Providers dialog box displays (see screen shot, next page).                                                                                                    |  |  |

| Request Review | continued from previous page |                                                                                                    |  |
|----------------|------------------------------|----------------------------------------------------------------------------------------------------|--|
| Provider       | Event                        | The Associated Providers dialog box displays.                                                                                               |  |
| (continued)    |                              | P Associated Providers                                                                                                    |  |
|                |                              | Provider Request Type Request Status Business Address Comment<br>Test, Reviewer Review ending Not Found<br>Doctor, MD Sign ending Not Found |  |
|                |                              | Remove Provider QK                                                                                                    |  |
|                | 4.                           | Click the Search button (small blue magnifying glass) in the Provider column.                                                               |  |
|                |                              | The Provider Selection dialog box displays.                                                                                                 |  |
|                | 5.                           | Search for the <b>Reviewer</b> .                                                                                                    |  |
|                |                              | The Provider Selection dialog box displays.                                                                                                 |  |
|                | 6.                           | Select the <b>reviewer</b> .                                                                                                    |  |
|                | 7.                           | Click the <b>OK</b> button.                                                                                                    |  |
|                |                              | The Provider Selection dialog box closes.                                                                                                   |  |
|                | 8.                           | Click the Search button a second time.                                                                                                    |  |
|                | 9.                           | Search for the <b>Provider</b> .                                                                                                    |  |
|                | 10.                          | Select the <b>provider</b> to sign the note.                                                                                                |  |
|                | 11.                          | Click the <b>OK</b> button.                                                                                                    |  |
|                |                              | The Provider Selection dialog box closes.                                                                                                   |  |
|                | 12.                          | Click the <b>OK</b> button.                                                                                                    |  |
|                |                              | The searched for reviewer and provider's names display next to the Associated Providers label (see screen shot, next page).                 |  |

| Request Review          | continued from previous page |                                                                                                    |  |
|-------------------------|------------------------------|----------------------------------------------------------------------------------------------------|--|
| Provider<br>(continued) | Event                        | The searched for reviewer and provider's names display next to the Associated Providers label.                                                                                                    |  |
|                         |                              | P Add Document: Test, Bert - 72423820                                                                                                    |  |
|                         |                              | <ul> <li>*Type: OP-Family Med MD Progress Notes ▼</li> <li>*Date: 09/23/2016 ▼</li> <li>1244 ♥ EDT Status: In Progress</li> <li>Subject:</li> <li>Associated Providers: Test, Reviewer, - Review; Doctor, MD - Sign Modify</li> <li>Arial ▼</li> <li>10 ▼ </li> <li>10 ♥ </li> <li>10 ♥ </li> </ul> |  |
|                         |                              |                                                                                                    |  |
|                         | 13.                          | Complete the clinical note.                                                                                                    |  |
|                         | 14.                          | Click the <b>Sign</b> button.                                                                                                    |  |
|                         |                              | The associated provider receives an inbox message to review the clinical note.                                                                                                    |  |

Create AutoAuto Text is a time-saving feature. It allows the user to set up key words or phrases<br/>that can easily be accessed to quickly populate a note being created.

| Step | Action                                                                                                    |  |  |  |  |
|------|----------------------------------------------------------------------------------------------------|--|--|--|--|
| 1.   | Add a new Clinical Note.                                                                                                    |  |  |  |  |
| 2.   | <b>Type</b> the text to be saved as Auto Text in the body of the note.                                                                                                    |  |  |  |  |
| 3.   | Highlight the entered text.                                                                                                    |  |  |  |  |
| 4.   | Right-click the highlighted text.                                                                                                    |  |  |  |  |
| 5.   | Select Save as Auto Text from the menu.<br>Add Document: O'neal, Nikki - 41001608<br>*Type: OP-Primary Care Letters *Author<br>*Date: 09/27/2012 * 1244 * Status:<br>Subject: Lab Results<br>Arial Right Click * * * *<br>We have tried to reach you by terr<br>Hide Toolbar<br>Import<br>Export<br>Save As Auto Text |  |  |  |  |
| 6.   | The Manage Auto Text window displays with the typed text under<br>Details in the Abbreviation replaced by field.<br>Type a name for the auto text beginning with a period. (i.e. – .results)<br>in the Abbreviation field.                                                                                            |  |  |  |  |
|      | Description:         Abbreviation replaced by:         Details         Type         We have tried to reach you by telephone to inform you of your recent lab results. Formatted Text         Save       Discard         Close         Note: Enter a Description for more clarification when inserting Auto Text.      |  |  |  |  |
| 7.   | Click the <b>Save</b> button.                                                                                                    |  |  |  |  |
| 8.   | Click the <b>Close</b> button when finished.                                                                                                    |  |  |  |  |

Insert AutoOnce Auto Text has been created, it can easily be accessed and inserted for quicker<br/>documentation of Clinical Notes, PowerNotes, and Messages.

| Step | Action                                                                                                    |
|------|----------------------------------------------------------------------------------------------------|
| 1.   | Place the cursor in the location to insert the Auto Text.                                                   |
| 2.   | Type a period, ("•").                                                                                       |
|      | The Auto Text abbreviation list displays.                                                                   |
|      | Note: Users can also right-click and select Insert Auto Text.                                               |
| 3.   | Double-click on the appropriate abbreviation.                                                               |
|      | <b>Note:</b> This same list of auto text is also available in <b>PowerNotes</b> and <b>Message Center</b> . |
|      |                                                                                                    |

Modify aOnce a Clinical Note has been created, it can be modified to add additional<br/>information.

| Step | Action                                                                                                    |  |  |  |  |  |  |
|------|----------------------------------------------------------------------------------------------------|--|--|--|--|--|--|
| 1.   | Open the <b>Clinical Note</b> to be modified.                                                                                                    |  |  |  |  |  |  |
| 2.   | Right-click on the note text.                                                                                                    |  |  |  |  |  |  |
|      | Add Ctrl+N   Clinical Notes Add   Clinical Notes Add   Clinical Notes Add   Clinical Notes Add   Clinical Notes Ctrl+N   PowerNote Scan/Import   Scan/Import Scaner Properties   Clinic/Office Records (Peds &   Primary Care   Primary Care   Image: Clinic/Office Records (Peds &   Primary Care   Primary Care   Primary Care Phone N   Primary Care Phone N   Primary C |  |  |  |  |  |  |
| 3.   | Select Modify.                                                                                                    |  |  |  |  |  |  |
| 4.   | Enter the additional note below the "Insert Addendum Here"<br>instructions.<br>Modify Document: Barber, Jack - 41001245<br>*Type: OP-Primary Care Letters *A<br>*Date: 10/05/2012 * 1129 * Sta<br>Subject: Lab Results<br>Arial • 10 • * * • • •<br>Thank you,<br>Jon Taylor, RN<br>*Insert Addendum Here:                                                                                                    |  |  |  |  |  |  |
| 5.   | Highlight any original text to be removed.                                                                                                    |  |  |  |  |  |  |
| 6.   | Click the <b>Strike through</b> button on the toolbar.                                                                                                    |  |  |  |  |  |  |
| 7.   | Click Sign when finished.                                                                                                    |  |  |  |  |  |  |

Mark a Clinical Clinical notes entered in error (i.e. – on the wrong patient) can be uncharted.

| Step | Action                                                                                                    |  |  |  |  |  |  |  |
|------|----------------------------------------------------------------------------------------------------|--|--|--|--|--|--|--|
| 1.   | Open the <b>Clinical Note</b> to be uncharted.                                                                                                    |  |  |  |  |  |  |  |
| 2.   | Right-click on the body of the note.                                                                                                    |  |  |  |  |  |  |  |
| 3.   | Select In Error.                                                                                                    |  |  |  |  |  |  |  |
|      | Clinical NotesAddCtrl+NClinical NotesAddCtrl+NPowerNoteScan/ImportScanner PropertiesdocFilter In Error DocumentsLetPrimary CareDocumePrimary CareDocumeSubmitSignPerformReviewIn ErrorIn ErrorDear JacCorrectThe Result Uncharting window displays.Note: Rather than right-click and clicking In Error, the user may simply click the red 🗶 on the Clinical Notes toolbar. |  |  |  |  |  |  |  |
| 4.   | Type a reason for uncharting the note in the <b>Comments</b> field.                                                                                                    |  |  |  |  |  |  |  |
|      | Wrong patient                                                                                                    |  |  |  |  |  |  |  |

| Mark a Clinical<br>Note In Error | continued  | l from previous page                                                                                                    |  |  |  |
|----------------------------------|------------|----------------------------------------------------------------------------------------------------|--|--|--|
| (continued)                      | 5.         | Click <b>OK</b> when done.                                                                                                    |  |  |  |
|                                  |            | The open note displays <b>*In Error Report*</b> and a Result Comment at the top of the note.                                                                                                    |  |  |  |
|                                  |            | Last 999 Documents : 2 out of 2 documents are accessible. (Docum                                                                                                    |  |  |  |
|                                  |            | Document Type: OP-Primary Care Letters<br>Document Subject: Lab Results<br>Performed By: Taylor10, Jon on 05 October 2012 11:34<br>Encounter Info: 000262176985, IUH Methodist Hosp, Outpatient, 05/03/2012 - |  |  |  |
|                                  |            | * In Error Report *                                                                                                    |  |  |  |
|                                  |            | Result Comment by Taylor10, Jon on 05 October 2012 15:14<br>Wrong patient                                                                                                    |  |  |  |
|                                  | Dear Jack, |                                                                                                    |  |  |  |
|                                  |            | Note: The uncharted note displays a red icon with an X on it in the<br>Navigator Pane when the filter "Filter In Error Documents" is not<br>selected.                                                         |  |  |  |

#### Scan Documents into Clinical Notes

Paper documents obtained during the clinic visit or documents received from non-IU Health facilities may be scanned into PowerChart from the Clinical Notes band. At the end of this process the user will be given the option to forward this note to another for review.

| Step | Action                                                                                                    |  |  |  |  |  |  |
|------|----------------------------------------------------------------------------------------------------|--|--|--|--|--|--|
| 1.   | Click the Scan icon $\leq$ in the Clinical Notes toolbar.                                                                                                    |  |  |  |  |  |  |
|      | The Add Document window displays.                                                                                                    |  |  |  |  |  |  |
| 2.   | Click the drop-down arrow in the <b>Type</b> field.                                                                                                    |  |  |  |  |  |  |
|      | A list of note types displays.                                                                                                    |  |  |  |  |  |  |
| 3.   | Select the appropriate note type (i.e. – Outside Pathology).                                                                                                    |  |  |  |  |  |  |
|      | P Add Document: Barber, Jack - 4100124                                                                                                    |  |  |  |  |  |  |
|      | *Type:                                                                                                    |  |  |  |  |  |  |
|      | *Date:       OP-Primary Care Forms<br>OP-Primary Care Letters         Subject:       OP-Primary Care MD H&P/Initial Consult         OP-Primary Care Nursing/Ancillary Notes<br>OP-Primary Care Office Procedures       Image: Comparison of the procedures of the procedures of the pathology outside Radiology outside Radiology |  |  |  |  |  |  |
| 4.   | Verify the author's name is the person who is signed into PowerChart.                                                                                                    |  |  |  |  |  |  |
|      | <b>Note:</b> Select the appropriate physician's name if the scanned document needs to be signed by a provider.                                                                                                    |  |  |  |  |  |  |
| 5.   | Enter the original date of the document being scanned in the <b>Date</b> field.                                                                                                    |  |  |  |  |  |  |
|      | <b>Note:</b> The date may be outside the parameters of the selected encounter's date of service. A future date cannot be selected.                                                                                                    |  |  |  |  |  |  |

| Scan<br>Documents into | continued | l from previous page                                                                                                    |  |  |  |  |  |
|------------------------|-----------|----------------------------------------------------------------------------------------------------|--|--|--|--|--|
| Clinical Notes         | 6.        | Type a brief title in the <b>Subject</b> field.                                                                                                    |  |  |  |  |  |
| (continued)            |           | P Add Document: Barber, Jack - 41001245                                                                                                    |  |  |  |  |  |
|                        |           | *Type: Outside Pathology   *Author: Taylor10, Jon                                                                                                    |  |  |  |  |  |
|                        |           | *Date: 08/14/2012 🗘 🔽 1526 🗘 Status: In Progress                                                                                                    |  |  |  |  |  |
|                        |           | Subject: Left Leg Mole Biopsy Report                                                                                                    |  |  |  |  |  |
|                        |           | <b>Note:</b> It is particularly important to give each document a definitive <b>Subject</b> when scanning documents. The <b>Subject</b> displays when using the "hover" feature in <b>Clinical Notes</b> , which facilitates document searching in the future. |  |  |  |  |  |
|                        |           | <ul> <li>Interdisciplinary/Nursing Notes</li> <li>Clinic/Office Records (Peds &amp; Adult)</li> <li>Primary Care</li> <li>Primary Care Letters</li> <li>10/05/2012 15:43 Taylor10, Jon - "Back to Work Letter"</li> <li>Radiology Reports</li> </ul>           |  |  |  |  |  |
|                        | 7.        | Load the document into the appropriate scanner.                                                                                                    |  |  |  |  |  |
|                        | 8.        | Click the <b>Scan</b> button located in the lower right-hand corner.                                                                                                    |  |  |  |  |  |
|                        |           | The document displays in the Add Document window.                                                                                                    |  |  |  |  |  |
|                        | 9.        | erify the scanned document displays correctly.                                                                                                    |  |  |  |  |  |
|                        |           | Note: Click the Cancel button if the document needs to be rescanned.                                                                                                    |  |  |  |  |  |
|                        | 10.       | Click the <b>Sign</b> button when finished.                                                                                                    |  |  |  |  |  |
|                        |           | The View New Document window displays.                                                                                                    |  |  |  |  |  |
|                        |           | P View New Document                                                                                                    |  |  |  |  |  |
|                        |           | View newly created document now?                                                                                                    |  |  |  |  |  |
|                        |           | Remember my selection and do not display this <u>Y</u> es <u>No</u>                                                                                                    |  |  |  |  |  |
|                        | 11.       | Make the decision to view or not to view the scanned document.                                                                                                    |  |  |  |  |  |
|                        |           | <ul> <li>Click Yes to "View the newly created document now".</li> <li>Click No to close the window.</li> </ul>                                                                                                    |  |  |  |  |  |
|                        |           | • Click into to close the willdow.                                                                                                    |  |  |  |  |  |

Options for Viewing Scanned Documents When viewing scanned documents, use the document control options at the **bottom of the screen** to move from page to page, zoom in and out, or rotate the document as necessary.

🍳 🤍 📴 - 🕐 🖒 🗁 🎥 🎶 🎶 🗞 🕵 🗔 - 🚰 🖻 🥱 🧇 1 of 3 候 🔶 🔷 Page

### **Histories**

**Overview** The **Histories** band is a single area to document and review the following patient historical data:

- Pregnancy < > A Histories
- Past Medical
- Procedure
- Family
- Social History

| regnancy    | Past Medical                           | Procedure    | Eamily  | Social History |  |
|-------------|----------------------------------------|--------------|---------|----------------|--|
| regnancy    | Faschieultar                           | Flocedure    | 1 anniy | Dociar History |  |
|             |                                        |              |         |                |  |
|             |                                        |              |         |                |  |
| I           | A                                      |              |         |                |  |
|             | Histories                              |              |         |                |  |
|             |                                        |              |         |                |  |
| ast Medical | Procedure F                            | amily Social | History | Pregnancy      |  |
|             |                                        |              |         |                |  |
|             |                                        |              |         |                |  |
|             | as Douiswood                           |              |         |                |  |
| Mark all    | as nevieweu                            |              |         |                |  |
| Mark all    | as nevieweu                            |              |         |                |  |
| Past Medic  | as nevieweu                            |              |         |                |  |
| Past Medic  | as nevieweu                            |              |         |                |  |
| Past Medic  | al Modify                              | Display:     | All     |                |  |
| Past Medic  | as nevieweu<br>al<br>d 🗹 Modify        | Display:     | All     |                |  |
| Past Medic  | as <b>nevieweu</b><br>al<br>d 🗹 Modify | Display:     | All     |                |  |

**Note:** Information entered in the **Histories** section of the chart can be autopopulated in a **PowerNote** when selected. See the **PowerNote** section of this guide for specific instructions.

### I/O / I-Flowsheet

#### Overview

The I/O / I-Flowsheet (I-Flowsheet) facilitates clinical documentation. Clinicians use the I-Flowsheet to document patient related clinical data such as head to toe assessments, vital signs, safety measures, intake/output, etc. The window is divided into several sections.

| < 🔹 🕂 🛉 I/O / I-Flowsheet      |                       |                           |          |        |         |         |           |
|--------------------------------|-----------------------|---------------------------|----------|--------|---------|---------|-----------|
| *** 🖃 💷 🔐 🖌 🖌 🐴                |                       |                           |          |        |         |         |           |
| Vitals and Pain                |                       |                           | 9—       |        | Last 1  | 2 Hours |           |
| Routine Care                   |                       | Find Item                 | Critical | - Uich |         | Abnorm  | -l 🗆 lln- |
| Thysical Assessment            |                       | + ma item                 | Critical | i nign | LOW     | Abhorm  |           |
| Neurological                   | <u>^</u>              | Result                    |          | Comme  | nts Fla | ag Date |           |
| Neurological Detailed          | Neurological Detailed |                           |          |        |         |         |           |
| NIH Stroke Scale               |                       |                           |          |        |         |         |           |
| Abnormal Involuntary Movements |                       | <b>X.</b>                 |          |        |         |         |           |
| Musculoskeletal                |                       |                           | 7.00     | E-00   | 2:00    | 1.00    | 22:00     |
| Joint                          |                       |                           | 7:00     | 5:00   | 5:00    | 1:00    | 25:00     |
| Musculoskeletal Abnormality    |                       |                           |          |        |         |         |           |
| Respiratory                    |                       | Neurological d Li         |          |        |         |         |           |
| Nursing Suction/IS             | - 1                   | Neurological ms           |          |        |         |         |           |
| Trach Decumentation            | -                     | Level of Consciousness    |          |        |         |         |           |
| Additional Annual              |                       | Characteristics of Speech |          |        |         |         |           |
| Aruncial Airway                |                       | Orientation               |          |        |         |         |           |
|                                |                       |                           |          |        |         |         |           |

| Section | Defintion / Function                                                                                                    |  |  |  |
|---------|----------------------------------------------------------------------------------------------------|--|--|--|
|         | I/O / I-Flowsheet Tool Bar                                                                                                    |  |  |  |
|         | Contains icons used in working with the I/O / I-Flowsheet. For example: the green checkmark is used to sign documentation and the cancel icon is used to cancel unsigned documentation.             |  |  |  |
| R       | Documentation Bands/Navigator                                                                                                    |  |  |  |
|         | Keep I/O / I-Flowsheet organized into documentation categories such as Vitals, intake and output, patient education, etc.                                                                           |  |  |  |
|         | Information Bar                                                                                                    |  |  |  |
|         | Indicates current time view. The timeframe can be changed by right-<br>clicking on the information and changing the time parameters.                                                                |  |  |  |
|         | Documentation Sections                                                                                                    |  |  |  |
|         | Within each Documentation Band, there are multiple sections to further organize documentation on the I/O / I-Flowsheet. Charting patient information is done a section at a time; i.e. vital signs. |  |  |  |
| E       | Time Frame Columns                                                                                                    |  |  |  |
|         | The default view on the I/O / I-Flowsheet is hourly. The most recent time is on the left going in reverse chronological order.                                                                      |  |  |  |

#### The MAR (electronic Medication Administration Record)

#### Introduction

MAR stands for Medication Administration Record and is considered the "source of truth" for all medications. Sometimes the MAR is referred to as the "eMAR," the electronic Medication Administration Record.

| Step | Action                                                                                                    |
|------|----------------------------------------------------------------------------------------------------|
| 1.   | Notice that the MAR defaults to the <b>Time View</b> .                                                                                                    |
|      | The eMAR is a 24-hour medication view. It defaults to the Time View<br>in the navigation pane on the left. This provides time-based columns<br>to view medications for a patient. |
| 2.   | Click the <b>Route View</b> button, at the bottom of the navigation pane.                                                                                                    |
|      | View changes to reflect Route View.                                                                                                    |
| 3.   | Click the Therapeutic Class View button.                                                                                                    |
|      | View changes to reflect Therapeutic Class View. Can view Beta<br>Blockers from this view.                                                                                         |
| 4.   | Click the <b>Plan View</b> button.                                                                                                    |
|      | This will display meds within each plan.                                                                                                    |
| 5.   | Click back on the <b>Time View</b> button.                                                                                                    |

eMAR PageThe first column lists the Medication Orders. Under each medication are the<br/>details of the order for that administration. If you see an ellipsis (3 dots) at the end<br/>of the details that means there are more details to be seen. You can hover over the<br/>details section to see all details.

Since the MAR is a 24-hour medication sheet, **task boxes are seen for whenever a dose is due**. For example, the Cefazolin is ordered Q8H, so there is a task box for 0600, 1400, etc.

If a task box is red it means the medication is overdue. A medication is considered late if it is 61 minutes past due. Blue task boxes are current or future doses.

**Scheduled medications** have a blue background and tasks remain in the time column for when they are due, until they are actually charted against. After being charted, they move to a column for the time they were actually administered.

#### The MAR (electronic Medication Administration Record), Continued

eMAR Page Details (continued) Unscheduled, PRN, and Continuous Infusions are not timed, so those task boxes float along the current time column – which is the yellow column. When a Scheduled Medication is charted, the task box disappears and an administration result appears. For Unscheduled, PRN, and Continuous Infusions the task box does not disappear, but the words "Last given" and the date and time it was given appears.

**Continuous Infusions** are displayed on a blue background, just like Scheduled Medications.

PRN medications are displayed on a green background. Users can either scroll to

the PRN meds in the Medication List or click the green PRN button in the navigation pane.

**Note:** The Task Box for a PRN remains, allowing for more doses, as appropriate.

#### **Discontinued** medications

display with a gray background. This is where information on previously ordered medications

| Medications                                                                                                | 04/13/2010<br>9:00 | 04/13/2010<br>12:54 | 04   |
|----------------------------------------------------------------------------------------------------|--------------------|---------------------|------|
| furosemide                                                                                                 |                    |                     |      |
| <u>b</u> 60 <sup>6</sup> 6                                                                                 |                    |                     |      |
| haloperidol (Haldol)                                                                                       |                    | STAT                |      |
| 5 mg, IV Push, Injection, ONCE, STAT, 04/13/10                                                             |                    | 3101                | - 35 |
| 12:54:00, 04/13/10 12:54:00                                                                                |                    |                     |      |
| haloperidol                                                                                                |                    |                     |      |
| 🔁 6°                                                                                                    |                    |                     | ्य   |
| pharmacy taper (predniSONE taper)<br>04/13/10 13:00:00, Communication order only;                          |                    |                     |      |
| pharmacy to take appropriate action.<br>20 mg Orally Q6hrs x 8 doses 10 mg Orally Q6hr                     |                    |                     | 3    |
| pharmacy taper                                                                                             |                    |                     | - 1  |
| <u>ề</u> 60°                                                                                               |                    |                     |      |
| <b>vancomycin</b><br>1,000 mg, IVPB, Q12H, 04/06/10 13:00:00<br>Target Dose: vancomycin 15 mg/kg_04/06/201 |                    |                     | Ś    |

that have been discontinued is listed. And don't forget that one-time orders are discontinued as soon as they are given so they appear in the gray area, as well.

Unscheduled medications display with an orange background.

#### **STAT Medication Orders**

If the provider orders a medication order with a priority of **STAT**, the medication task box is red with "**STAT**" displayed in the task box. **STAT** orders are always **ONCE** orders. If there is a continued need for the medication, a separate order must be entered.

#### **Pregnancy Summary**

**Overview** The Pregnancy Summary band provides a quick overview of information relevant to pregnancy. It captures and displays data from the diagnosis of pregnancy through the postpartum period for the patient's current and previous pregnancies.

**IMPORTANT**: Users will only be able to see the start and end date of the pregnancy. The onset date is the beginning of their pregnancy starting at their last menstrual period (LMP) and ending two weeks post-delivery. Anything that happens with the patient during the 9 months they are pregnant will show up on the Pregnancy Summary. Anything before the onset date does not show up on the Pregnancy Summary.

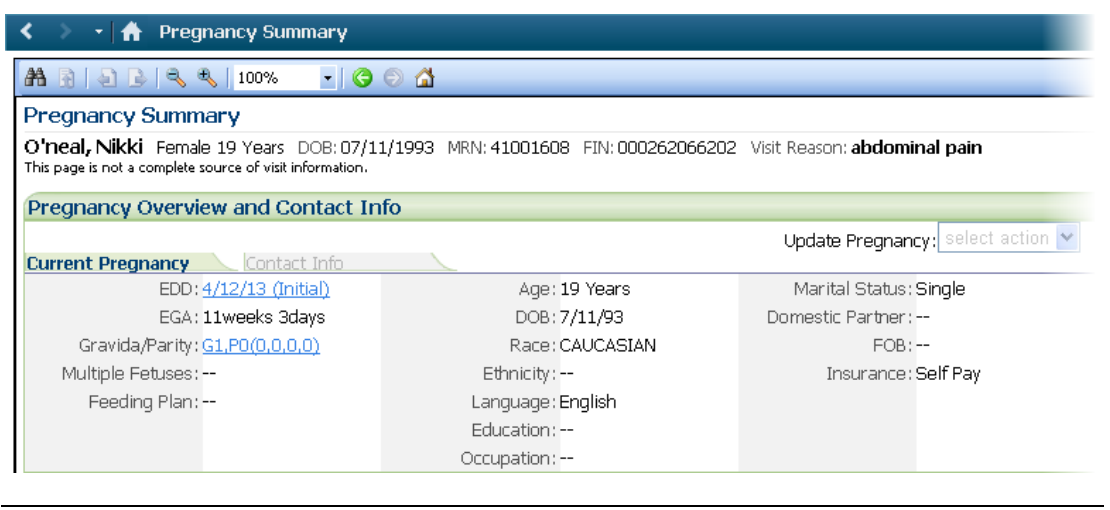

### Pregnancy Summary, Continued

Navigate the Pregnancy Summary Section All sections on the Pregnancy Summary screen link to other tabs. Hover the mouse over the section titles to view the tabs they link to when clicked.

| Section                                      | Description                                                                                                    |  |  |
|----------------------------------------------|----------------------------------------------------------------------------------------------------|--|--|
| Pregnancy<br>Overview<br>and Contact<br>Info | Current Pregnancy tab: Displays current pregnancy<br>information, such as EDD, EGA, Gravida/Para, as well as<br>age, race, and body measurements. Allows the user to cancel,<br>close and modify the pregnancy from the Update Pregnancy<br>drop- down box.<br>Contact Info tab: Displays the patient's address, emergency<br>contact, and primary physician information. |  |  |
| Ambulatory<br>Flowsheet                      | The <b>Ambulatory Flowsheet</b> section displays data (i.e. –<br>Weeks Gestation, Fundal Height) that is specific to the<br>Ambulatory clinic's workflow.                                                                                                    |  |  |
| Inpatient<br>Flowsheet                       | The physician customizes date points the physician wants to see. The <b>Inpatient Flowsheet</b> link launches to the <b>Task View</b> section on the <b>I/O / I-Flowsheet</b> band.                                                                                                    |  |  |
| Results<br>Timeline                          | An interactive timeline that displays data by trimester. Color<br>bars display when there is activity related to patient <b>Visits</b> ,<br><b>Labs</b> , and <b>Ultrasounds</b> . <b>Results Timeline</b> is hyperlinked to<br><b>Results Review</b> .                                                                                                    |  |  |
| EDD<br>Maintenance                           | Displays the initial and final EDD/EGA. Also allows the user to add an EDD/EGA by LMP from here.                                                                                                    |  |  |
| Fetal<br>Monitoring                          | Launches to historical strips.                                                                                                    |  |  |
| Genetic<br>Screening                         | Displays the patient's genetic history. This information is collected from the mother's family history. The link launches history controls.                                                                                                    |  |  |
| Home<br>Medications                          | Displays home medications that have been documented on the patient. The <b>Home Medications</b> link launches to the <b>Medication List</b> band to document new or update current home medications.                                                                                                    |  |  |
| Medications                                  | Displays scheduled, continuous and PRN medications that<br>have been ordered for the patient. It also displays<br>administered, suspended, and discontinued medications. The<br><b>Medications</b> link launches to the <b>MAR</b> band.                                                                                                    |  |  |

# Pregnancy Summary, Continued

Navigate the Pregnancy Summary Section (continued)

| Continued from previous page |                                                                                                    |  |  |  |
|------------------------------|----------------------------------------------------------------------------------------------------|--|--|--|
| Documents                    | Displays any type of note outside of OB notes (i.e nursing notes, progress notes, physician notes, etc). Click on the <b>Date/Time</b> hyperlink next to a note to display the note. The <b>Documents</b> link launches to the <b>Clinical Notes</b> band. |  |  |  |
| Birth Plan                   | Displays birth plan information documented on the <b>Birth</b><br><b>Request</b> PowerForm. The <b>Add</b> button launches the <b>Birth</b><br><b>Request</b> PowerForm.                                                                                   |  |  |  |
| Pregnancy<br>History         | Displays previous pregnancy information. The <b>Pregnancy</b><br><b>History</b> link launches to the <b>Pregnancy</b> tab on the <b>Histories</b><br>band.                                                                                                 |  |  |  |
| Problems                     | Displays problems documented on the patient. The <b>Problems</b> link launches to the <b>Problems and Diagnosis</b> band.                                                                                                    |  |  |  |
| Past Medical<br>History      | Displays past medical history documented on the patient. The <b>Past Medical History</b> link launches to the <b>Histories</b> band. Click the <b>Past Medical</b> tab to access and/or enter past medical information.                                    |  |  |  |
| Procedure<br>History         | Displays the procedure history documented on the patient. The <b>Procedure History</b> link launches to the <b>Histories</b> band. Click the <b>Procedure</b> tab to access and/or enter information.                                                      |  |  |  |
| Social History               | Displays the social history (i.e. – alcohol, substance, and tobacco usage) documented on the patient. The <b>Social History</b> link launches to the <b>Histories</b> band. Click the <b>Social History</b> tab to access and/or enter information.        |  |  |  |
| Diagnostics                  | Displays any diagnostic test or procedures results performed<br>on the patient. The <b>Diagnostic</b> link launches to the <b>Result</b><br><b>Review</b> band. Click the <b>Diagnostics</b> tab to view additional<br>information.                        |  |  |  |
| Labs                         | Displays lab results performed on the patient. The <b>Lab</b> link launches to the <b>Result Review</b> band to view additional information. Click the <b>Lab Result</b> tab, if necessary, to view additional information.                                |  |  |  |
| Microbiology                 | Displays microbiology results performed on the patient. The <b>Microbiology</b> link launches to the <b>Result Review</b> band to view additional information.                                                                                             |  |  |  |
| Pathology                    | Displays pathology results performed on the patient. The <b>Pathology</b> link launches to the <b>Result Review</b> band to view additional information. Click the <b>Pathology</b> tab to view additional information.                                    |  |  |  |

# Significant Events

Complete a Significant Events Form

| Step | Action                                                                                                    |  |  |  |  |
|------|----------------------------------------------------------------------------------------------------|--|--|--|--|
| 1.   | MadHoc Click the AdHoc button in the PowerChart toolbar.                                                                                                    |  |  |  |  |
| 2.   | Select the checkbox for Significant Events and then.                                                                                                    |  |  |  |  |
|      | P Ad Hoc Charting - Brown, Betty M                                                                                                    |  |  |  |  |
|      | Ambulatory   CN - MIS & Perinatal Clin 0 B Clinic Visit Record 0 B Transcribed Labs   All Items 0 B Clinic Visit Record 0 B Transcribed Labs   All Items 0 Admission History Adult 0 Patient/Family Education   Admission History Adult 0 Patient/Family Education   Admission History Infant/Peds 0 Pain Assessment Admission   Adm B Admission History Infant/Peds 0 Pain Assessment Ongoing   Adm B Admission History Infant/Peds 0 Pain Assessment Ongoing   Adm B Admission History Infant/Peds 0 Pain Assessment Ongoing   Adm B Admission History Infant/Peds 0 Pain Assessment Ongoing   Adm B Admission Ristory Infant/Peds 0 Pain Assessment Ongoing   Adm B Admission Ristory Infant/Peds 0 Pain Assessment Ongoing   Adm B Haring Screening 0 Post Procedure Admission History   Adm B Infusion/Pydration 0 Radiation Therapy - New   Adm B Nicoin Screening 0 Significant Events   B Bariattic Measurements 0 BCH Interventional Pain   B Bariattic Measurements Pharmacy 0 BMH Bariattic Clinic   D D Body Measurements Pharmacy 0 BMH Family Practice Clinic   D D Body Measurements Pharmacy 0 BMH Pain Management   B Henr/Onc Vist Screening 0 BMH Pain Management   B Henr/Onc Vist Screening 0 BMH Pain Management   B OB Bialard Score 0 BMH Pain Management   B OB Bialard Score 0 BMH Pain Management   B OB Bialard Score 0 BMH Pain Management   B OB Bialard Score 0 BMH Pain Management |  |  |  |  |
| 2    |                                                                                                    |  |  |  |  |
| 3.   | Click the <b>Chart</b> button.                                                                                                    |  |  |  |  |
| 4.   | Fur out any necessary neurons.                                                                                                    |  |  |  |  |
| 5.   | Click the <b>Sign</b> (green checkmark).                                                                                                    |  |  |  |  |
|      |                                                                                                    |  |  |  |  |

### Charge Forms

Access aThese instructions are for a Hospital facility Charge Form and not all clinics will<br/>utilize Cerner to input charges.

| Step | Action                                                                                                    |                                                                                                    |                                                                                                    |                                                                                                    |  |
|------|----------------------------------------------------------------------------------------------------|----------------------------------------------------------------------------------------------------|----------------------------------------------------------------------------------------------------|----------------------------------------------------------------------------------------------------|--|
| 1.   | Click the <b>Ad Hoc</b> toolbar button.                                                                       |                                                                                                    |                                                                                                    |                                                                                                    |  |
|      | A screen displays asking for Charge Details.                                                                  |                                                                                                    |                                                                                                    |                                                                                                    |  |
| 2.   | Click the Ambulatory folder.                                                                                  |                                                                                                    |                                                                                                    |                                                                                                    |  |
|      | Available Charge Forms display.                                                                               |                                                                                                    |                                                                                                    |                                                                                                    |  |
| 3.   | Click the check box for the correct charge form.                                                              |                                                                                                    |                                                                                                    |                                                                                                    |  |
|      | Ad Hoc Charting - Clooney                                                                                     |                                                                                                    |                                                                                                    |                                                                                                    |  |
|      | <ul> <li>Ambulatory</li> <li>CN - MIS &amp; Perinatal Clinic</li> <li>All Items</li> <li>All Items</li> </ul> | <ul> <li>Clinic Visit Record</li> <li>D 00 Clinic Visit Record</li> <li>M decision List Review</li> <li>A drinision Histoy Adult</li> <li>A Admission Histoy Adult</li> <li>A Admission Histoy Adult</li> <li>A Admission Histoy Adult</li> <li>A MB Cath In/Uut</li> <li>A MB Cath In/Uut</li> <li>A MB Cath In/Uut</li> <li>A MB Cath In/Uut</li> <li>A MB Passion Screening MC Part Part Part Part Part Part Part Part</li></ul> | BHH Family Practice Clinic     BHH Medicine Clinic     BHH Oncology Chemotherapy Infusion     BHH Pain Management     BHH Pain Management     BHH Pain Management     BHH Pain Management     BHH Poinshal Center     BHH Vound Healing Center     BHH Vound Healing Center     BHH Wound Healing Center     BHH Wound Healing Center     HIJSC Multi Cancer Center     MH Adult Ambulatory     MH Adult Ambulatory     MH Adult Ambulatory     MH Adult Ambulatory     MH Adult Ambulatory     MH Adult Ambulatory     MH Adult Ambulatory     MH Adult Ambulatory     MH Adult Ambulatory     MH Adult Ambulatory     MH Adult Ambulatory     MH Adult Ambulatory     MH Adult Ambulatory     MH Maternal Fetal Medicine     MH Best Clinic     MH Hem/Onc     MH Transplant Svc     Adult Transplant Svc     MH/SH Vascukar Diagnostic Center     R Ri Dailysis     R RI Chait     R RI Max Diagnostic Center     R RI Dailysis     R RI MAR     Ri Chait     R RI Max Diagnostic Center     R RI Dailysis     R RI Neur Clinic     R RI Max Diagnostic Center     R RI Dailysis     R RI NeurOnc     R RI Payschaty     R RI Molify Lab     R RI Max Diagnostic Center     R RI Dailysis     R RI Max Diagnostic Center     R RI Dailysis     R RI NeurOnc     R RI Payschaty     R RI Molify Lab     R RI Max Diagnostic Center     R RI Dailysis     R RI Max Diagnostic Center     R RI Dailysis     R RI NeurOnc     R RI Payschaty     R RI Max Diagnostic Center     R RI Dailysis     R RI NeurOnc     R RI Payschaty     R RI Max Diagnostic Center     R RI Dailysis     R RI RI MAX     R RI MAX     R RI MAXA     R RI MAXA | RI Pain         RI Psychiaty         RI Psychiaty         RI Viology         P RI Urology         D RI Surgery         B RI Tomolay         D HI MT Clinic         D UH BMT Chrinic         D UH BMT Contolidy         D UH Concolidy         D UH Concer Pavilion         D UH Concer Pavilion         D UH Concer Pavilion         D UH Concer Pavilion         D UH Concer Pavilion         D UH Concerter         D UH Noc         D UH Neurology         D UH Ophthalmology         D UH Ophthalmology         D UH Ophthalmology         D UH PaviCal Diagnosis         D UH Psychiaty         D UH Stragery Outpalent Offices         D UH Vacular Diagnostic Center         D UH Vacular Diagnostic Center         D UH Vascular Networks Involution         D UH Vascular Networks Involution         Vagal Nerve Stimulator |  |
| 4.   | Click OK.                                                                                                    |                                                                                                    |                                                                                                    |                                                                                                    |  |
|      | Note: Rev Cycle will provide detailed training on entering charges.                                           |                                                                                                    |                                                                                                    |                                                                                                    |  |
|      |                                                                                                    |                                                                                                    |                                                                                                    |                                                                                                    |  |

### **Use the Tracking Shell**

#### Access the **Tracking Shell**

The Tracking Shell provides a high-level overview of current patients. The view on the Tracking Shell will be dependent on the location of the Cerner user, whether they are using an IU or IUH computer.

| Step | Action                                                                                                    |  |  |  |
|------|----------------------------------------------------------------------------------------------------|--|--|--|
| 1.   | Click the <b>Tracking Shell</b> button on the <b>View</b> toolbar.                                                |  |  |  |
|      | The Tracking Shell displays. The view is location specific and will not include all the locations displayed here. |  |  |  |

View One or

Use the Filter to It is possible to select just one (1) unit and to add a second unit.

# **Two Units**

| Step | Action                                                                                                    |  |  |  |  |
|------|----------------------------------------------------------------------------------------------------|--|--|--|--|
| 1.   | Click the <b>Filter</b> drop-down arrow.                                                                                   |  |  |  |  |
| 2.   | Select the unit to view.                                                                                                   |  |  |  |  |
|      | The view is changed to reflect the new location.                                                                           |  |  |  |  |
|      | <b>Note:</b> The number of patients and the average LOS (Length of Stay) is displayed next to the Filter drop-down window. |  |  |  |  |
| 3.   | Click the <b>Filter</b> drop-down arrow at second time.                                                                    |  |  |  |  |
| 4.   | Select the second unit.                                                                                                    |  |  |  |  |
|      | The patients on the second unit are added to the list and display at the bottom of the window.                             |  |  |  |  |

View All **Patients** 

| Step | Action                                   |  |  |
|------|------------------------------------------|--|--|
| 1.   | Click the <b>Filter</b> drop-down arrow. |  |  |
| 2.   | Select the All Patients option.          |  |  |
|      | All patients are now displayed.          |  |  |

### Use the Tracking Shell, Continued

**Sort by Column** The Tracking Shell can be sorted by any column header displayed.

| Step | Action                                                     |  |  |
|------|------------------------------------------------------------|--|--|
| 1.   | Click any <b>header</b> in the Tracking Shell window.      |  |  |
|      | The Tracking Shell is sorted by that column.               |  |  |
| 2.   | Click a second <b>header</b> in the Tracking Shell window. |  |  |
|      | The Tracking Shell is now sorted by that second column.    |  |  |

HoveringThe information that displays will vary based on the column and icon being hoveredCapabilitiesover with the mouse pointer.

For example, some event icons will display the:

- Event name
- Status
- When it was requested
- Who initiated the action

Other columns, such as Lab and Rad columns will display the:

- Orders associated with that column and the
- Departmental status of the orders

| Step | Action                                       |  |
|------|----------------------------------------------|--|
| 1.   | Hover over an <b>LOS</b> entry.              |  |
|      | A pop-up displays the Arrival date and time. |  |

### Use the Tracking Shell, Continued

Check-in as a Upon logging in for the first time at each shift, you will be asked to check-in as a provider.

**Note**: In PROD you will only need to add your display name and choose your color selection once. The system will default to your choices in future logins.

| Step | Action                                                                           |  |  |  |
|------|----------------------------------------------------------------------------------|--|--|--|
| 1.   | Click the <b>Yes</b> button on the Available Provider Check-In confirmation box. |  |  |  |
|      | Provider Check-in dialogue box displays.                                         |  |  |  |
| 2.   | For Display Name, delete the initials and type your own initials.                |  |  |  |
| 3.   | In the Provider Role drop-down, select Nurse.                                    |  |  |  |
| 4.   | In the Default Relationship drop-down, select Registered Nurse.                  |  |  |  |
| 5.   | Click the checkbox for Associated Provider Color.                                |  |  |  |
|      | Color window displays.                                                           |  |  |  |
| 6.   | Select any <b>color</b> .                                                        |  |  |  |
| 7.   | Click the <b>OK</b> button.                                                      |  |  |  |
|      | Provider check-in window re-displays.                                            |  |  |  |
| 8.   | Click the <b>OK</b> button.                                                      |  |  |  |
|      | Tracking List displays to the appropriate tab.                                   |  |  |  |

# **ED Patient Summary**

Overview

This is a view only page that pulls patient information from:

- Registration.
- Quick Triage Form.
- Past Medical History.
- ED Special Charting Form.

| Menu                   | 4        | 🔇 🔿 🔹 📅 ED Patient Summary                                                                                                    |     |                                   | (D) Full screen 🔅 Print 💸 0 minutes ap        |
|------------------------|----------|----------------------------------------------------------------------------------------------------|-----|-----------------------------------|-----------------------------------------------|
| Results Review         | <u>^</u> |                                                                                                    |     |                                   |                                               |
| Growth Chart           |          | 8                                                                                                    | 16  | D Clinical Notes (Current Encount | eri.                                          |
| Alerts                 |          | Age: 7 Vrs Sex: Male Adm.Date/Time: 10/13/14 21:28:00 ED LOS: 0 days 00:02:00<br>Isolation: Code Status: VIP Status:                          | 1   | ****NO ED NOTES FOUND****         |                                               |
| Alergies               | + A55    | Phild Complete Assist                                                                                                    | 1   |                                   |                                               |
| Blood Bank             |          | Mode of Arrival: Transfer of Care:                                                                                                    |     |                                   |                                               |
| Chart Summary          |          | Tetanus: Immunizations;                                                                                                    |     |                                   |                                               |
| Cirical Notes          |          | Height Weight:                                                                                                    |     |                                   |                                               |
| ED Patient Summary     |          | Interdier 105 desenses frankrig Undelse Lideriche 105 ferrerer, frankrig Undelse                                                              | 1   |                                   |                                               |
| ED Physician Summary   |          | Amending Mills Emergency Services, Medicine Admitting Mills Emergency Services, Medicine<br>MED SVC: X OP-Emergency PCP: UnknownMD, Physician | l   |                                   |                                               |
| Flowsheet              |          | Medications Reviewed and Updated For This Visit: NO                                                                                           | 1   |                                   |                                               |
| Forms                  |          | Medications                                                                                                    | Į.  |                                   |                                               |
| 10/LExubert            |          | Pentacel (Pentacel Vaccine KX (Outpatient Only))                                                                                              | I٢  | Brockerk, 1sh BOC Bas in Engl     | and Direct                                    |
| app / ar toma new      | _        | acetaminopheni (ryeniv)<br>acetaminophenidextromethorphan/PE (Tylenol Children's Plus Cold & Couph)                                           | H   | novaneet: Lab/POC Results nove    | seec • in teve:                               |
| Innunizations          | 1        | cyanocobalamin (Vitamin B12 100 mCg oral tablet)                                                                                              | l b | 4 16 August 2015                  | 10:46 - 18 August 2015 10:46 (Clinical Range) |
| MAR                    |          | Buprofen (buprofen 800 mg oral tablet)                                                                                                    | UP. |                                   |                                               |
| MID Commercia          |          | Influenza virus vaccine, inactivated (influenza virus vaccine, inactivated quadrivatent intramuscular                                         | H.  | Navigator 🔲                       | (August 1)                                    |
| rows summary           | _        | suspension)                                                                                                    | 11  |                                   | Show more results                             |
| Medication List        |          | influenza virus vaccine, live (influenza virus vaccine, live, quadrivalent- (FluMat))                                                         | H   |                                   |                                               |
| Man                    |          | levothyroxine (Synthroid 0.025 mg (25 mCg) oral tablet)                                                                                       | H.  |                                   |                                               |
|                        | _        | morphine (morphine 100 mg/12 hours oral tablet, extended release)                                                                             | H   |                                   |                                               |
| Nurse Review           |          | prednoune: (prednoune: 2.5 mg orarisolet)                                                                                                    | H.  |                                   |                                               |
| Orders                 | + A4     | Interventi (onavan oso ing ona tablet)<br>Interventi (onavan oso ing ona tablet)                                                              | H.  |                                   |                                               |
|                        |          | Manus/do/theria/bertusala, acel (Tdao (Tdao))                                                                                                 | H.  |                                   |                                               |
| Overview               | _        |                                                                                                    | H.  |                                   |                                               |
| Patient Information    |          | Allergies: Banana,codeine,inhalation anesthetics                                                                                              | ľ   |                                   |                                               |
| PowerNote              | + A35    | Past Medical History,                                                                                                    | Ľ   |                                   |                                               |
| Safe Handoff           |          | Cardiovascular Health History: Atrial Septal Defect<br>- Other: Reviewed this encounter                                                       | Ľ   |                                   | No Results Found                              |
| Surgery Meds/Fluids    |          | Genetic Disorder Health History: Cystic Fibrosis; Down Syndrome<br>- Other: Reviewed this encounter                                           | Ľ   |                                   |                                               |
| Task List              | - C      | Genitourinary Health History: Buried Penis; Continous Ambulatory Pertoneal Dialysis                                                           | Ľ   |                                   |                                               |
| ED Summary             |          | Uther, Reviewed and patient a not currently undergoing dialysis to cate.                                                                      | U!  |                                   |                                               |
| Problems and Diagnoses |          | Past Surgeries: Hysterectomy, Appendectomy, Cesarean Section, Cholecystectomy, T & A,<br>Hysterectomy                                         |     |                                   |                                               |
| Histories              |          | Past Social History;                                                                                                    |     |                                   |                                               |
| Plan of Care Summary   |          | Social History,<br>Alcohol Assessmentalcohol concerns: No. Drink and drive?: Yes.                                                             |     |                                   |                                               |
|                        |          | Informe Environment Assessmentstuation: Parents Divorced, Lives with Alone.                                                                   | 11  |                                   |                                               |

#### **Clinical Research Identification and Information**

Clinical Research Section If a patient is enrolled in a Clinical Research study, a notification will appear on the Patient Demographics Bar, on the bottom, right side, as shown below.

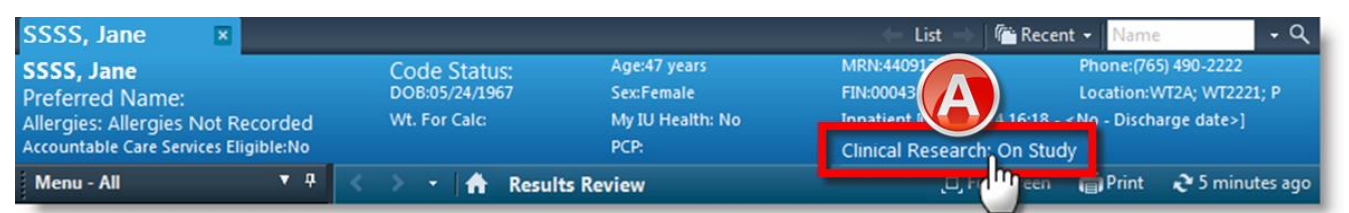

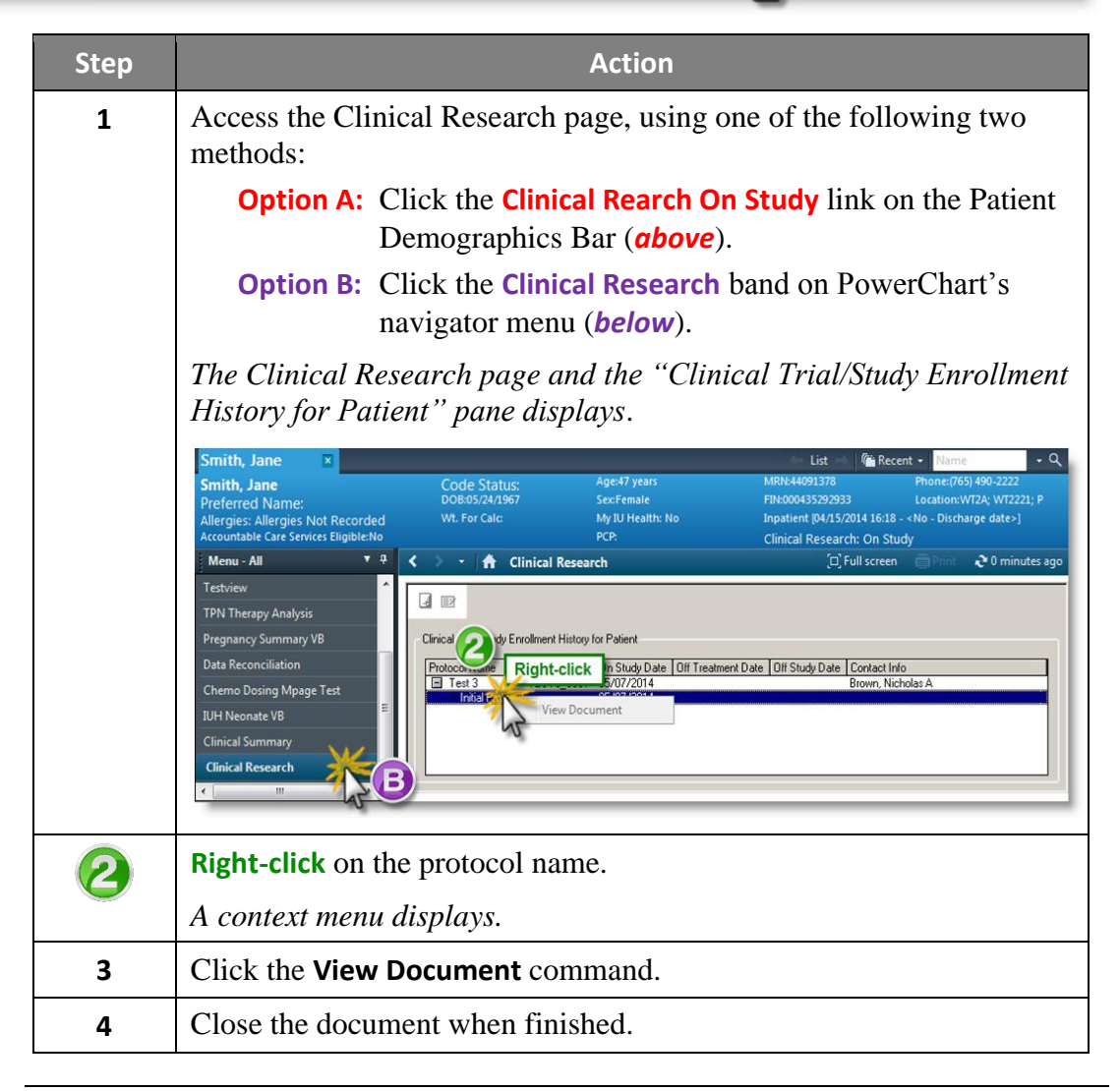
This page provides information regarding each update made to this guide. Contact the most recent author with any questions, comments, or corrections.

| Update | Date       | Author(s)                                                                            | Design Team    | Comments                                                                                                    |
|--------|------------|--------------------------------------------------------------------------------------|----------------|----------------------------------------------------------------------------------------------------|
| 1.0.0  | 11-24-2015 | Christie Prosser                                                                     | Ronica Pate    | Created for Research. Material originated from Ambulatory Clinical Support Guide                                                                                                    |
| 1.0.1  | 05-25-16   | Jon Barber                                                                           | Beverly Hagler | Inserted How to Proxy and Use Patient Lists, pages 53-55.                                                                                                    |
| 1.1.0  | 08-17-16   | Jon Barber                                                                           | Beverly Hagler | Changes submitted by Susan Straka and Deb Broach                                                                                                    |
| 1.1.1  | 08-26-16   | Beverly Hagler,<br>Rita Kenney,<br>Christie Prosser,<br>Cheryl Yacone,<br>Jon Barber | Jon Barber     | Changes agreed upon by Rita Kenney,<br>Cheryl Yacone and Jon Barber in an effort<br>to address the needs of researchers and<br>maintain the guide as a generic PowerChart<br>guide. |
| 1.1.2  | 08-31-16   | Cheryl Yacone,<br>Jon Barber                                                         | Jon Barber     | Provided additional changes based on Rita<br>Kenney's input.                                                                                                    |
| 1.1.3  | 10-07-16   | Deb Broach,<br>Susan Straka,<br>Jon Barber                                           | Jon Barber     | Final edits from MFA, IU Health network connection meeting and other updates.                                                                                                    |
| 1.1.4  | 12-06-16   | Panel for network connections                                                        | Jon Barber     | Modified Connect to the IU Health Network section.                                                                                                    |
| 2      | 01-31-17   | Deb Broach,<br>Susan Straka<br>Rita Kenney                                           | Jon Barber     | Final approval for distribution                                                                                                    |